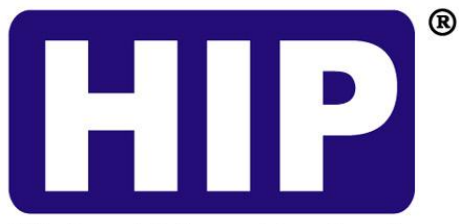

#### **Highest Ideas Products**

### USER'S MANUAL คู่มือการใช้โปรแกรม

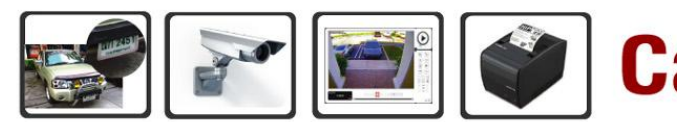

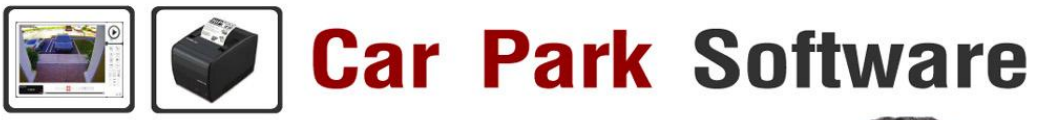

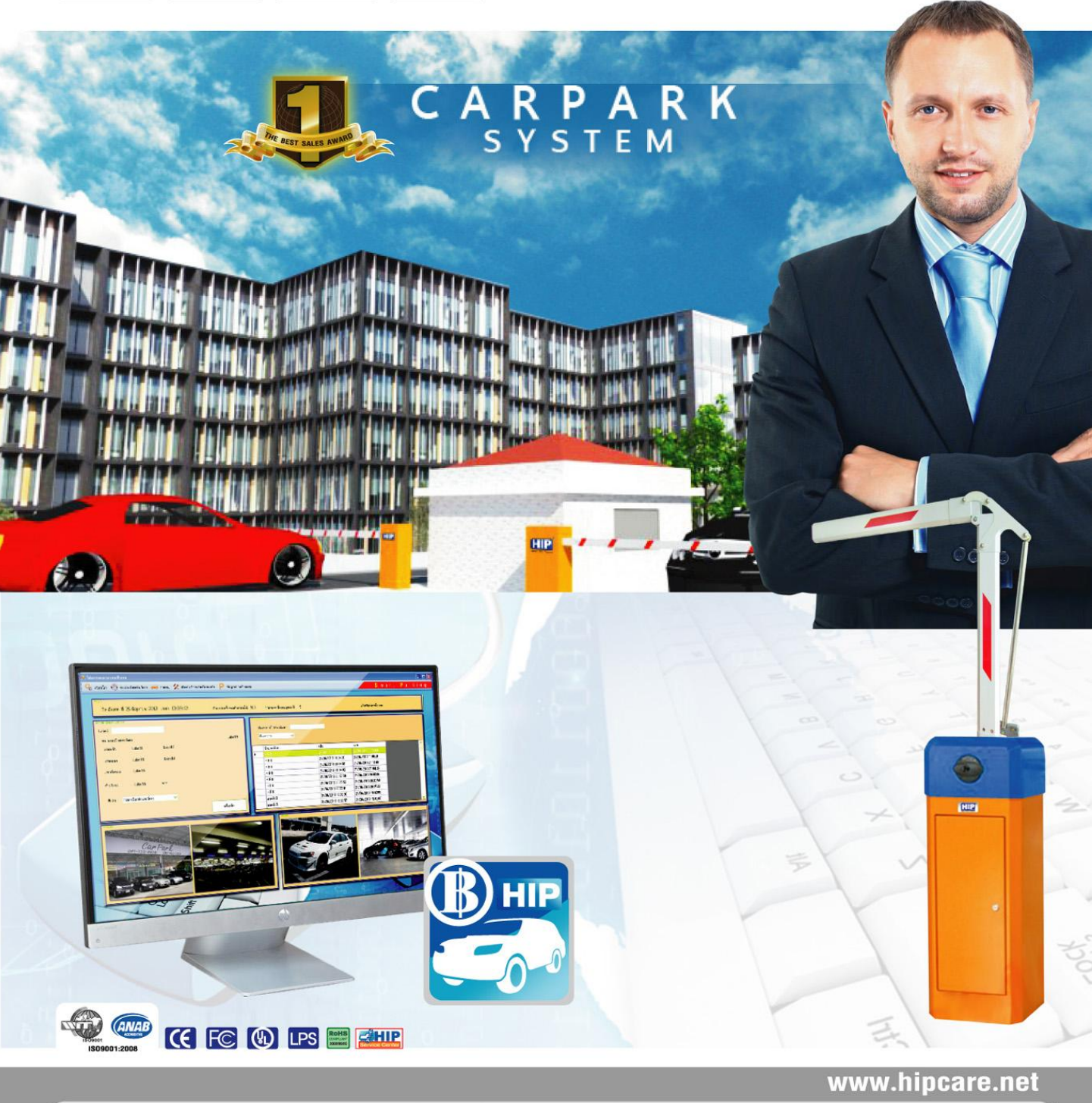

ขอสงวนสิทธิ์ในการเปลี่ยนแปลงรายละเอียดทั้งหมดโดย HIP GLOBAL Co.,Ltd

#### สารบัญ 1

| หน้าหลัก                                    | 1  |
|---------------------------------------------|----|
| สารบัญ 1                                    | 2  |
| สารบัญ 2                                    | 3  |
| ความหมายระบบ                                | 4  |
| พื้นที่การทำงานโปรแกรม                      | 5  |
| 1. ขั้นตอนการติดตั้งโปรแกรม                 | 6  |
| - ข้อ 1.1, 1.2, 1.3                         | 6  |
| - ข้อ 1.4, 1.5                              | 7  |
| - ข้อ 1.6, 1.7                              | 8  |
| - ข้อ 1.8, 1.9                              | 9  |
| 2. Login เข้าใช้งานโปรแกรม(ข้อ 2.1, 2.2)    | 10 |
| 3. ลงทะเบียนเข้าใช้งาน(ข้อ 3.1)             | 11 |
| 4. หน้าเมนูหลักของโปรแกรม ( ข้อ 4.1, 4.2 )  | 12 |
| 5. หน้าจอการต่อกะ ( ข้อ 5.1 )               | 13 |
| 6. ตั้งค่าระบบ                              | 14 |
| - ตั้งค่าฐานข้อมูล ( ข้อ 6.1 )              | 14 |
| - ตั้งค่าระบบ ( ข้อ 6.2 )                   | 15 |
| - ตั้งค่าบริการ ( ข้อ 6.3 )                 | 16 |
| - ตั้งค่าเชื่อมต่อกล้อง ( ข้อ 6.4 )         | 17 |
| - ตั้งค่า Register ( ข้อ 3.1 )              | 11 |
| - ตั้งค่าผู้ดูแลระบบ ( ข้อ 6.6 )            | 18 |
| 7. ระบบสมาชิก                               | 19 |
| - สมาชิกประเภท ฟรี่ / VIP ( ข้อ 7.1 )       | 19 |
| - สมาชิกประเภท รายชั่วโมง ( ข้อ 7.2 )       | 20 |
| - สมาชิกประเภท รายเดือน ( ข้อ 7.3 )         | 21 |
| 8. ระบบ Black List ( ข้อ 8.1 )              | 22 |
| 9. ระบบแก้ไขสลิป ( ข้อ 9.1 )                | 23 |
| 10. ระบบหน้าจอลูกค้า ( ข้อ 10.1 )           | 24 |
| 11. ระบบตรวจสอบรถเข้า-ออก ( ข้อ 11.1 )      | 25 |
| 12. ระบบรายงาน                              | 26 |
| - รายงานสรุปรายรับ ( ข้อ 12.1 )             | 26 |
| - รายงานรายละเอียดเข้าออกของรถ ( ข้อ 12.2 ) | 27 |
| - รายงานปริมาณการเข้าออกของรถ ( ข้อ 12.3 )  | 28 |
| - รายงานจำนวนรถที่จอดประจำวัน ( ข้อ 12.4 )  | 29 |

#### สารบัญ 2

| - รายงานสรุประยะเวลาการเข้าจอดของรถ (         | ข้อ 12.5 ) | 30    |
|-----------------------------------------------|------------|-------|
| - รายงานการปฏิบัติหน้าที่ของเจ้าหน้าที่ ( ข้อ | 12.6 )     | 31    |
| - รายงานค่าจอดรถประจำเดือน ( ข้อ 12.7 ) .     |            | 32    |
| - รายงานค่าปรับบัตร ( ข้อ 12.8 )              |            | 33    |
| - ระบบ Export to Excel ( ข้อ 12.9 )           |            | 34    |
| 13. ระบบบัตรหาย ( ข้อ 13.1 )                  |            | 35    |
| 14. ระบบพิมพ์สลิปย้อนหลัง ( ข้อ 14.1 )        |            | 36    |
| - ตัวอย่างสลิปใบเสร็จรับเงิน ( ข้อ 14.2 )     |            | 37    |
| 15. สิทธิ์ผู้ใช้งาน ( User )                  |            | 38    |
| - หน้าจอหลักของโปรแกรม ( ข้อ 15.1 )           |            | 38    |
| - ระบบหน้าจอลูกค้า ( ข้อ 15.2 )               |            | 39    |
| - ระบบบัตรหาย ( ข้อ 15.3 )                    |            | 40    |
| - ระบบพิมพ์สลิปย้อนหลัง ( ข้อ 15.4 )          |            | 41    |
| ภาคผนวก ก. : อธิบายการทำงานเบื้องต้น          |            | 42    |
| - ประเภทสมาชิกของโปรแกรม                      |            | 42    |
| - ขั้นตอน ทางเข้า : ระบบผู้มาติดต่อ           |            | 42    |
| - ขั้นตอน ทางออก : ระบบผู้มาติดต่อ            |            | 42    |
| - ขั้นตอน ทางเข้า : ระบบสมาชิก                |            | 43    |
| - ขั้นตอน ทางออก : ระบบสมาชิก                 |            | 43    |
| ภาคผนวก ข. : สเปคขั้นต่ำ                      |            | 44    |
| - รายละเอียดสเปคเครื่องคอมพิวเตอร์ ขั้นต่ำ    |            | 44    |
| - รายละเอียดสเปคเครื่องแม่ข่าย (Server) ขั้น  | เต่ำ       | 45    |
| - รายละเอียดสเปค Switch Hub และ UPS ขั้       | ้นต่ำ      | 46    |
| ภาคผนวก ค. : สรุปรูปแบบของการเข้า-ออก         |            | 47    |
| - ภาพรวมของระบบ                               |            | 47    |
| - รูปแบบ Type A                               |            | 48    |
| - รูปแบบ Type B                               |            | 49    |
| - รูปแบบ Type C                               |            | 50    |
| ภาคผนวก ง. : Application Diagrams             |            | 51    |
| - รูปแบบ Type A                               |            | 51    |
| - รูปแบบ Type B                               |            | 52    |
| - รูปแบบ Type C                               |            | 53    |
| Q & A : ถาม-ตอบ ปัญหาที่พบบ่อย (ข้อ 1-2)      |            | 54    |
| Q & A : ถาม-ตอบ ปัญหาที่พบบ่อย (ข้อ 3-4)      |            | 55    |
| Q & A : ถาม-ตอบ ปัญหาที่พบบ่อย (ข้อ 5-10)     |            | 56    |
|                                               | 3 www      | .hipc |

care.net

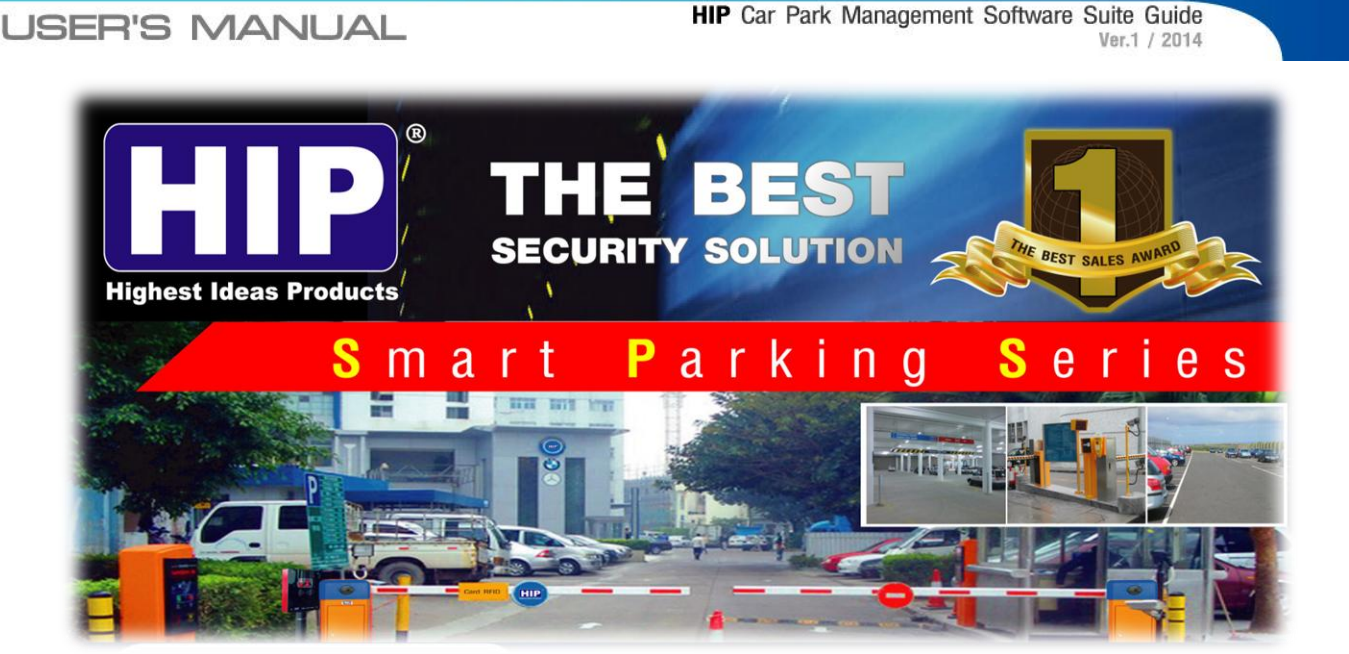

#### ความหมายระบบ

ระบบโปรแกรม HIP Car Park จะช่วยควบคุม ตรวจสอบ และ บันทึก การเข้า-ออกของ รถทุกชนิด ณ อาคารสำนักงาน ห้างสรรพสินค้า หมู่บ้านจัดสรร และ สถานที่ต่างๆ ทำการ ตรวจกลั่นกรองรถที่จะ เข้า-ออก เพื่อเป็นการป้องกัน และ รักษาความปลอดภัย ในด้าน ต่างๆ ซึ่งถือว่าเป็นมาตรการสร้างความปลอดภัยอีกขั้นให้กับเจ้าของยานพาหนะนั้นๆ ด้วย ระบบควบคุม และบริหารงานจอดรถด้วยระบบคอมพิวเตอร์ควบคุมโดยใช้เทคโนโลยีและ อุปกรณ์ที่ทันสมัยได้แก่ บัตรสมาร์ทการ์ด/บัตรคลื่นวิทยุ ซึ่งสามารถบันทึกข้อมูลและ รายละเอียดของเจ้าของการ์ดได้อย่างครบถ้วนพร้อมทั้งอุปกรณ์ควบคุมระบบสนามแม่เหล็ก ตรวจจับรถยนต์ที่ควบคุมให้การทำงานของ เจ้าหน้าที่รักษาความปลอดภัย ทำงานตาม โปรแกรมที่กำหนดให้เท่านั้น อีกทั้งยังสามารถป้องกันการปล่อยรถเข้าออกเองในทุกกรณี

นอกจากนี้ยังมีระบบกล้องวงจรปิดที่สามารถบันทึกการเข้าออกของรถทุกคันเพื่อการ ตรวจสอบ เมื่อมีเหตุการณ์ที่คาดไม่ถึงและจัดเก็บไว้ในระบบฐานข้อมูลที่สามารถเพิ่มความจุ ของข้อมูลได้ในอนาคต ระบบ Car Parking System ควบคุมการทำงานอุปกรณ์ทั้งหมดด้วย Software อัจฉริยะ ที่มีการพัฒนาอย่างต่อเนื่องจาก ทีมงานของเรา จึงสามารถเชื่อได้ว่า ระบบ Car Parking System เป็นระบบที่สมบูรณ์แบบในทุกๆ ด้าน

4

# Admin System

#### USER'S MANUAL

พื้นที่การทำงาน : พื้นที่การทำงานของโปรแกรม HIP Car Park จะประกอบด้วยเมนู ดังนี้

- 1. Menu bar คือส่วนที่แสดงชื่อเมนูต่างๆ ของโปรแกรม ได้แก่
  - 1.1 สมาชิก : มีระบบสมาชิก 3 แบบ คือ แบบ ฟรี่รายชั่วโมง และ รายเดือน
  - 1.2 ตั้งค่าโปรแกรม : มี 5 เมนูย่อย คือ ตั้งค่าฐานข้อมูล ตั้งค่าระบบ ตั้งค่าบริการตั้งค่าเชื่อมต่อกล้อง และ Register
  - 1.3 แก้ไขสลิป : สามารถแก้ไขสลิปได้ เฉพาะสิทธิ์ Admin เท่านั้น
  - 1.4 หน้าจอลูกค้า : แสดงรายละเอียดค่าบริการให้ลูกค้าทราบข้อมูลผ่านหน้าจอมอนิเตอร์
  - 1.5 รายงาน : แสดงรายงานทั้งหมดของระบบ
  - 1.6 ตรวจสอบรถเข้าออก : แสดงรายละเอียดรถเข้า-ออก โดยมีรูปภาพประกอบ
  - 1.7 ผู้ดูแลระบบ : เพิ่ม ลบ แก้ไข ข้อมูลผู้ใช้งานระบบ ทั้ง Admin และ User
  - 1.8 บัตรหาย : หน้าจอซำระค่าบริการในกรณี บัตรหาย บัตรซำรุด
  - 1.9 พิมพ์ใบเสร็จย้อนหลัง : สามารถพิมพ์สลิปย้อนหลังได้ทุกเมื่อที่ต้องการ
- หน้าจอกล้องวงจรปิด เข้า-ออก : มีทั้งหมด 6 จอภาพ โดย หมายเลขจอภาพที่ A-B สำหรับรถขาเข้าหมายเลขจอภาพที่ C-D สำหรับรถขาออก หมายเลขจอภาพที่ E-F แสดงรูปรถขาเข้าที่ได้จับภาพไว้แล้ว เพื่อตรวจสอบกับรถขาออก หมายเลขจอภาพที่ C-D
- แสดงรายละเอียดผู้ใช้งาน : แสดงหมายเลขป้ายทะเบียน เวลาเข้า เวลาออก เวลาทั้งหมด ค่าบริการ ปุ่มปริ้นสลิปต่างๆ รหัสที่บัตร
- 4. แสดงรายละเอียดของสมาชิก : ประเภทบัตร ชื่อผู้ใช้ เวลาเข้า เวลาออก เลขทะเบียน
- 5. แสดงข้อมูลจำนวนรถที่จอดได้ และ จำนวนรถที่จอดอยู่ ณ ปัจจุบัน วันเดือนปี เวลา ปัจจุบัน

| 😕<br>💿 สมาชิก 🚘 ตั้งค่าโปรแกรม - 🛠 แก้ไขสลิป                                      | HIP Carps<br>😝 หน้าจอลูกค้า 🥽 รายงาน 🏣 ตรวจสอบรถเช้าอ     | rrk Solution<br>อ∩ ≔ไ้ ผู้ดูแลระบบ Р ปัตรหาย พิมพ์โบเส                       | <br>Ŧaŭounai                        | Admin |
|-----------------------------------------------------------------------------------|-----------------------------------------------------------|------------------------------------------------------------------------------|-------------------------------------|-------|
|                                                                                   | B                                                         | C                                                                            | D                                   |       |
| รายละเอียดผู้ใช้<br>รายละเอียดผู้ใช้<br>หมายเลขป้ายทะเบียน<br>เวลาเช้า<br>เวลาออก | กรุณาตรวจสอบลักษณะรถยนต์ไห้ตรงก่อน อนุญาต<br>รถยนต์ผ่านไป | ขอมูล<br>เจ้านวนรถที่จอดได้ : 100<br>วัน_รับหร์ ที่ 25 สิงหวคม 2014 เวอา 14: | จำนวบรถที่จอดอยู่ขณะนี้: 0<br>54:51 | 5     |
| เวลาทั้งหมด -<br>ค่าบริการ - บาท<br>พิเศษ: กรุณาเลือกส่วนอดอื่นๆ ∨                | ปริ้นสลิปทางเข้า<br>เปิดประดูทางเข้า เปิดประดูหางออก      | Ξ                                                                            | F                                   | 2     |
| รามสามมาร<br>รามสิ่งเป็นหรืองสลิ่งารีก<br>ประเภทบัตร :                            | ซื่อมู่ไข้ : -<br>เองหะเบียน : -                          | เวลาเข้า: -<br>เวลาอก: -                                                     |                                     | ×4    |

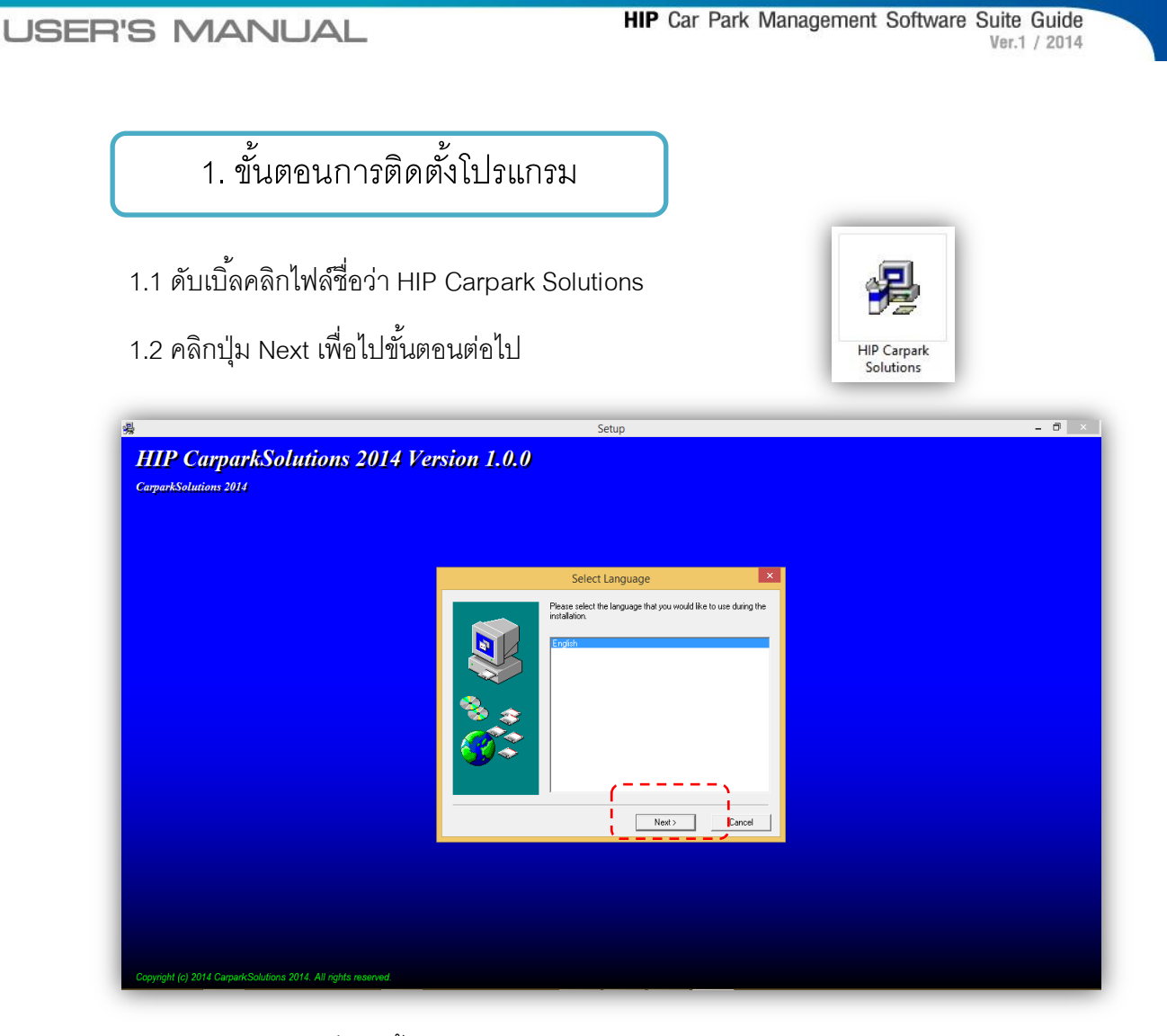

1.3 คลิกปุ่ม Next เพื่อไปขั้นตอนต่อไป

| <sup>⊛</sup><br>HIP CarparkSolutions 2014 Versio<br>CarparkSolutions 2014 | Setup<br><b>m 1.0.0</b>                                                                                                    | - 0 × |
|---------------------------------------------------------------------------|----------------------------------------------------------------------------------------------------|-------|
|                                                                           | Webcome         Image: Compare Solutions 2014 Soluty program. This program will install HIP Capash Solutions 2014 on your computer.           Webcome to the HIP Capash Solutions 2014 on your computer.         Image: Compare Solutions 2014 on your computer.           Use Compare Solutions 2014 on your computer.         Image: Compare Solutions 2014 on your computer.           Use Compare Solutions 2014 on your computer.         Image: Compare Solutions 2014 on your computer.           Use Compare Solutions Compare Solutions Solutions Compares you have numming. Dick New to cominue with the Seluty program.         Image: Compare Solutions Compares you have numming. Dick New to cominue with the Seluty program.           WARNING: This program is protected by copyright law and infensional tradies.         Image: Compares Solutions Compares you have numering Dick New to compare the soluty program. |       |
| Copyright (c) 2014 CarparkSolutions 2014. All rights reserved             |                                                                                                    |       |

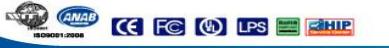

**Admin System** 

1. ขั้นตอนการติดตั้งโปรแกรม

1.4 เลือกสถานที่จะทำการติดตั้งโปรแกรม เมื่อเลือกเสร็จแล้ว กดปุ่ม Next

| *<br>HIP Carpark               | Setup<br>Solutions 2014 Version 1.0.0                                                                                                    | - 0 × |
|--------------------------------|----------------------------------------------------------------------------------------------------|-------|
| CarparkSolutions 2014          | C:\Program Files (x86)\HIP CarparkSolutions 2014                                                                                                    |       |
|                                | Start Copying Files       ×         Start Acopying Files       ×         Start Acopying files       Files All model files of the acopying files of the acopying files of the aco |       |
| Copyright (c) 2014 CarparkSolu | 2014, All rights reserved.                                                                                                    |       |

#### 1.5 คลิกปุ่ม Next เพื่อไปขั้นตอนต่อไป

| HIP CarparkSolutions 2014 Ver<br>CarparkSolutions 2011         | Setup<br><b>rsion 1.0.0</b> | - 0 × |
|----------------------------------------------------------------|-----------------------------|-------|
|                                                                | Select Program Folder       |       |
| Copyright (c) 2014 Carpark/Solutions 2014, All rights reserved |                             |       |

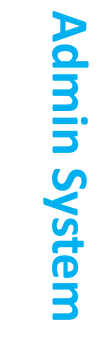

1. ขั้นตอนการติดตั้งโปรแกรม

1.6 คลิกปุ่ม Next เพื่อไปขั้นตอนต่อไป

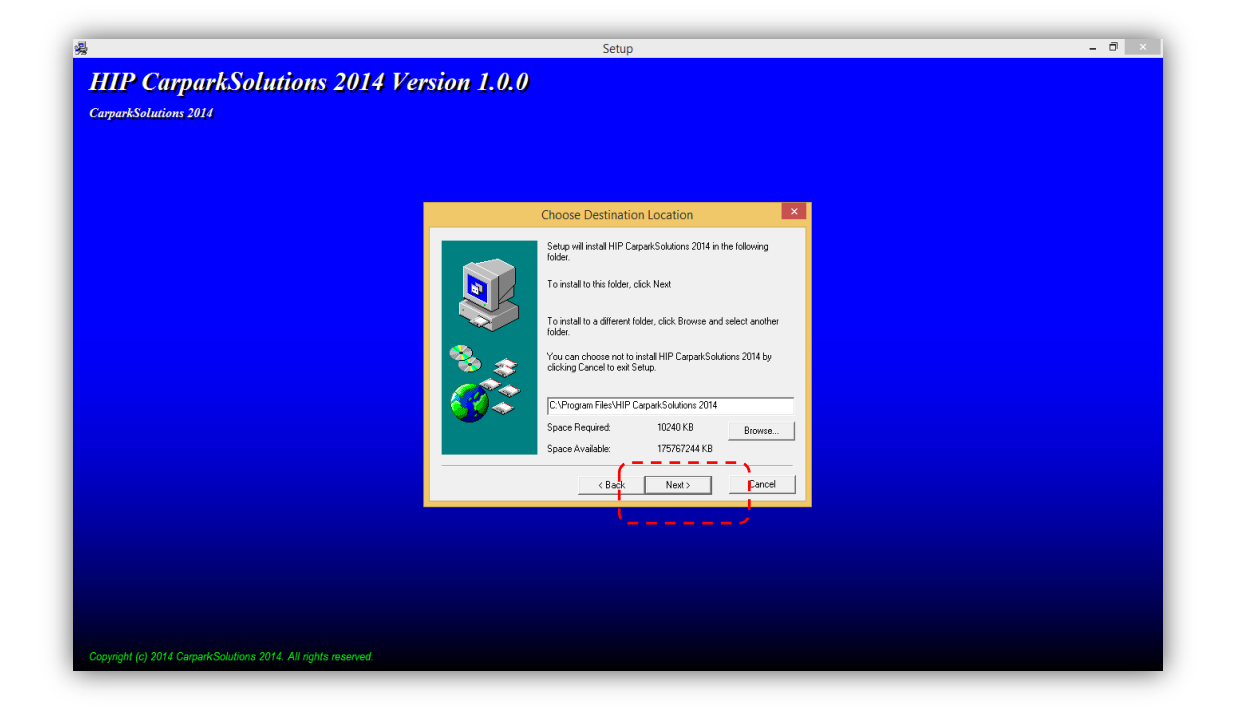

#### 1.7 เริ่มติดตั้งโปรแกรม กรุณารอสักครู่

| 꾏                                                              | Setup                                                  | - @ × |
|----------------------------------------------------------------|--------------------------------------------------------|-------|
| HIP CarparkSolutions 2014 Versio                               | on 1.0.0                                               |       |
| CarparkSolutions 2014                                          |                                                        |       |
|                                                                |                                                        |       |
|                                                                |                                                        |       |
|                                                                |                                                        |       |
|                                                                |                                                        |       |
|                                                                |                                                        |       |
|                                                                | Copying Files                                          |       |
|                                                                | C:\Program Files\HIP CarparkSolutions 2014\SPDecV33.dl |       |
|                                                                |                                                        |       |
|                                                                |                                                        |       |
|                                                                | Cancel                                                 |       |
|                                                                |                                                        |       |
|                                                                |                                                        |       |
|                                                                |                                                        |       |
|                                                                |                                                        |       |
|                                                                |                                                        |       |
|                                                                |                                                        |       |
|                                                                |                                                        |       |
| Copyright (c) 2014 CarparkSolutions 2014. All rights reserved. |                                                        |       |

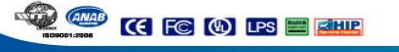

1. ขั้นตอนการติดตั้งโปรแกรม

1.8 คลิกปุ่ม Finish การติดตั้งเสร็จสิ้น

| #IIP CarparkSolution.<br>CarparkSolutions 2014      | Setup<br>5 2014 Version 1.0.0                                                                                        | - ð × |
|-----------------------------------------------------|----------------------------------------------------------------------------------------------------|-------|
|                                                     | Setup Complete   Setup has finished intelling HIP Cerpsk/Soldions 2014 on your  computer. Press Finish to est setup. |       |
|                                                     |                                                                                                    |       |
| Copyright (c) 2014 Carpark-Solutions 2014. All righ |                                                                                                    |       |

1.9 จะปรากฏ Icon ขี่อว่า CarparkSolutions บนหน้าจอ Desktop

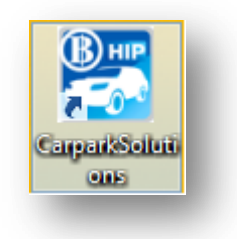

# **Admin System**

USER'S MANUAL

HIP Car Park Management Software Suite Guide Ver.1 / 2014

2. Login เข้าใช้งานโปรแกรม

2.1 การ Login เข้าใช้งานครั้งแรก จะต้องป้อน Username = admin และ Password = admin

| 8                          | HIP Carpark Solutions                       | ×                    |
|----------------------------|---------------------------------------------|----------------------|
| H                          |                                             | 6                    |
| L'Igbest kless Proc        | Login<br>Login<br>Username : admin<br>Login |                      |
|                            |                                             |                      |
| 2.2 สามารถเปลี่ยน Logo ได้ | ร้ แต่ ความละเอียดรูปภาพจะต้อง มีข          | ขนาด = 200x100 (WxL) |

HIP Car Park Management Software Suite Guide Ver.1 / 2014

#### 3. ระบบ Register โปรแกรม

3.1 ระบบ Register จะแสดงหน้าจอ เฉพาะครั้งแรก ของการเริ่มใช้งานโปรแกรมเท่านั้น

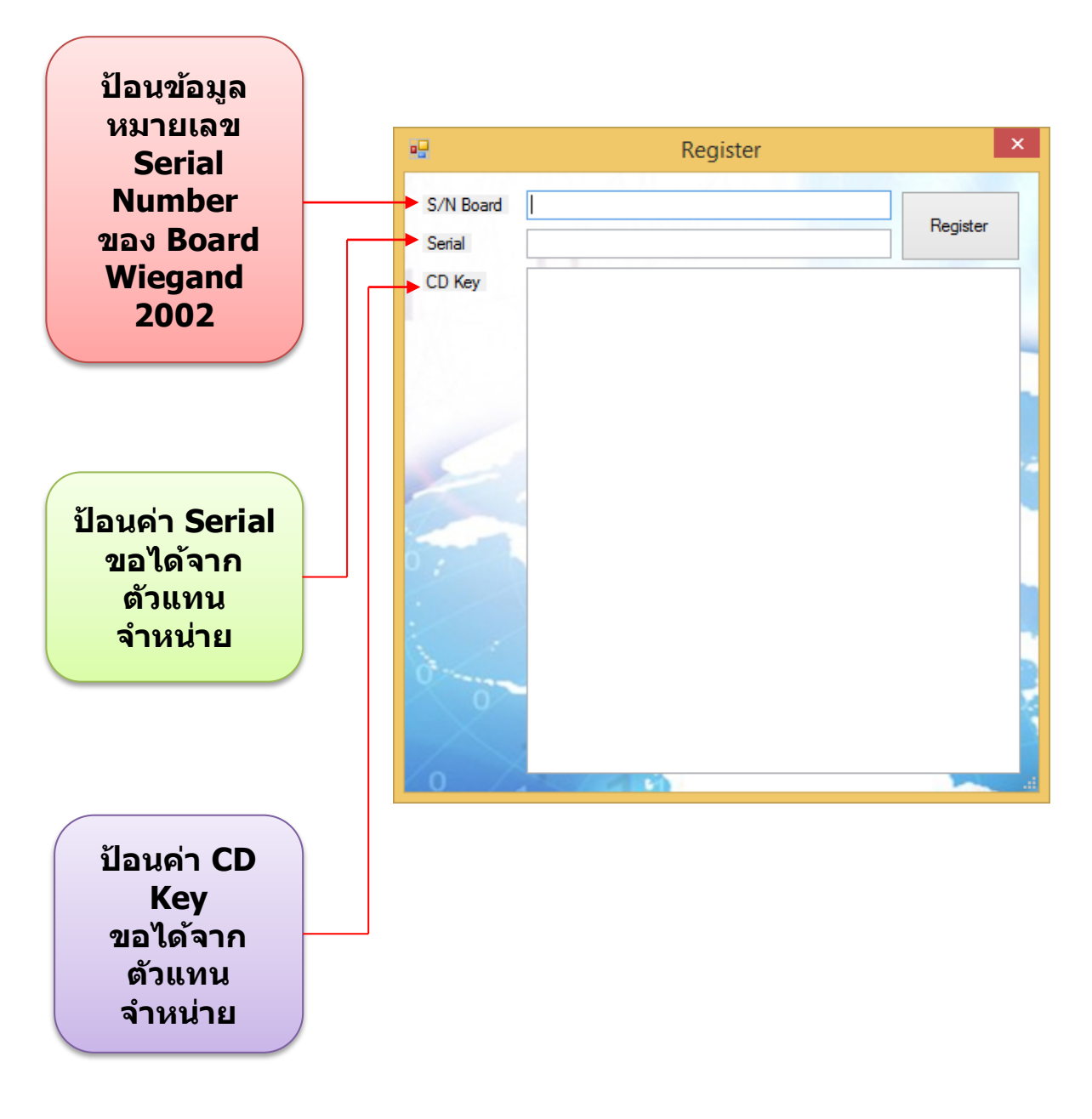

#### <u>หมายเหตุ</u>

Sale ผู้ขายสินค้า จะเป็นผู้ให้หมายเลข Serial number ของ Board Wiegand 2002, Serial key และ CD Key เท่านั้น

# Admin System + User System

**Admin** 

User

#### HIP Car Park Management Software Suite Guide Ver.1 / 2014

#### 4. หน้าเมนูหลักของโปรแกรม

4.1 หน้าจอ Login โดยสิทธิ์ Admin จะสามารถใช้งานได้ทุกเมนู ทุกหน้าจอ

| 8                                                                                                    |                                              | HIP Carp                  | ark Solution                                                                                            | ×                |
|----------------------------------------------------------------------------------------------------|----------------------------------------------|---------------------------|----------------------------------------------------------------------------------------------------|------------------|
| สมาชิก 🚔 ตั้งค่าโปรแกรม •                                                                                               | 🛠 แก้ไขสลิป 😝 หน้าจอลูกด้า 🥽                 | รายงาน 🏣 ตรวจสอบรถเข้าส   | ออก 🗭 ไ ผู้ดูแลระบบ  P บัตรหาย 💭 พิมพ์ไบเสร็จข้อนหลัง                                                   | Admin            |
| รายละเลียดต่านริการ<br>รายละเลียดตู้ใช้<br>หมายเลขป้ายทะเบียน<br>เวลาเข้า -<br>เวลาออก -<br>เวลาทั้งหมด -<br>ดำบริการ - | กรุณาตรวจสอบลักษณะ<br>รถยนต์ผ่านไป<br>-<br>- | รถยนต์ให้ตรงก่อน อนุญาต   | <sup>บ่อมูล</sup><br>จำนวนรถที่จอดได้ : 100 จำนวนรถที่จ<br>วัน จันทร์ ที่ 25 สิงหาคม 2014 เวลา 14:54:51 | ອອອຊູ່ນແະນີ້ : 0 |
| พิเศษ: กรุณาเลือกส่วนเ                                                                                                  | ลดอื่นๆ ∨ ปริ้นสลิปทางเข้า                   | ปรั้นสลิปทางออก           | /                                                                                                    |                  |
| 🛩 รหัสที่บัตร :                                                                                                    | เปิดประตูทางเข้า                             | เปิดประดูทางออก           |                                                                                                    |                  |
| รายละเอียดของสมาชิก                                                                                                    |                                              | ส่อนได้ -                 | 1202102 -                                                                                               | ~                |
| . לשנווואפרנו                                                                                                    |                                              | ขอพุเข.<br>เลขทะเบียน : - | י בים אינו<br>- הפפרארו<br>- הפפרארו                                                                    | 1                |

4.2 หน้าจอ Login โดยสิทธิ์ User จะสามารถใช้งานได้ 3 เมนู คือ หน้าจอลูกค้า บัตรหาย และ พิมพ์ใบเสร็จย้อนหลัง เท่านั้น

|                                                                    | HIP Carpark Solution                                   |                      |
|--------------------------------------------------------------------|--------------------------------------------------------|----------------------|
| 🔶 หน้าจอลูกค้า Р บัตรหาย 🧾 พิมพ์โบเสร็จย้อนหล้ง                    | 1                                                      | User                 |
| กล้องวิดีโอ                                                        |                                                        | Produced Of Strategy |
| Q.I                                                                | <u>)</u>                                               | 1                    |
|                                                                    |                                                        | -                    |
|                                                                    |                                                        | 2                    |
|                                                                    |                                                        |                      |
|                                                                    |                                                        |                      |
| 8                                                                  |                                                        |                      |
| รายละเอียดด่าบริการ                                                | นอนรอบแป้ไม้กระก่าน วนการ                              |                      |
| รายสะเออตดูเข้า การสาทางสอบสกษา<br>หมายเลขป้ายทะเบียน รถยนต์ผ่านไป | รณะ มอนตาทตามกอน อนุญาต จานวนรถทจอดได : 100 จำนวนรถทัจ | อดอยู่ขณะนี้: 0      |
| ด เวลาเข้า                                                         | วน จนทร ท 25 สิงหาคม 2014 เวลา 15:33:03                |                      |

**USER'S MANUAL** 

HIP Car Park Management Software Suite Guide Ver.1 / 2014

#### 5. หน้าจอการต่อกะ

5.1 หน้าจอแสดงรายละเอียดการต่อกะ : เมื่อเจ้าพนักงานรับรถคนที่ 3 Login เข้าระบบ เพื่อ เปลี่ยนกะ ระบบจะแสดงหน้าจอรายละเอียดการต่อกะขึ้นทันที ช่วยให้ทราบ เวลาเข้า เวลาออก และ จำนวนเงินทั้งหมด ของเจ้าพนักงานรับรถคนที่ 2 ได้ทันที

|                | แสดงรายละเอียดการต่อกะ  |           |
|----------------|-------------------------|-----------|
|                | แสดงรายละเอียดการต่อกะ  |           |
| ส่วนผู้ส่ง     | (                       |           |
| ЦQ             |                         |           |
| เวลาเข้า       | 29/8/2014 13:28:52      |           |
| เวลาออก        | 29/8/2014 13:28:58      | UUI       |
| ຈໍ             | านวนเงิน (0)            |           |
| ส่วนผู้รับ     |                         |           |
| ผู้รับต่อ ชื่อ | เจ้าพนักงานรับรถดนที่ 3 |           |
| เวลาเข้า       | 29/08/2014 13:29:07 <   | GIN       |
|                |                         | <u>an</u> |
|                |                         | ปิด       |

HIP Car Park Management Software Suite Guide Ver.1 / 2014

6. ตั้งค่าระบบ

- 6.1 โปรแกรมจะกำหนดที่จัดเก็บฐานข้อมูลและรูปภาพ แบบมาตรฐาน ไว้แล้วดังนี้
  - C:\Program Files (x86)\HIP CarparkSolutions 2014\DB\CarparkDB.mdb
  - C:\Program Files (x86)\HIP CarparkSolutions 2014\Image

้ทั้งสอง Path file สามารถเปลี่ยนแปลงที่จัดเก็บข้อมูลไว้ใน drive ใดก็ได้ของ Hard disk

- 1- คลิกเมนูตั้งค่าโปรแกรม และ เลือกตั้งค่าฐานข้อมูล
- 2- เลือก Path file จัดเก็บ Database ของระบบ แล้ว คลิกทดสอบเชื่อมต่อ
- 3- เลือก Path file จัดเก็บ Image ของระบบ แล้ว คลิกทดสอบเชื่อมต่อ

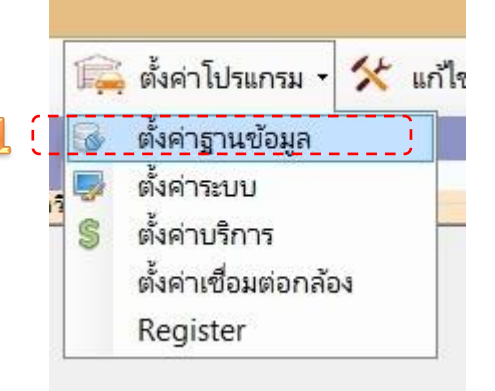

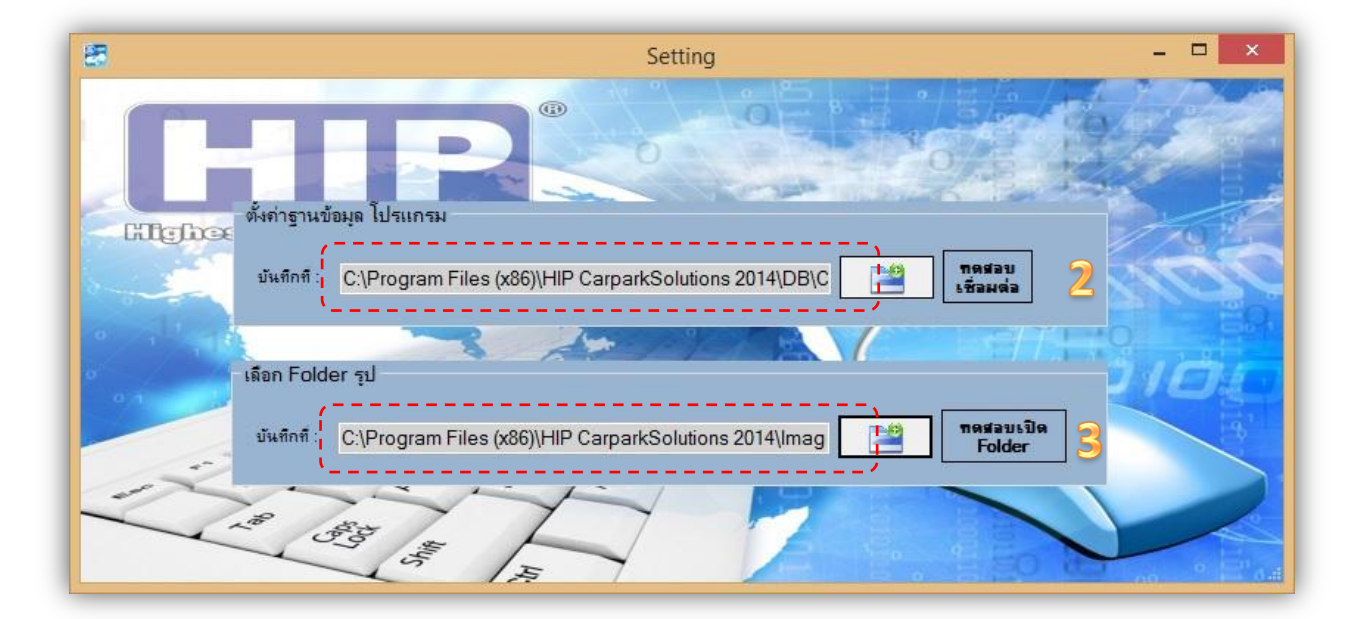

6 ตั้งคาระบบ

- 6.2 กำหนดรายละเอียดของบริษัท ชื่อ ที่อยู่ (ของผู้ออกใบเสร็จรับเงิน) และ กำหนด Default Printer เพื่อใช้ในการพิมพ์สลิปใบเสร็จ
  - 1- คลิกเมนูตั้งค่าโปรแกรม และ เลือกตั้งค่าระบบ
  - 2- ป้อนข้อมูล ชื่อบริษัท/สถานที่ ที่อยู่
  - 3- เลือกเครื่องปริ้นเตอร์ เพื่อพิมพ์สลิปใบเสร็จรับเงิน และ กดแก้ไข
  - 4- สามารถแก้ไขหรือเปลี่ยน Logo ของบริษัทได้ ผ่านสิทธิ์ Admin เท่านั้น
  - 5- กดปุ่มแก้ไข

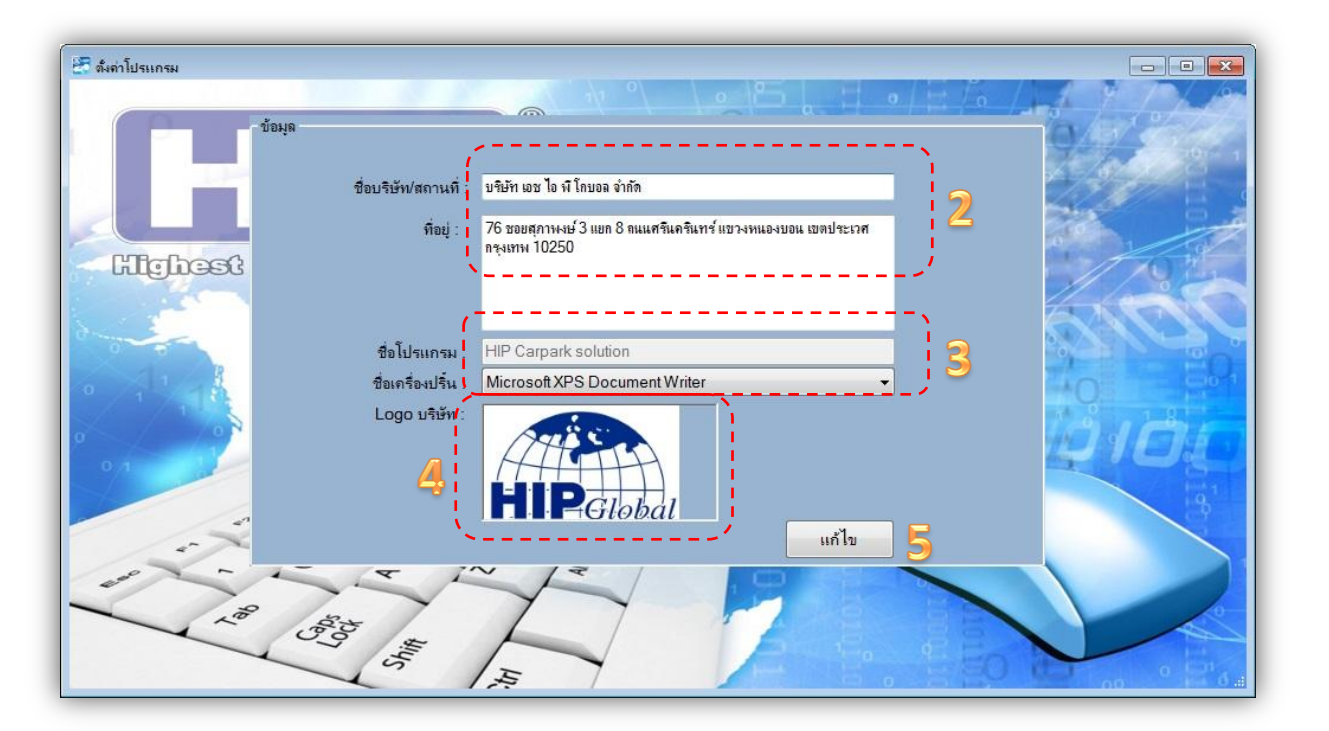

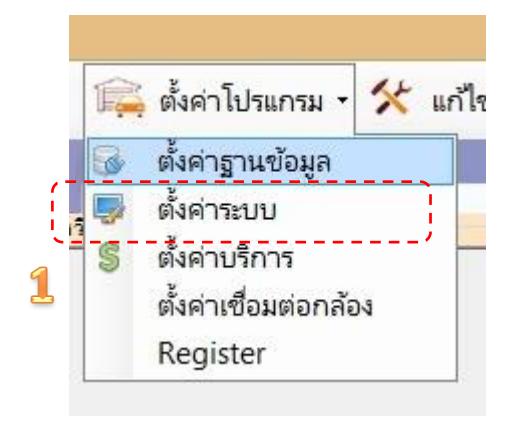

#### USER'S MANUAL

HIP Car Park Management Software Suite Guide Ver.1 / 2014

6. ตั้งคาระบบ

6.3 สามารถเพิ่ม ลบ แก้ไข ประเภทค่าใช้จ่ายต่างๆ ได้ตามคามต้องการ ซึ่งระบบจะนำค่าบริการที่ กำหนดไว้นำไปคำนวณค่าบริการในระบบทั้งหมดอย่างถูกต้อง

- 1- คลิกเมนูตั้งค่าโปรแกรม และ เลือกตั้งค่าบริการ
- 2- คลิกปุ่มเพิ่มข้อมูล และ ป้อนข้อมูลส่วนลดให้ครบ
- 3- ระบุจำนวนจอดฟรี ( นาที / ชั่วโมง ) และ ระบุจำนวนรถ ทั้งหมดที่สามารถจอดได้ในลาดจอดรถ แก้ไขค่าบริการ หลังจากนั้น คลิกปุ่มแก้ไขข้อมูล

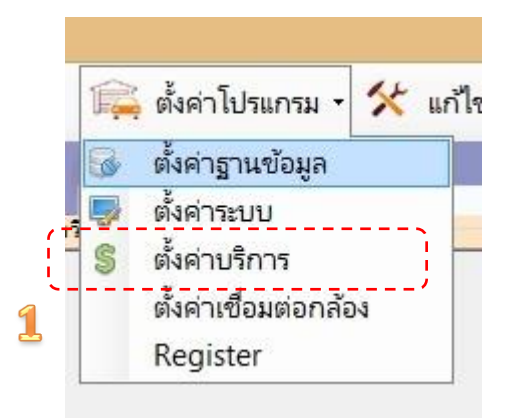

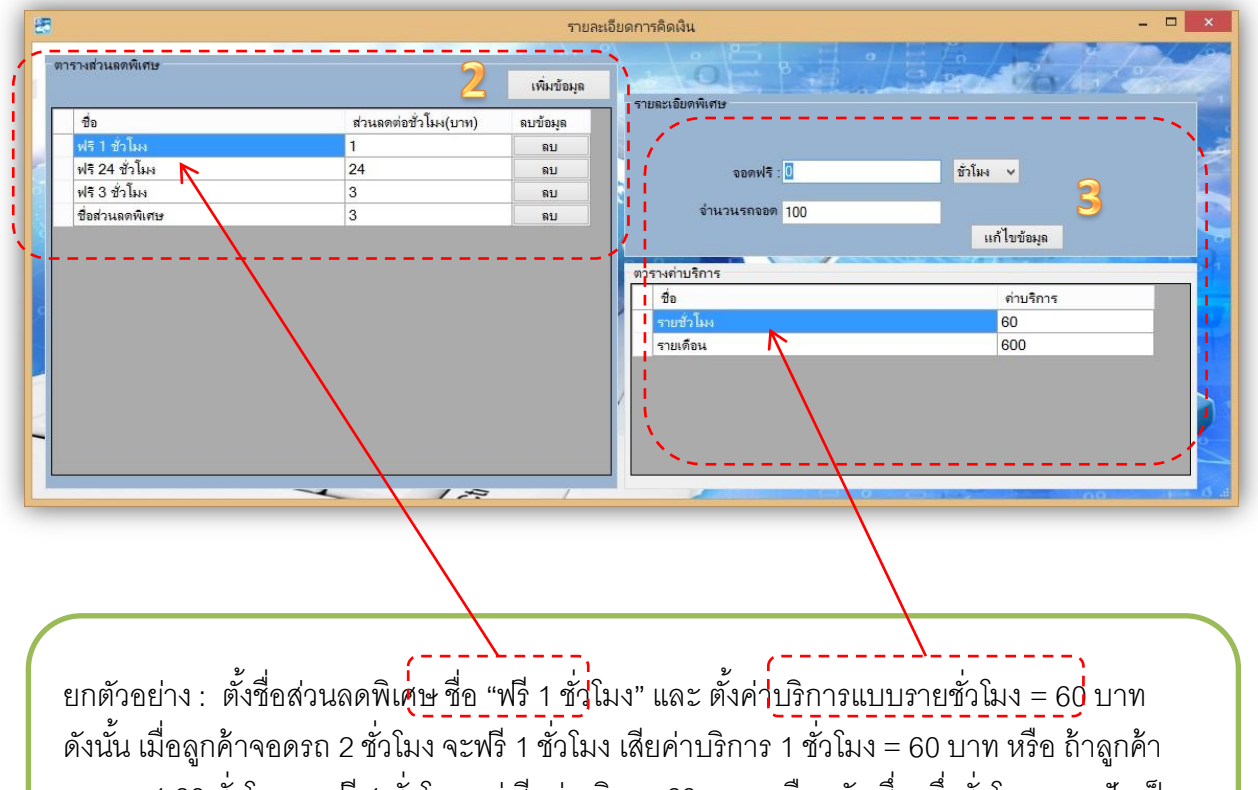

จอดรถ 1.30 ชั่วโมง จะฟรี 1 ชั่วโมง แต่เสียค่าบริการ 60 บาทเหมือนกัน ซึ่ง ครึ่งชั่วโมงจะถูกปัดเป็น 1 ชั่วโมงทันที ระบบจะไม่คิดค่าบริการจอดรถเป็นนาที

#### 6. ตั้งค่าระบบ

#### 6.4 ตั้งค่าเชื่อมต่อกล้อง ดังนี้

- เลือกประเภท Model กล้องให้ถูกต้องตามรุ่นที่ระบุไว้ใน List หากไม่มีรุ่น Model กล้อง จะทำ ให้ไม่สามารถใช้งานโปรแกรม HIP Car Park ได้
- นำค่า IP Address จากกล้อง IP Camera มาป้อนเข้าระบบ ตามจำนวนกล้องที่ติดตั้งจริง และ กล้องหมายเลข 1,2 คือ กล้องรถเข้า กล้องหมายเลข 3,4 คือ กล้องรถออก
- Username และ Password ถ้ามีกำหนดค่าที่ กล้อง IP Camera ให้ป้อนข้อมูลให้ตรงกัน
- 1- คลิกเมนูตั้งค่าโปรแกรม และ เลือกตั้งค่าเชื่อมต่อกล้อง
- 2- เลือก Model กล้อง ที่ใช้งานจริง
- 3- ป้อนข้อมูล IP Address ของกล้อง IP Camera
- 4- ป้อนข้อมูล Username และ Password ถ้ามี
- 5- คลิกปุ่มบันทึก

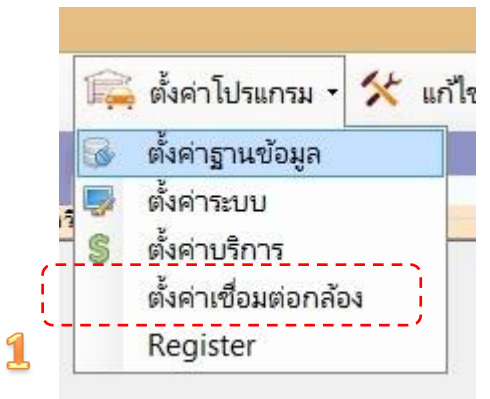

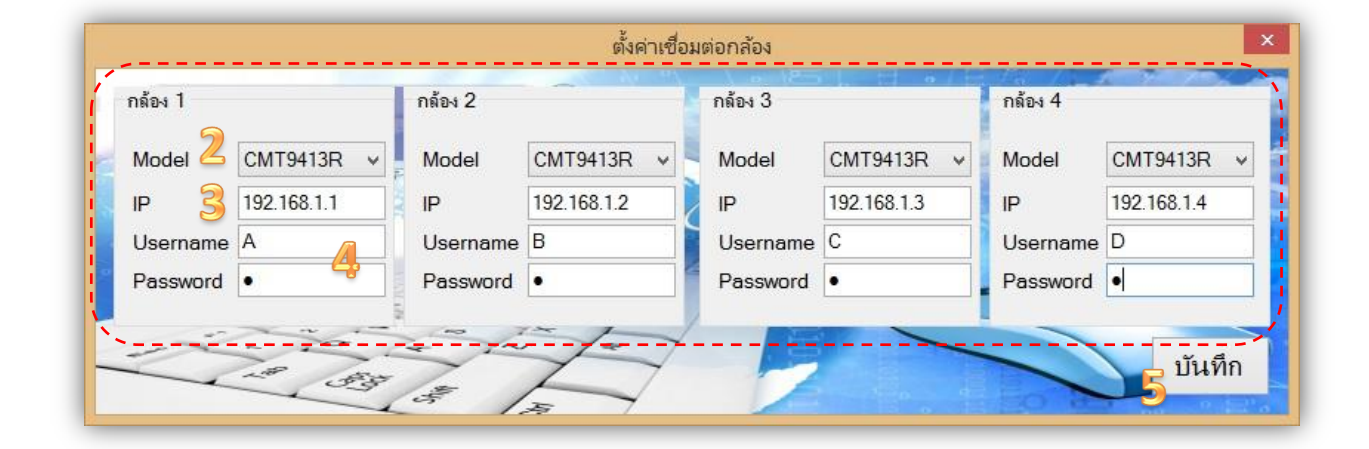

HIP Car Park Management Software Suite Guide Ver.1 / 2014

Admin System

6. ตั้งค่าระบบ

6.5 เพิ่ม ลบ แก้ไข ข้อมูลผู้ดูแลระบบ ซึ่ง สามารถกำหนดประเภทสิทธิ์ผู้ใช้งานได้อย่างสะดวก โดยมี 2 สิทธิ์ ให้กำหนด คือ สิทธิ์ Admin : สามารถแก้ไขข้อมูล ดูรายงานได้ทุกรูปแบบ เข้าใช้งานได้ทุก หน้าจอ ฯลฯ ส่วนสิทธิ์ User ใช้งานได้ 3 เมนู คือ หน้าจอลูกค้า บัตรหาย และ พิมพ์สลิปย้อน หลัง เท่านั้น

| 8                  | HIP Carpark Splution                                                                                            | - 0 × |
|--------------------|----------------------------------------------------------------------------------------------------|-------|
| 💮 สมาชิก 🚘 ตั้งค่า | ปรแกรม - 🛠 แก้ไขสลิป 🔿 หน้าจอลูกค้า 🧢 รายงาน 🏣 ตรวจสอบรถเข้าออก 🛏 ัผู้ดูแลระบบ Р บัตรหาย 🎵 พิมพ์ไบเสร็จข้อนหลัง | Admin |
|                    |                                                                                                    |       |

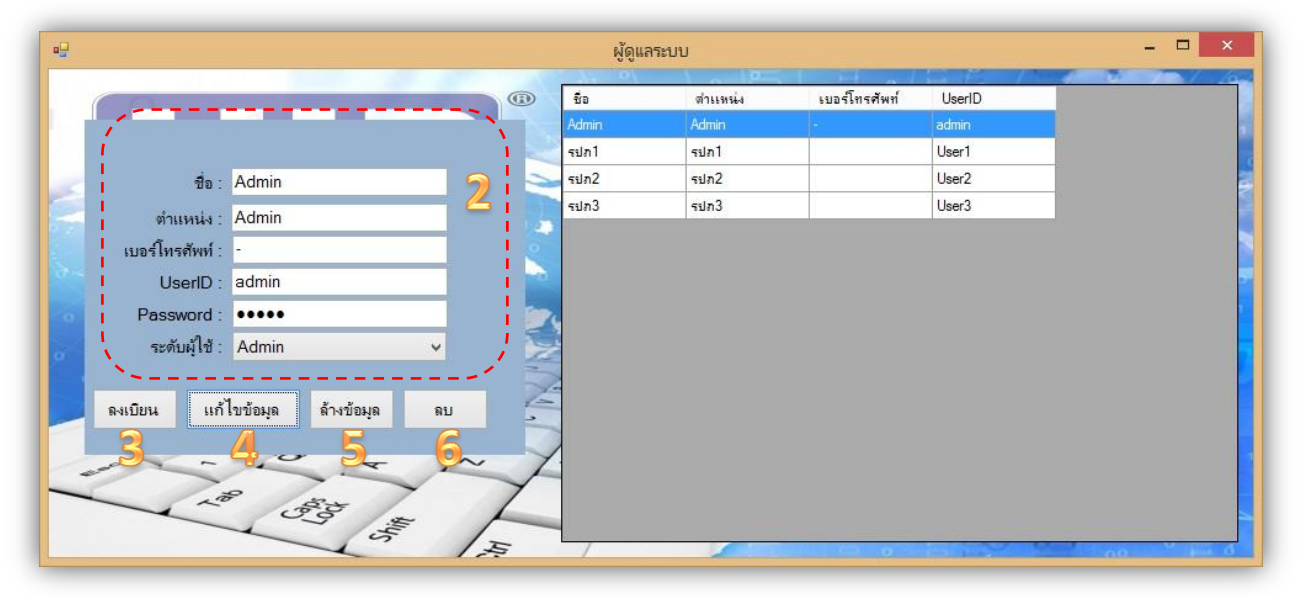

- 1- คลิกเมนูผู้ดูแลระบบ
- 2- ป้อนข้อมูล ชื่อ ตำแหน่ง เบอร์โทรศัพท์ สร้าง UserID และ Password เพื่อใช้สำหรับ Login เข้าใช้งานระบบ หลังจากนั้นต้องเลือก ระดับผู้ใช้ ( Admin / User )
- 3- คลิกปุ่มลงทะเบียน เพื่อสร้างข้อมูลผู้ใช้งานใหม่
- 4- คลิกปุ่มแก้ไขข้อมูล เพื่อแก้ไขข้อมูลที่เราต้องการ
- 5- คลิกปุ่มล้างข้อมูล ซึ่งจะเคลียข้อมูลในช่องป้อนข้อมูลทั้งหมด เพื่อเริ่มต้นป้อนข้อมูลใหม่
- 6- คลิกปุ่มลบ เพื่อลบข้อมูลที่ต้องการ

HIP Car Park Management Software Suite Guide Ver.1 / 2014

Admin System

7.1 หน้าจอสมาชิก แบบฟรี / VIP : สมาชิกจะสามารถเข้า-ออก ผ่านประตูได้ตลอดเวลา ช่องที่มี เครื่องหมาย \* ต้องป้อนข้อมูลให้ครบทุกช่อง ก่อนการบันทึก และ สามารถกำหนดจำนวนรถได้ สูงสุด 5 คัน สามารถกำหนดให้หมายเลขบัตรนั้นๆ ใช้งานได้หรือไม่ได้ โดยการ คลิกเครื่องหมาย ถูกในช่อง เปิด/ปิด การใช้งาน ด้วย ถ้ามีเครื่องหมายถูกแสดงว่า เปิดใช้งาน แต่ถ้า ไม่มีเครื่อง หมายถูกแสดงว่า ปิดการใช้งาน

| 1<br>E šar    | '                                         |             |               |                                                                                                    | 0)         | (                                                                                                    |                                                 |                                                                                            |
|---------------|-------------------------------------------|-------------|---------------|----------------------------------------------------------------------------------------------------|------------|----------------------------------------------------------------------------------------------------|-------------------------------------------------|--------------------------------------------------------------------------------------------|
| - ราย<br>คลัน | ละเอียด<br>ประเภทของ:<br>เทา<br>สิ้นหาจาก | ίνς: με     | 2             | รายอะเอียดสมาชิก<br>✓ เบิด / ปิด การใช้งาน<br>ชื่อ* :<br>รหัสบัตร* :<br>หมายเลขบัตร* :<br>มือถือ* :<br>เบอร์โทรศัพท์* :<br>เลขประจำตัวประชาชน* : | 4          | ณักสมาชิก<br>/ ข้านวนรถที่มี 5<br>ย้ห้อ (ฮยแล้า -<br>ย้ห้อ (ฮยแล้า -<br>ย้ห้อ (ฮยแล้า -<br>ย้ห้อ (ฮยแล้า -<br>ย้ห้อ (ฮยแล้า - | แก้ไขข้อมูล<br>ส:<br>ส:<br>ส:<br>ส:<br>ส:<br>ส: | เปลี่ยนบัทร มบ<br>สำหร้อมุล Black List<br>ทะเบียน :<br>ทะเบียน :<br>ทะเบียน :<br>ทะเบียน : |
|               | ล่าดับ                                    | วันเริ่มต้น | วันที่สิ้นสุด | ชื่อ                                                                                                    | ประเภทบัตร | รทัสบัตร                                                                                                    | หมายเลขบัตร                                     |                                                                                            |
| Þ             | 1                                         |             |               |                                                                                                    | รายชั่วโมง | 222                                                                                                    | 16627669                                        |                                                                                            |
| 0             | 2                                         |             |               |                                                                                                    | รายชั่วโมง | H0001                                                                                                    | 16627669                                        |                                                                                            |
|               | 3                                         | 14/08/2014  | 14/08/2014    | test                                                                                                    | ฟଟି        | M0001                                                                                                    | 14351627                                        |                                                                                            |
|               | 4                                         |             |               |                                                                                                    | รายชั่วโมง | H001                                                                                                    | 8636454                                         |                                                                                            |
|               | 5                                         | 15/08/2014  | 15/08/2014    | วาทีน                                                                                                    | ฟଟି        | คุณชมภู                                                                                                    | 22202421                                        |                                                                                            |
|               |                                           |             |               |                                                                                                    |            |                                                                                                    |                                                 |                                                                                            |

- 1- กดเมนูสมาชิก
- 2 เลือกประเภทของบัตร ( ฟรี )
- 3 นำบัตรไปทาบที่เครื่องอ่านบัตรเพื่อทำการอ่านหมายเลขของบัตรที่ต้องการสมัครสมาชิกโดย หมายเลขบัตรจะปรากฏในช่อง หมายเลขบัตรแบบอัตโนมัติ
- 4- กรอกข้อมูลรายละเอียดของสมาชิกให้ครบตามช่องที่มีเครื่อง \*
- 5- เลือกจำนวนรถที่ลูกค้าใช้งานจริง และ ป้อนข้อมูลให้ครบ
- 6- กดปุ่มสมัครสมาชิก

HIP Car Park Management Software Suite Guide Ver.1 / 2014

#### 7. ระบบสมาชิก

7.2 หน้าจอสมาชิก แบบรายชั่วโมง : สมาชิกจะสามารถเข้า-ออก ผ่านประตูได้ตามจำวนชั่วโมงที่กำหนด ไว้เท่านั้น ถ้าจำนวนชั่วโมงจอดรถเกิน จะเสียค่าบริการจอดรถตามที่โปรแกรมคำนวณค่าบริการตาม ความเป็นจริง ช่องที่มีเครื่องหมาย \* ต้องป้อนข้อมูลให้ครบทุกช่อง ก่อนการบันทึก สามารถกำหนดให้ หมายเลขบัตรนั้นๆ ใช้งานได้หรือไม่ได้ โดยการ คลิกเครื่องหมายถูกในช่อง เปิด/ปิด การใช้งาน ด้วย ถ้ามีเครื่องหมายถูกแสดงว่า เปิดใช้งาน แต่ถ้า ไม่มีเครื่องหมายถูกแสดงว่า ปิดการใช้งาน

| รายละเอียด<br>ประเภทขอ | ·                              |               |                                                                             |             | 🔁 สมัคสม | าชิก แก้ ไขข้อมล เปลี่ยนบัตร | 5 81       |
|------------------------|--------------------------------|---------------|-----------------------------------------------------------------------------|-------------|----------|------------------------------|------------|
| ถ่าบ'                  | งขัตร: รายชั่วโมง<br>ริการ: 60 | -2            | ค้ายละเอียดสมาชิก<br>✓ เปิด / ปิด การใช้งา<br>รหัสบัตร* :<br>หมายเลขบัตร* : | ч<br>4<br>З |          | ส้างข้อมูล                   | Black List |
| ด้นหาจาก               | 1                              | •             | ×                                                                           |             |          |                              |            |
| สำดับ                  | วันเริ่มต้น                    | วันที่สิ้นสุด | ชื่อ                                                                        | ประเภทบัตร  | รหัสบัตร | หมายเลขบัตร                  |            |
| • 1                    |                                |               |                                                                             | รายชั่วโมง  | 222      | 16627669                     |            |
| 2                      |                                |               |                                                                             | รายชั่วโมง  | H0001    | 16627669                     |            |
| 3                      | 14/08/2014                     | 14/08/2014    | test                                                                        | ฟรี         | M0001    | 14351627                     |            |
|                        |                                |               |                                                                             | mar Salara  | H001     | 8636454                      |            |
| 4                      |                                |               |                                                                             | 2152.1994   | 11000    | 0030434                      |            |

- 1- กดเมนูสมาชิก
- 2 เลือกประเภทของบัตร ( รายชั่วโมง )
- 3 นำบัตรไปทาบที่เครื่องอ่านบัตรเพื่อทำการอ่านหมายเลขของบัตรที่ต้องการสมัครสมาชิกโดย หมายเลขบัตรจะปรากฏในช่อง หมายเลขบัตรแบบอัตโนมัติ
- 4- กรอกข้อมูลรายละเอียดของสมาชิกให้ครบตามช่องที่มีเครื่อง \*
- 5- กดปุ่มสมัครสมาชิก

HIP Car Park Management Software Suite Guide Ver.1 / 2014

#### 7. ระบบสมาชิก

7.3 หน้าจอสมาชิก แบบรายเดือน : สมาชิกจะสามารถเข้า-ออก ผ่านประตูได้ตามจำวนเดือนที่สมัครไว้ จะมีข้อความเตือน เมื่ออายุสมาชิกใกล้หมดอายุ ถ้าไม่ได้ต่ออายุสมาชิกจะไม่สามารถนำรถ เข้า-ออก ผ่านประตูได้ ช่องที่มีเครื่องหมาย \* ต้องป้อนข้อมูลให้ครบทุกช่อง ก่อนการบันทึก สามารถกำหนดให้ หมายเลขบัตรนั้นๆ ใช้งานได้หรือไม่ได้ โดยการ คลิกเครื่องหมายถูกในช่อง เปิด/ปิด การใช้งาน ด้วย ถ้ามีเครื่องหมายถูกแสดงว่า เปิดใช้งาน แต่ถ้า ไม่มีเครื่องหมายถูกแสดงว่า ปิดการใช้งาน

| จำนว<br>ค่า<br>วันที<br>วันที | รายสอน<br>เมเดือน: 0<br>บริการ: 600<br>เริ่มต้น: 1 กันยาย<br>เสินสุด : 1 กันยาย | 2 -<br>ni 2014 | <ul> <li>ปิด / ปิด การเชีงาน<br/>ชื่อ*:</li> <li>รหัสบัตร*:</li> <li>หมายเลขบัตร*:</li> <li>มือถือ*:</li> <li>เบอร์โทรศัพท์*:</li> <li>เลขประจำตัวประชาชน</li> </ul> | 5           | / ยิ่งร้อ (ฮอนค้า | <ul> <li>สำรับอยู่ล</li> <li>ระบบขน</li> </ul> |   |
|-------------------------------|---------------------------------------------------------------------------------|----------------|----------------------------------------------------------------------------------------------------|-------------|-------------------|------------------------------------------------|---|
| ค้นหา<br>ค้นหาจ               | าก                                                                              | •              | ×                                                                                                    |             | <u> </u>          |                                                | / |
| สำดับ                         | วันเริ่มต้น                                                                     | วันที่สิ้นสุด  | ชื่อ                                                                                                    | ประเภทบัตร  | รทัสบัตร          | หมายเลขบัตร                                    |   |
| 1                             |                                                                                 |                |                                                                                                    | รายชั่วไม่ง | 222               | 16627669                                       |   |
| 2                             |                                                                                 |                |                                                                                                    | รายชั่วไม่ง | H0001             | 16627669                                       |   |
| 3                             | 14/08/2014                                                                      | 14/08/2014     | test                                                                                                    | พร          | M0001             | 14351627                                       |   |
|                               |                                                                                 |                |                                                                                                    | 51553584    | HUUT              | 8636434                                        |   |
| -3                            | 14/00/2014                                                                      | 14/00/2014     | lesi                                                                                                    | รายชั่วโมง  | H001              | 8636454                                        |   |

- 1- กดเมนูสมาชิก
- 2 เลือกประเภทของบัตร ( รายเดือน )
- 3 นำบัตรไปทาบที่เครื่องอ่านบัตรเพื่อทำการอ่านหมายเลขของบัตรที่ต้องการสมัครสมาชิกโดยหมายเลข บัตรจะปรากฏในช่อง หมายเลขบัตรแบบอัตโนมัติ
- 4- ระบุจำนวนเดือนที่ต้องการ และ เลือกวันที่เริ่มต้นใช้งาน ในช่องวันที่เริ่มต้น โปรแกรมจะคำนวณจำนวน เดือนอัตโนมัติเมื่อระบุจำนวนเดือน
- 5- กรอกข้อมูลรายละเอียดของสมาชิกให้ครบตามช่องที่มีเครื่อง \* และ ยี่ห้อรถ สี เลขทะเบียนรถ ให้ครบ
- 6- กดปุ่มสมัครสมาชิก

HIP Car Park Management Software Suite Guide Ver.1 / 2014

#### 8. ระบบ Black List

8.1 ระบบ Black List :บันทึกข้อมูลเลขทะเบียนรถ ที่เข้าข่ายผู้กระทำผิดกฎหมายใดๆ และ มีระบบ เตือน (Warning message) เมื่อรถที่ติด Black List เข้ามาจอดรถในลานจอดรถ

| 8                              |      | จัดการส              | เมาชิก     |               | -            |             |       |
|--------------------------------|------|----------------------|------------|---------------|--------------|-------------|-------|
| หมายเฉขบัตร                    |      | /º 1/1 /             |            | H al          | 3            | 100         | 70/~  |
| รายละเลียด                     | รายอ | ะเฉียดสมาชิก         | 1-1-01-1 " | สมัคสมาชิก    | แก้ ไขข้อมูล | เปลี่ยนบัตร | ลบ    |
| ประเภทของบัตร : <sub>ฟรี</sub> | v    | เปิด / ปิด การใช้งาน | จำน        | วนรถที่มี : 5 | ~            | ล้างข้อมูล  | Black |
|                                | 8    | o* :                 | ยี่ห้อ     | ฮอนด้ำ 🔻      | /ส:          | ทะเบียน 🔊   | 1     |

- 1- คลิกปุ่ม Black
- 2- เพิ่มข้อมูล เลขทะเบียนรถ ได้ที่ช่อง \*
- 3- คลิกปุ่ม แก้ไขข้อมูล

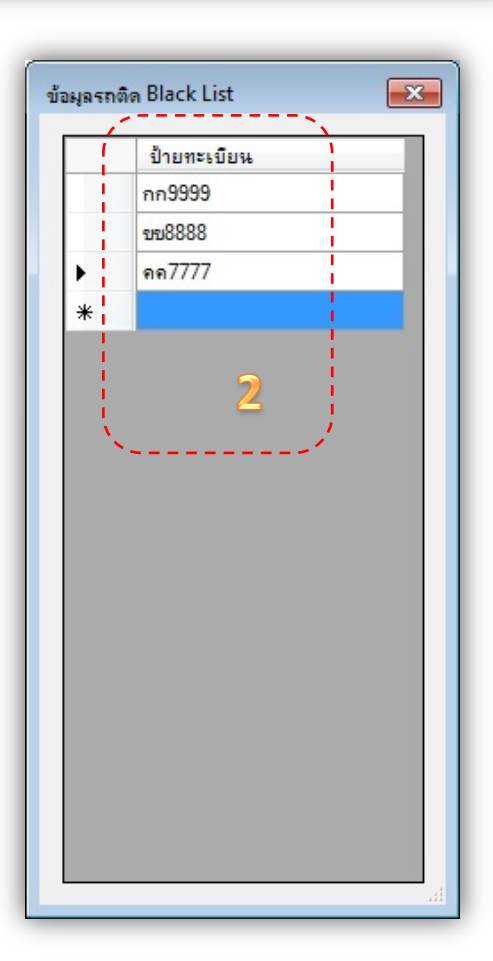

#### HIP Car Park Management Software Suite Guide Ver.1 / 2014

9. ระบบแก้ไขสลิป

**USER'S MANUAL** 

9.1 ระบบแก้ไขสลิป : สามารถแก้ไขค่าบริการจอดรถ เมื่อมีการคิดค่าบริการไม่ถูกต้องตามประเภทต่างๆ ได้ แต่สิทธิ์ Admin เท่านั้น ที่สามารถแก้ไขสลิปได้

| <sup>ายละเจียด</sup><br>รายละเอียดผู้ใช้<br>์ห์มายเลขป้ายทะเบียน                         |                                                                     |                      |         |
|------------------------------------------------------------------------------------------|---------------------------------------------------------------------|----------------------|---------|
| เวลาเข้า 15/(<br>เวลาออก 15/(<br>เวลาทั้งหมด 3 นา<br>พิเศษ : กรุณาเลือกส่<br>ค่าบริการ 6 | กง 4567<br>08/2014 1<br>08/2014 1<br>เที<br>iวนลดอื่นๆ<br>1<br>50 1 | 13:31:48<br>13:35:04 | แก้ไข 3 |

23

HIP Car Park Management Software Suite Guide Ver.1 / 2014

#### 10. ระบบหน้าจอลูกค้า

10.1 ระบบหน้าจอลูกค้า : แสดงข้อมูลค่าบริการให้ลูกค้าทราบถึง เลขทะเบียนรถ เวลาเข้า เวลาออก เวลาที่จอดทั้งหมด ค่าบริการจอดรถ จำนวนรถที่จอดได้ และ จำนวนรถที่จอดอยู่ในลานจอดรถ

| 😨<br>💮 สมาชิก 😭 ตั้งค่าโปรแกรม - 🛠 แก้ไขสลิบ | HIP Carpark Sc<br>+ หน้าจอลูกค้า 🛹 รายงาน 🏣 ตรวจสอบรถเข้าออก 🤋 | olution _ ๗ _<br>≓Y ผู้ดูแลระบบ Р บัตรหาย ทีมพ์ไบเสร็จย้อนหลัง А |
|----------------------------------------------|----------------------------------------------------------------|------------------------------------------------------------------|
| 🛃 รายละเอียดก่านริการ                        |                                                                |                                                                  |
| (เลขทะเบียน                                  | กก9999                                                         |                                                                  |
| เวลาเข้า                                     | 16/09/2014                                                     | 12:36:29                                                         |
| เวลาออก                                      | 16/09/2014                                                     | 15:11:06                                                         |
| เวลาที่จอดทั้ง                               | หมด 2 ชั่ว                                                     | โมง 34 นาที                                                      |
| ค่าบริการ                                    | 150                                                            | บาท                                                              |
| ู้จำนวนรถที่จ <b>ะ</b>                       | <mark>เดได้</mark> : 799 จำน                                   | เวนรถที่จอดอยู่ขณะนี้ : 1                                        |
| · · · · · · · · · · · · · · · · · · ·        |                                                                |                                                                  |

1- คลิกเมนู หน้าจอลูกค้า จะแสดงรายละเอียดค่าบริการ ให้ลูกค้าทราบ

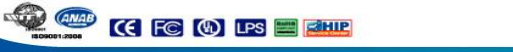

HIP Car Park Management Software Suite Guide Ver.1 / 2014

Admin System

11. ระบบตรวจสอบรถ เข้า-ออก

11.1 ระบบตรวจสอบรถเข้า-ออก : ช่วยให้ทราบข้อมูลและประวัติ รถที่กำลังจอดรถอยู่ในลานจอดรถ และ รถที่ออกจากลานจอดรถ ณ วันที่ต้องการค้นหา

|                                                                 | ( <sup></sup> )                                                       |       |
|-----------------------------------------------------------------|-----------------------------------------------------------------------|-------|
| æ                                                               | HIP Carpark Solution                                                  | - 🗆 🗙 |
| 💮 สมาชิก 🚘 ตั้งค่าโปรแกรม - 🛠 แก้ไขสลิป 😝 หน้าจอลูกค้า 🛹 รายงาน | ᡰ 🚔 ตรวจสอบรถเข้าออก 🚎 ไ ผู้ดูแลระบบ Р บัตรหาย 🗐 พิมพ์ไบเสร็จข้อนหลัง | Admin |
|                                                                 | 1                                                                     |       |

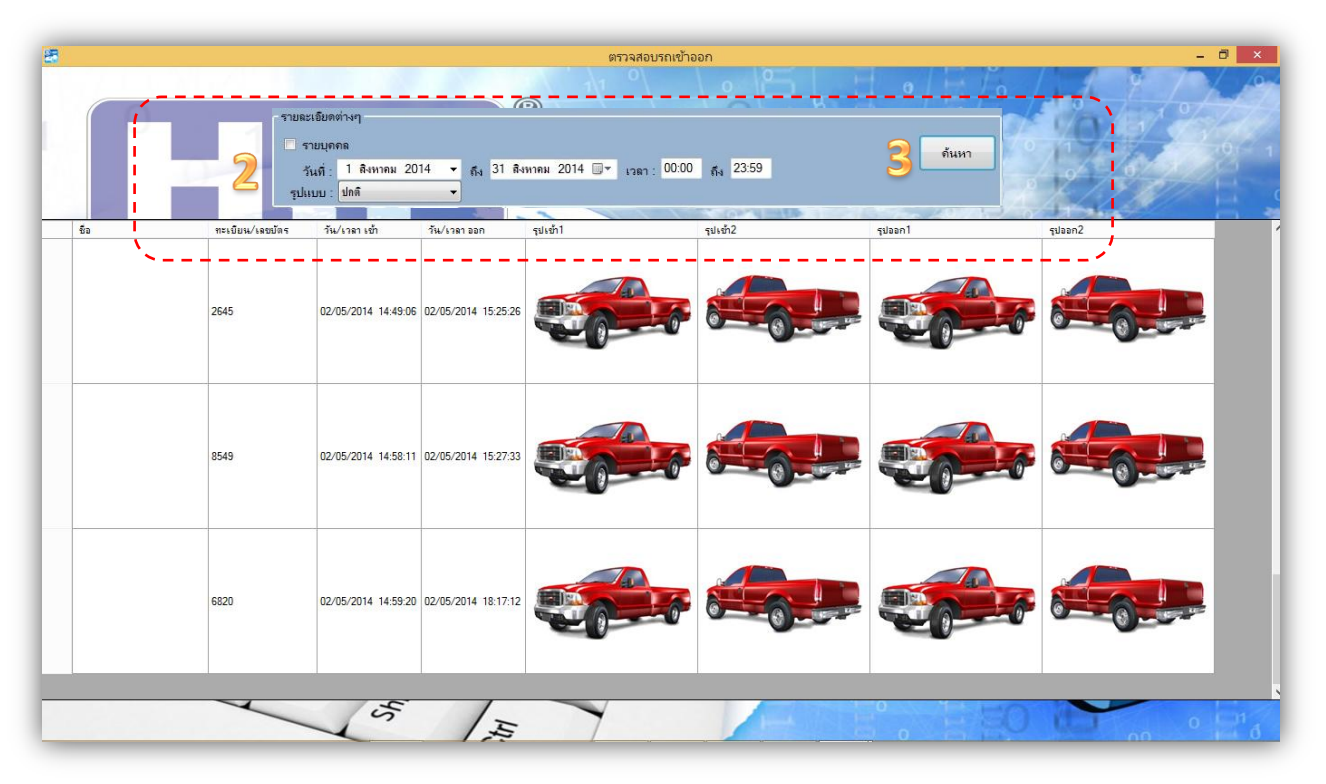

- 1- คลิกเมนู ตรวจสอบรถเข้าออก
- 2- เลือก วันที่เริ่มต้น ถึง วันที่สิ้นสุด และ เลือก เวลาเริ่มต้น ถึง เวลาสิ้นสุด เลือกรูปแบบ ปกติ/จอดอยู่/ออกแล้ว
- 3- คลิกปุ่ม ค้นหา

HIP Car Park Management Software Suite Guide Ver.1 / 2014

# **Admin System**

#### 12. ระบบรายงาน

12.1 ระบบรายงานสรุปรายรับ : แสดงข้อมูลค่าบริการจอดรถ ณ วันที่ต้องการค้นหา และ แสดงยอดรวม ทั้งหมด สิทธิ์ Admin เท่านั้น สามารถใช้ระบบรายงานสรุปรายวันได้ และ สามารถพิมพ์รายงานออก ทางเครื่องพิมพ์ สามารถ Export ข้อมูล ในรูปแบบ Excel ไฟล์ได้ เพื่อนำไปใช้ในการคำนวณค่าบริการ อื่นๆ ต่อไปได้

|   | 0          | รายละเอียง<br>รุปแบบใน<br>จากวั <mark>นที่</mark> : | งต่างๆ<br>การอันหา รายงานสร<br>1 สิงหาคม 2014 | รุปรายรับ 2<br>× ถึง 28 ติงหาคม 2 | รายงาน<br>2014 Y เวลา : 00:0 | )0 <sub>ຄឹຟ</sub> 23:59 | ด้นหา     | 4              |             |
|---|------------|-----------------------------------------------------|-----------------------------------------------|-----------------------------------|------------------------------|-------------------------|-----------|----------------|-------------|
|   |            | <b>_</b>                                            | <u></u>                                       | 3                                 |                              | ED904                   | Print E   | xport to Excel | 0/1         |
| _ | วันที่     | เวลา                                                | เลขทะเบียนรถ                                  | เวลาเข้า                          | เวลาออก                      | เวลารวม                 | ด่ายริการ | หมายเหตุ       | ชื่อพนักงาน |
|   | 14/08/2014 | 17:08:30                                            | A0001                                         | 14/08/2014 16:35:59               | 14/08/2014 17:08:14          | 32 นาที                 | 50        |                | Admin       |
|   | 14/08/2014 | 17:19:42                                            | 0001                                          | 14/08/2014 17:14:17               | 14/08/2014 17:15:52          | 1 นาที                  | 50        |                | Admin       |
|   | 14/08/2014 | 17:27:50                                            | 0001                                          | 14/08/2014 17:27:31               | 14/08/2014 17:27:50          | 0 นาที                  | 0         |                | Admin       |
|   | 14/08/2014 | 18:14:22                                            | 777                                           | 14/08/2014 18:13:08               | 14/08/2014 18:14:10          | 1 นาที                  | 50        |                | Admin       |
|   | 15/08/2014 | 13:29:10                                            | <del>ทก</del> 1234                            | 15/08/2014 13:26:11               | 15/08/2014 13:28:07          | 1 นาที                  | 60        |                | Admin       |
|   | 15/08/2014 | 13:36:00                                            | กง 4567                                       | 15/08/2014 13:31:48               | 15/08/2014 13:35:04          | 3 นาฑิ                  | 60        |                | Admin       |
|   | 15/08/2014 | 13:23:07                                            | 14351627                                      |                                   |                              |                         | 500       | ด่าปรับบัตรหาย | Admin       |
|   |            |                                                     |                                               |                                   |                              |                         |           |                |             |

- 1- คลิกเมนูรายงาน
- 2- เลือกรายงานสรุปรายรับ
- 3- เลือก วันที่เริ่มต้น ถึง วันที่สิ้นสุด และ เลือก เวลาเริ่มต้น ถึง เวลาสิ้นสุด
- 4- คลิกปุ่มค้นหา
- 5- คลิกปุ่ม Print เมื่อต้องการพิมพ์รายงาน ออกทางเครื่องพิมพ์
- 6- คลิกปุ่ม Export to Excel เพื่อนำข้อมูลออกไปใช้งานในโปรแกรม Excel ต่อไป

26

HIP Car Park Management Software Suite Guide Ver.1 / 2014

USER'S MANUAL

#### 12. ระบบรายงาน

12.2 ระบบรายงานรายละเอียดการเข้าออกของรถ : แสดงข้อมูลและประวัติ เวลาเข้า เวลาออก ของรถ แต่ละคัน สามารถค้นหาจาก วันที่เริ่มต้น ถึง วันที่สิ้นสุด และ เวลาเริ่มต้น ถึง เวลาสิ้นสุด ได้สามารถ Export รายงานในรูปแบบ Excel ไฟล์ได้

|   |           |                                                          |                                           |                                            | รายงาน              |                           |    |
|---|-----------|----------------------------------------------------------|-------------------------------------------|--------------------------------------------|---------------------|---------------------------|----|
|   | 0         | รายละเอียดต่<br>รูปแบบในกา<br>จากวั <mark>น</mark> ที่ : | างๆ<br>รถ้นหา รายงานราย<br>1 สิงหาคม 2014 | ละเอียดการเข้าออกของรร<br>≺ ถึง 28 สิงหาคม | 2014 - 1781 : 00:00 | ถันหา 🦺                   |    |
|   |           |                                                          | تې ر                                      | 3                                          |                     | 5 Export to Excel         | 0/ |
| Ĺ | ส่าดับที่ | เลขที่บัตร                                               | รหัสบัตร                                  | เลขทะเบียนรถ                               | เวลาเข้า            | เวลาออก 🐂 — — — — — — — — | '  |
|   | 1         | 16627669                                                 | 16627669                                  | A0001                                      | 14/08/2014 16:35:59 | 14/08/2014 17:08:14       |    |
|   | 2         | 16627669                                                 | 16627669                                  | 0001                                       | 14/08/2014 17:14:17 | 14/08/2014 17:15:52       | -  |
|   | 3         | 16627669                                                 | 16627669                                  | 0001                                       | 14/08/2014 17:27:31 | 14/08/2014 17:27:50       |    |
|   | 4         | 16627669                                                 | 16627669                                  | 777                                        | 14/08/2014 18:13:08 | 14/08/2014 18:14:10       | -  |
|   | 5         | 16627669                                                 | 16627669                                  | ทก 1234                                    | 15/08/2014 13:26:11 | 15/08/2014 13:28:07       |    |
|   | 6         | 16627669                                                 | 16627669                                  | A0001                                      | 14/08/2014 16:35:59 | 14/08/2014 17:08:14       | -  |
|   | 7         | 16627669                                                 | 16627669                                  | 0001                                       | 14/08/2014 17:14:17 | 14/08/2014 17:15:52       | _  |
|   | 8         | 16627669                                                 | 16627669                                  | 0001                                       | 14/08/2014 17:27:31 | 14/08/2014 17:27:50       |    |
|   | 9         | 16627669                                                 | 16627669                                  | 777                                        | 14/08/2014 18:13:08 | 14/08/2014 18:14:10       |    |
|   | 10        | 16627669                                                 | 16627669                                  | ทก 1234                                    | 15/08/2014 13:26:11 | 15/08/2014 13:28:07       |    |
|   | 11        | 14351627                                                 | 14351627                                  | 0001                                       | 14/08/2014 17:10:18 | 14/08/2014 17:10:48       |    |
|   | 12        | 14351627                                                 | 14351627                                  | 0001                                       | 14/08/2014 17:15:01 | 14/08/2014 17:15:21       | -  |
|   | 13        | 14351627                                                 | 14351627                                  | 0001                                       | 14/08/2014 17:26:13 | 14/08/2014 17:26:39       |    |
|   | 14        | 14351627                                                 | 14351627                                  | 0001                                       | 15/08/2014 13:05:17 | 15/08/2014 13:23:07       |    |
|   | 15        | 8636454                                                  | 8636454                                   | กง 4567                                    | 15/08/2014 13:31:48 | 15/08/2014 13:35:04       |    |
|   | 16        | 22202421                                                 | 22202421                                  | <del>ท</del> ก 8976                        | 15/08/2014 13:39:13 | 15/08/2014 13:40:10       |    |
|   | 2022      |                                                          |                                           |                                            |                     |                           |    |

- 1- คลิกเมนูรายงาน
- 2- เลือกรายงานรายละเอียดการเข้าออกของรถ
- 3- เลือก วันที่เริ่มต้น ถึง วันที่สิ้นสุด และ เลือก เวลาเริ่มต้น ถึง เวลาสิ้นสุด
- 4- คลิกปุ่มค้นหา
- 5- คลิกปุ่ม Export to Excel เพื่อนำข้อมูลออกไปใช้งานในโปรแกรม Excel ต่อไป

**Admin System** 

HIP Car Park Management Software Suite Guide Ver.1 / 2014

#### 12. ระบบรายงาน

12.3 ระบบรายงานปริมาณการเข้าออกของรถ : แสดงจำนวนรวมของรถเข้า รถออก และ คงเหลือ เท่าไหร่ ตามประเภทของแต่ละสมาชิก สามารถค้นหาจาก วันที่เริ่มต้น ถึง วันที่สิ้นสุด และ เวลา เริ่มต้น ถึงเวลาสิ้นสุด ได้ สามารถ Export รายงาน ในรูปแบบ Excel ไฟล์ได้

| 8    |                    |                     |                               | ( <u>\</u>                         | HIP Carpark Solution     |                          |                        | - 8 ×                                 |
|------|--------------------|---------------------|-------------------------------|------------------------------------|--------------------------|--------------------------|------------------------|---------------------------------------|
| 💮 ал | มาซิก 🎼 ตั้งค่าโป  | ปรแกรม - 🛠 แก้ไ     | ไขสลิป 🔶 หน้าจอลูกเ           | ก 🥽 รายงาน 🏣 ตรว                   | จสอบรถเข้าออก 킂 🏾 ผู้ดูแ | าระบบ P บัตรหาย 🛴        | 🛘 พิมพ์ใบเสร็จย้อนหลัง | Admin                                 |
|      |                    |                     |                               | ~- <b>1</b> -/                     |                          |                          |                        |                                       |
|      |                    |                     |                               | <b>C</b>                           |                          |                          |                        |                                       |
| -9   |                    |                     |                               |                                    | รายงาน                   |                          |                        | - 🗆 🗙                                 |
|      |                    | รายละเอี<br>รูปแบบใ | ยดต่างๆ /<br>นการด้นหา รายงาม | เปริมาณการเข้าออกของรถ             | <ul> <li>2</li> </ul>    |                          | ด้นหา 🧸                | 0 0                                   |
|      |                    | จากวันที่           | : 1 ลิงหาคม 201               | น<br>4 ∨ <sub>ถึง</sub> 28 ถึงหาดม | 2014 Y เวลา: 00          | :00 <sub>ถึง</sub> 23:59 | ],                     | So tet                                |
|      |                    | 1                   |                               | Tran                               | 3                        |                          | Export to Excel        | 5 33                                  |
|      | ประเภท             | เข้า                | ออก                           | คงเหลือ                            |                          |                          | ~                      |                                       |
|      | รายชั่วไม่ง<br>ฟลิ | 6                   | 6                             | 0                                  | -                        |                          |                        |                                       |
|      | รายเดือน           | 0                   | 0                             | 0                                  | -                        |                          |                        |                                       |
| 6    | TIDINIDA           | 0                   | 19                            |                                    |                          |                          |                        |                                       |
|      |                    |                     |                               |                                    |                          |                          |                        |                                       |
|      |                    |                     |                               |                                    |                          |                          |                        |                                       |
|      |                    |                     |                               |                                    |                          |                          |                        |                                       |
|      |                    |                     |                               |                                    |                          |                          |                        |                                       |
|      |                    |                     |                               |                                    |                          |                          |                        |                                       |
|      |                    |                     |                               |                                    |                          |                          |                        | · · · · · · · · · · · · · · · · · · · |
|      |                    |                     |                               |                                    |                          |                          |                        |                                       |
|      |                    |                     |                               |                                    |                          |                          |                        |                                       |
| C    |                    |                     |                               |                                    |                          |                          |                        |                                       |
|      |                    |                     |                               |                                    |                          |                          |                        |                                       |
|      |                    |                     |                               |                                    |                          |                          |                        |                                       |
|      |                    |                     |                               |                                    |                          |                          |                        |                                       |
|      |                    |                     |                               |                                    |                          |                          |                        |                                       |
|      |                    |                     |                               |                                    |                          |                          |                        |                                       |
|      |                    |                     |                               |                                    |                          |                          |                        |                                       |
|      |                    |                     |                               |                                    |                          |                          |                        |                                       |
|      |                    |                     |                               |                                    |                          |                          |                        |                                       |

- 1- คลิกเมนูรายงาน
- 2- เลือกรายงานปริมาณการเข้าออกของรถ และ เลือกประเภท ฟรี / รายชั่วโมง / รายเดือน
- 3- เลือก วันที่เริ่มต้น ถึง วันที่สิ้นสุด และ เลือก เวลาเริ่มต้น ถึง เวลาสิ้นสุด
- 4- คลิกปุ่มค้นหา
- 5- คลิกปุ่ม Export to Excel เพื่อนำข้อมูลออกไปใช้งานในโปรแกรม Excel ต่อไป

HIP Car Park Management Software Suite Guide Ver.1 / 2014

**Admin System** 

12. ระบบรายงาน

12.4 ระบบรายงานจำนวนรถที่จอดประจำวัน : แสดงข้อมูลจำนวนรวมของรถในแต่ละวัน สามารถค้นหา จาก วันที่เริ่มต้น ถึง วันที่สิ้นสุด และ เวลาเริ่มต้น ถึง เวลาสิ้นสุด ได้ สามารถ Export รายงาน ในรูป แบบ Excel ไฟล์

|      |                      |                     | HIP Carpark Solution                                                                        | - 0 ×                                     |
|------|----------------------|---------------------|---------------------------------------------------------------------------------------------|-------------------------------------------|
| 💮 au | มาซิก 🚘 ตั้งค่าโปรแก | ารม - 🛠 แก้ไขสลิป 👍 | 🛿 หน้าจอลูกคุ่า 🛲 รายงาน 🎼 ตรวจสอบรถเข้าออก 🚎 ไผู้ดูแลระบบ Р บัตรหาย 💭 พิมพ์โบเสร็จย้อนหลัง | Admi                                      |
|      |                      |                     |                                                                                             |                                           |
|      |                      |                     |                                                                                             |                                           |
|      |                      |                     |                                                                                             |                                           |
| 2    |                      |                     | รายงาน                                                                                      | - 🗆 🗙                                     |
|      |                      | รายละเอียดต่างๆ     |                                                                                             |                                           |
|      |                      | รูปแบบในการค้นห     | า : ขายงานจำนวนขลที่ออดประจำวัน 🗸 🕺                                                         | 1 9 1 0                                   |
|      |                      |                     |                                                                                             |                                           |
|      |                      | 1.8                 | 10001 2014 v = 28 8 10001 2014 v                                                            | La la la la la la la la la la la la la la |
|      |                      | จากวนที่ :          | 11MA 2017 * 84 20 NOMMA 2017 * 1787 00.00 84 20.00                                          | A Shar                                    |
|      |                      |                     |                                                                                             | 00/01                                     |
|      |                      |                     | Export to Excel                                                                             | 5-18-8-                                   |
|      | วัน/เดือน/ปี         | จำนวน/ดัน           |                                                                                             | ^                                         |
| •    | 01/08/2014           | 0                   |                                                                                             |                                           |
|      | 02/08/2014           | 0                   |                                                                                             |                                           |
|      | 03/08/2014           | 0                   |                                                                                             |                                           |
|      | 04/08/2014           | 0                   |                                                                                             |                                           |
|      | 05/08/2014           | 0                   |                                                                                             |                                           |
|      | 06/08/2014           | 0                   |                                                                                             |                                           |
|      | 07/08/2014           | 0                   |                                                                                             |                                           |
|      | 08/08/2014           | 0                   |                                                                                             |                                           |
|      | 09/08/2014           | 0                   |                                                                                             |                                           |
|      | 10/08/2014           | 0                   |                                                                                             |                                           |
|      | 11/08/2014           | 0                   |                                                                                             |                                           |
|      | 12/08/2014           | 0                   |                                                                                             |                                           |
|      | 13/08/2014           | 0                   |                                                                                             |                                           |
|      | 14/08/2014           | 0                   |                                                                                             |                                           |
|      | 15/08/2014           | 0                   |                                                                                             |                                           |
|      | 16/08/2014           | 0                   |                                                                                             |                                           |
|      | 17/08/2014           | 0                   |                                                                                             |                                           |
|      | 18/08/2014           | 0                   |                                                                                             |                                           |
| 1    | 19/08/2014           | 0                   |                                                                                             |                                           |
|      | 20/08/2014           | 0                   |                                                                                             |                                           |
|      | 21/08/2014           | 0                   |                                                                                             |                                           |
|      | 22/08/2014           | 0                   |                                                                                             |                                           |

- 1- คลิกเมนูรายงาน
- 2- เลือกรายงานจำนวนรถที่จอดประจำวัน
- 3- เลือก วันที่เริ่มต้น ถึง วันที่สิ้นสุด และ เลือก เวลาเริ่มต้น ถึง เวลาสิ้นสุด
- 4- คลิกปุ่มค้นหา
- 5- คลิกปุ่ม Export to Excel เพื่อนำข้อมูลออกไปใช้งานในโปรแกรม Excel ต่อไป

HIP Car Park Management Software Suite Guide Ver.1 / 2014

# **Admin System**

12. ระบบรายงาน

12.5 ระบบรายงานสรุประยะเวลาการเข้าจอดของรถ : แสดงข้อมูลจำนวนเวลารวมของ รถเข้า รถออก ตามประเภทบัตรของแต่ละสมาชิก สามารถค้นหาจาก วันที่เริ่มต้น ถึง วันที่สิ้นสุด และ เวลาเริ่มต้น ถึง เวลาสิ้นสุด ได้ สามารถ Export รายงาน ในรูปแบบ Excel ไฟล์ได้

|                                  |                                                                                                    |                                |                           | รายงาน            |                 | - 0            |
|----------------------------------|----------------------------------------------------------------------------------------------------|--------------------------------|---------------------------|-------------------|-----------------|----------------|
|                                  | รายละเอียดต่                                                                                                    | างๆ                            |                           |                   |                 |                |
|                                  | รูปแบบในกา                                                                                                    | รดันห <mark>า :</mark> รายงานส | รุประยะเวลาการเข้าจอดของร | · iZ              | ด้านหว          |                |
|                                  | (-                                                                                                    | `#####                         | ประเ                      | ภิทา ทั้งหมด      | , Marri         |                |
|                                  | จากวันที่ :                                                                                                    | <u>1 สิงหาคม 2014</u>          | ⊻ ถึง 28 สิงหาคม 20       | 14 ¥ 1281 : 00:00 | 5. 23:59        |                |
|                                  |                                                                                                    |                                |                           |                   |                 | The second     |
|                                  |                                                                                                    |                                | 2                         |                   |                 |                |
|                                  |                                                                                                    | -                              | 2                         |                   | Export to E     | Excel 5        |
| วันที่                           | เลขทะเบียนรถ                                                                                                    | รพัสบัตร                       | ประเภทบัตร                | เวลาเข้า          | เวลาออก 🐂 💻 💻 🗖 | /เป็นเวลา      |
| 14/08/2014                       | A0001                                                                                                    | 16627669                       | รายชั่วโมง                | 16:35:59          | 17:08:14        | 32 นาที        |
| 14/08/2014                       | A0001                                                                                                    | 16627669                       | รายชั่วโมง                | 16:35:59          | 17:08:14        | 32 นาที        |
| 14/08/2014                       | 0001                                                                                                    | 14351627                       | ୴ଽ                        | 17:10:18          | 17:10:48        | 0              |
| 14/08/2014                       | 0001                                                                                                    | 16627669                       | รายชั่วโมง                | 17:14:17          | 17:15:52        | 1 นาที         |
| 14/08/2014                       | 0001                                                                                                    | 16627669                       | รายชั่วโมง                | 17:14:17          | 17:15:52        | 1 นาท <b>ี</b> |
| 14/08/2014                       | 0001                                                                                                    | 14351627                       | <b>M</b> E                | 17:15:01          | 17:15:21        | 0              |
| 14/08/2014                       | 0001                                                                                                    | 14351627                       | બ વ                       | 17:26:13          | 17:26:39        | 0              |
| 14/08/2014                       | 0001                                                                                                    | 16627669                       | รายชั่วโมง                | 17:27:31          | 17:27:50        | 0 นาที         |
| 14/08/2014                       | 0001                                                                                                    | 16627669                       | รายช้าโมง                 | 17:27:31          | 17:27:50        | 0 นาที         |
| 14/08/2014                       | 777                                                                                                    | 16627669                       | รายชั่วโมง                | 18:13:08          | 18:14:10        | 1 นาที         |
| 14/08/2014                       | 777                                                                                                    | 16627669                       | รายชั่วโมง                | 18:13:08          | 18:14:10        | 1 <b>น</b> าที |
| 15/08/2014                       | 0001                                                                                                    | 14351627                       | <b>M</b> 5                | 13:05:17          | 13:23:07        |                |
| 15/08/2014                       | ทก 1234                                                                                                    | 16627669                       | รายชั่วโมง                | 13:26:11          | 13:28:07        | 1 นาที         |
| 15/08/2014                       | ทก 1234                                                                                                    | 16627669                       | รายชั่วโมง                | 13:26:11          | 13:28:07        | 1 นาที         |
| 15/08/2014                       | กง 4567                                                                                                    | 8636454                        | รายชั่วโมง                | 13:31:48          | 13:35:04        | 3 นาที         |
| Contraction of the second second | The second second second second second second second second second second second second second second second se | 22202421                       | ul 2                      | 13-39-13          | 13:40:10        | 0              |
| 15/08/2014                       | ุทก 8976                                                                                                    | 22202421                       |                           | 10.00.10          |                 | 10             |

- 1- คลิกเมนูรายงาน
- 2- เลือกรายงานสรุประยะเวลาการเข้าจอดของรถ
- 3- เลือก วันที่เริ่มต้น ถึง วันที่สิ้นสุด และ เลือก เวลาเริ่มต้น ถึง เวลาสิ้นสุด
- 4- คลิกปุ่มค้นหา
- 5- คลิกปุ่ม Export to Excel เพื่อนำข้อมูลออกไปใช้งานในโปรแกรม Excel ต่อไป

HIP Car Park Management Software Suite Guide Ver.1 / 2014

# **Admin System**

#### 12. ระบบรายงาน

12.6 ระบบรายงานการปฏิบัติหน้าที่ของเจ้าหน้าที่ : แสดงประวัติข้อมูลการปฏิบัติงาน วันเดือนปี เวลา ทำงาน จำนวนเงินรวมต่อกะ ของเจ้าหน้าที่ เมื่อ Login และ Logout ระบบ ในแต่ละวัน สามารถ ค้นหาจาก วันที่เริ่มต้น ถึงวันที่สิ้นสุด และ เวลาเริ่มต้น ถึง เวลาสิ้นสุด ได้ สามารถ Export รายงาน ในรูปแบบ Excel ไฟล์ได้

|                                              |                                                                 |                                                                                                    | HIP Carpark S                                                                                                    | olution                                                                                                    | - 0                                |
|----------------------------------------------|-----------------------------------------------------------------|----------------------------------------------------------------------------------------------------|----------------------------------------------------------------------------------------------------|----------------------------------------------------------------------------------------------------|------------------------------------|
| สมาซิก 🚘 ตั้งค่                              | าโปรแกรม - 🛠 แก้ไขสลิป                                          | 🔶 หน้าจอลูกค่า                                                                                                    | 🥽 รายงาน 🏣 ตรวจสอบรถเข้าออก                                                                                                    | 🗭 ไ ผู้ดูแลระบบ  Р บัตรหาย 🧾 พิม                                                                                                    | มพ์ใบเสร็จย้อนหลัง Adi             |
|                                              |                                                                 | i.                                                                                                    | -1-,                                                                                                    |                                                                                                    |                                    |
| รายงาน                                       |                                                                 |                                                                                                    |                                                                                                    | a an manual to an                                                                                                    |                                    |
| 0                                            | -รายละเอียดต่างง<br>รูปแบบในการด้<br>จากวันที่ : 1<br>ดันหาจากร | า<br>(นหา : รายงานลา<br>สิงหาคม 2014<br>หร <del>ัส</del> — — — —                                                                                                    | ารปฏิบัติหน้าที่ของเจ้าหน้าที่ 🔹 2<br>• ถึง 31 ลิงหาคม 2014 •                                                                                                 | าลก: 00:00 ถึง 23:59                                                                                                    | біцил 4<br>Export to Excel         |
| ล่ำดับ                                       | ชื่อ                                                            | สำแหน่ง                                                                                                    | ເຫ້າຈະນນ                                                                                                    | ออกจากระบบ                                                                                                    | สำนวนเงินรวมต่อกะ                  |
| 1                                            | Admin                                                           | Admin                                                                                                    | 13/08/2014 14:42:06                                                                                                    |                                                                                                    |                                    |
| 2                                            | Admin                                                           | Admin                                                                                                    | 13/08/2014 15:29:49                                                                                                    |                                                                                                    |                                    |
| 3                                            | Admin                                                           | Admin                                                                                                    | 13/08/2014 17:22:21                                                                                                    | 13/08/2014 17:22:46                                                                                                    | 0                                  |
| 4                                            | Admin                                                           | Admin                                                                                                    | 13/08/2014 17:25:07                                                                                                    |                                                                                                    |                                    |
| 5                                            | Admin                                                           | Admin                                                                                                    | 13/08/2014 17:34:25                                                                                                    |                                                                                                    |                                    |
| 6                                            | Admin                                                           | Admin                                                                                                    | 13/08/2014 17:40:13                                                                                                    |                                                                                                    |                                    |
| 7                                            | Admin                                                           | Admin                                                                                                    | 14/08/2014 14:08:33                                                                                                    | 14/08/2014 15:08:49                                                                                                    | 0                                  |
| 8                                            | Admin                                                           | Admin                                                                                                    | 14/08/2014 16:04:06                                                                                                    |                                                                                                    |                                    |
| 9                                            | Admin                                                           | Admin                                                                                                    | 14/08/2014 16:06:54                                                                                                    | 14/08/2014 16:32:26                                                                                                    | 0                                  |
| 10                                           | Admin                                                           | Admin                                                                                                    | 14/08/2014 16:34:00                                                                                                    | 14/08/2014 16:41:27                                                                                                    | 0                                  |
| 10                                           | Transaction of the second                                       | and the second second s | The second second second second second second second second second second second second second second second se                                               | 14/00/2014 10 57 52                                                                                                    | -                                  |
| 11                                           | Admin                                                           | Admin                                                                                                    | 14/08/2014 16:47:14                                                                                                    | 14/08/2014 16:57:52                                                                                                    | 0                                  |
| 10<br>11<br>12                               | Admin<br>Admin                                                  | Admin                                                                                                    | 14/08/2014 16:47:14<br>14/08/2014 17:07:58                                                                                                    | 14/08/2014 16:57:52                                                                                                    | 100                                |
| 10<br>11<br>12<br>13                         | Admin<br>Admin<br>Admin                                         | Admin<br>Admin<br>Admin                                                                                                    | 14/08/2014 16:47:14<br>14/08/2014 17:07:58<br>14/08/2014 17:26:02                                                                                             | 14/08/2014 16:57:52<br>14/08/2014 17:21:10<br>14/08/2014 17:48:39                                                                                                    | 0<br>100<br>0                      |
| 10<br>11<br>12<br>13<br>14                   | Admin<br>Admin<br>Admin<br>Admin                                | Admin<br>Admin<br>Admin<br>Admin                                                                                                    | 14/08/2014 16:47:14<br>14/08/2014 17:07:58<br>14/08/2014 17:26:02<br>14/08/2014 18:10:02                                                                      | 14/08/2014 16:5:32<br>14/08/2014 17:21:10<br>14/08/2014 17:48:39<br>14/08/2014 18:10:31                                                                                             | 0<br>100<br>0<br>0                 |
| 10<br>11<br>12<br>13<br>14<br>15             | Admin<br>Admin<br>Admin<br>Admin<br>Admin                       | Admin<br>Admin<br>Admin<br>Admin<br>Admin                                                                                                    | 14/08/2014 16:47:14<br>14/08/2014 17:07:58<br>14/08/2014 17:26:02<br>14/08/2014 18:10:02<br>14/08/2014 18:12:04                                               | 14/08/2014         16:57:52           14/08/2014         17:21:10           14/08/2014         17:48:39           14/08/2014         18:10:31           14/08/2014         18:12:21 | 0<br>100<br>0<br>0<br>0            |
| 10<br>11<br>12<br>13<br>14<br>15<br>16       | Admin<br>Admin<br>Admin<br>Admin<br>Admin<br>Admin              | Admin<br>Admin<br>Admin<br>Admin<br>Admin<br>Admin                                                                                                    | 14/08/2014 16:47:14<br>14/08/2014 17:07:58<br>14/08/2014 17:26:02<br>14/08/2014 18:10:02<br>14/08/2014 18:12:04<br>14/08/2014 18:12:38                        | 14/08/2014 15:5/32<br>14/08/2014 17:21:10<br>14/08/2014 17:23<br>14/08/2014 18:10:31<br>14/08/2014 18:12:21<br>14/08/2014 18:16:33                                                  | 0<br>100<br>0<br>0<br>0<br>50      |
| 10<br>11<br>12<br>13<br>14<br>15<br>16<br>17 | Admin<br>Admin<br>Admin<br>Admin<br>Admin<br>Admin<br>Admin     | Admin<br>Admin<br>Admin<br>Admin<br>Admin<br>Admin<br>Admin                                                                                                    | 14/08/2014 16:47:14<br>14/08/2014 17:07:58<br>14/08/2014 17:26:02<br>14/08/2014 18:10:02<br>14/08/2014 18:12:04<br>14/08/2014 18:12:38<br>15/08/2014 08:17:30 | 14/08/2014 16:5/32<br>14/08/2014 17:21:10<br>14/08/2014 17:48:39<br>14/08/2014 18:10:31<br>14/08/2014 18:12:21<br>14/08/2014 18:16:33<br>15/08/2014 08:26:37                        | 0<br>100<br>0<br>0<br>0<br>50<br>0 |

- 1- คลิกเมนูรายงาน
- 2- เลือกรายงานการปฏิบัติหน้าที่ของเจ้าหน้าที่
- 3- เลือก วันที่เริ่มต้น ถึง วันที่สิ้นสุด และ เลือก เวลาเริ่มต้น ถึง เวลาสิ้นสุด
- 4- คลิกปุ่มค้นหา
- 5- คลิกปุ่ม Export to Excel เพื่อนำข้อมูลออกไปใช้งานในโปรแกรม Excel ต่อไป

HIP Car Park Management Software Suite Guide Ver.1 / 2014

# **Admin System**

12. ระบบรายงาน

12.7 ระบบรายงานค่าจอดรถประจำเดือน : แสดงค่าบริการจอดรถรวมทั้งหมดในแต่ละเดือน สามารถ ค้นหาจาก วันที่เริ่มต้น ถึง วันที่สิ้นสุด และ เวลาเริ่มต้น ถึง เวลาสิ้นสุด ได้ สามารถ Export รายงาน ในรูปแบบ Excel ไฟล์

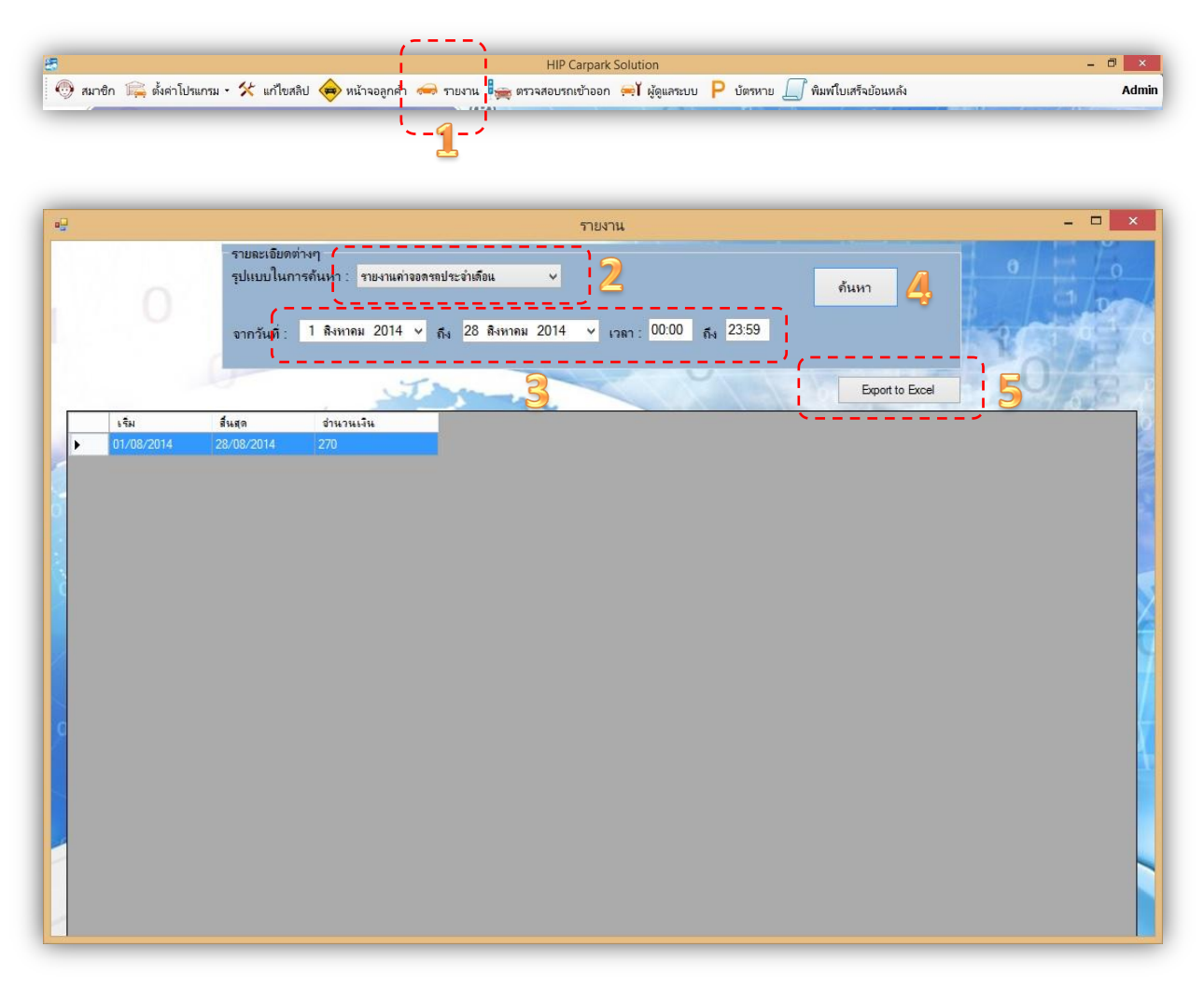

- 1- คลิกเมนูรายงาน
- 2- เลือกรายงานค่าจอดรถประจำเดือน
- 3- เลือก วันที่เริ่มต้น ถึง วันที่สิ้นสุด และ เลือก เวลาเริ่มต้น ถึง เวลาสิ้นสุด
- 4- คลิกปุ่มค้นหา
- 5- คลิกปุ่ม Export to Excel เพื่อนำข้อมูลออกไปใช้งานในโปรแกรม Excel ต่อไป

HIP Car Park Management Software Suite Guide Ver.1 / 2014

# Admin System

#### 12. ระบบรายงาน

12.8 ระบบรายงานค่าปรับบัตร : แสดงค่าปรับ กรณีบัตรหาย บัตรชำรุด ทุกกรณีที่ไม่สามารถใช้งาน บัตรได้ รายงานจะแสดงให้ทราบถึงผู้ทำรายการปรับค่าบริการลูกค้า ณ วันเดือนปี เวลา ชื่อลูกค้า ที่ถูกปรับ สามารถค้นหาจาก วันที่เริ่มต้น ถึง วันที่สิ้นสุด และ เวลาเริ่มต้น ถึง เวลาสิ้นสุด ได้ สามารถ Export รายงาน ในรูปแบบ Excel ไฟล์ได้

| <ul> <li>#un@n 1</li> <li>#un@n 1</li> <li>#un@n 1</li> <li>#un@n 1</li> </ul>   | 🛱 ตั้งค่าโปรแ <i>r</i> | าม - ☆ แก้ไขสลิป 🏟<br>รายละเอียดต่างๆ<br>รุปแบบในการค้นหา<br>จากวัน <mark>ที่: 1 ลิงหา</mark> | หน้าจออกค่ำ 🧼 รายงาน<br>1<br>รายงานค่าปรับบัตร<br>เดม 2014 v ถึง 28 | <ul> <li>ตรวจสอบรถเช่</li> <li>ร</li> <li>ร</li> <li>สิงหาคม 2014</li> </ul> | ร้าออก ตรั¥ดูแสระบ<br>ายงาน<br>2<br>⊻ เวลา : 00:00 | ณ P บัตรหาย<br>ถึง 23:59<br>ยอดเว็บ                                                                             | พิมพ์ใบเสร็จข้อแหล้<br>ดันหา<br>รวม : 500 บาท | ,               | ×           |
|----------------------------------------------------------------------------------|------------------------|-----------------------------------------------------------------------------------------------|---------------------------------------------------------------------|------------------------------------------------------------------------------|----------------------------------------------------|----------------------------------------------------------------------------------------------------|-----------------------------------------------|-----------------|-------------|
| รั<br>()<br>()<br>()<br>()<br>()<br>()<br>()<br>()<br>()<br>()<br>()<br>()<br>() | О<br>лиń               | รายละเจียดต่างๆ<br>รุปแบบในการค้นหา<br>จากวัน <mark>ที่: 1 ลิง</mark> หา                      | ราษงาแต่าปรับบัตร<br>เลม 2014 ∨ ถึง 28                              | т<br>•<br>Яниян 2014                                                         | าษงาน<br>22<br>∽ เวลา : 00:00                      | ณี 23.59<br>ยอดเงิน                                                                                             | ศัมหา (<br>รวม : 500 บาท                      | 4               |             |
| ੇ<br>                                                                            | О<br>лиń               | รายละเอียดท่างๆ<br>รุปแบบในการค้นหา<br>จากวัน <mark>ที่: 1 ลิงหา</mark>                       | ราษงานค่าปรับบัตร<br>เคม 2014 v ถึง 28                              | ร<br>•<br>สิงหาดม 2014                                                       | ายงาน<br>2<br>⊻ เวลา : 00:00                       | <sub>ถึง</sub> 23:59<br>ยอดเงิน                                                                                 | <sup>ภันหา</sup><br>รวม : 500 บาท             | 4               | ×           |
| -<br>-<br>-<br>-                                                                 | ด้มที                  | รายละเอียดต่างๆ<br>รุปแบบในการค้นหา<br>จากวันที่ : 1 ลิงหา                                    | รายงานค่าปรับบัตร<br>เคม 2014 ∨ <sub>ถึง</sub> 28                   | ร<br>•<br>สิงหาคม 2014                                                       | 2<br>2<br>• เวลา : 00:00                           | <sub>ถึง</sub> 23:59<br>ยอดเงิน                                                                                 | <sup>ดันหา</sup> (<br>รวม : 500 บาท           | 4               |             |
| ร่าดั<br><b>)</b> 1                                                              | Ő                      | รายละเอียดต่างๆ<br>รุปแบบในการค้นหา :<br>จากวัน <mark>ที่ : 1 สิงหา</mark>                    | รายงานค่าปรับบัตร<br>เคม 2014 ∨ ถึง 28                              | ∨<br>สิงหาคม 2014                                                            | 2<br>× 1981 : 00:00                                | <sub>ถึง</sub> 23:59<br>_ยอดเงิน:                                                                               | <sup>ถุ</sup> นหา<br>รวม : 500 บาท            | 4               |             |
| ี่≱่าดั<br>▶ 1                                                                   | ด้มฑี                  | รุปแบบในการค้นหา :<br>จากวันที่ : 1 พิงหา                                                     | รายงาแต่าปรับบัตร<br>เดม 2014 ~ ถึง 28                              | ¥<br>ถึงหาคม 2014                                                            | 2<br>× 1381 : 00:00                                | <sub>ถึง</sub> 23:59<br>ยอดเงิน                                                                                 | <sup>ด้นหา</sup> (<br>รวม : 500 บาท           | 4               |             |
| ล่าดั<br>▶ 1                                                                     | ดับที                  | จากวันที่: 1 สิงหา                                                                            | เคม 2014 ∨ <sub>ถึง</sub> 28                                        | สิงหาคม 2014                                                                 | ຯ ເລຄາ: 00:00                                      | <sub>ถึง</sub> 23:59<br>ยอดเงิน                                                                                 | รวม : 500 บาท                                 | *               | C to        |
| ลำดั<br>▶ 1                                                                      | ดับที                  | จากวนุท :                                                                                     | WN 2014 V R4 20                                                     |                                                                              | · [//// ] 00.00                                    | ี้ยอดเงิน                                                                                                    | <del>รวม : 500 บาท</del>                      |                 | the states  |
| ล่าดั<br>▶ 1                                                                     | ดับที                  |                                                                                               | Jan                                                                 | 0                                                                            |                                                    | the second second second second second second second second second second second second second second second se |                                               |                 |             |
| ลำดั<br>▶1                                                                       | ดับที่                 | x. #                                                                                          |                                                                     | _ 3                                                                          |                                                    | 117                                                                                                    | Export to                                     | Excel           | U/12        |
| ▶ 1                                                                              |                        | 11611                                                                                         | ชื่อลูกค้า                                                          | เบอร์โทรศัพท์                                                                | เลขทะเบียนรก                                       | หมายเลขบัตร                                                                                                    | ป <u>ระ</u> เภ <u>ท</u> บั <u>ต</u> ร         | <u>ค่าป</u> รับ | ผู้ทำรายการ |
|                                                                                  |                        | 15/8/2014 13:23:07                                                                            | test                                                                | 0001                                                                         | 0001                                               | M0001                                                                                                    | WS.                                           | 500             | Admin       |
|                                                                                  |                        |                                                                                               |                                                                     |                                                                              |                                                    |                                                                                                    |                                               |                 |             |
|                                                                                  |                        |                                                                                               |                                                                     |                                                                              |                                                    |                                                                                                    |                                               |                 |             |
|                                                                                  |                        |                                                                                               |                                                                     |                                                                              |                                                    |                                                                                                    |                                               |                 |             |
|                                                                                  |                        |                                                                                               |                                                                     |                                                                              |                                                    |                                                                                                    |                                               |                 |             |
|                                                                                  |                        |                                                                                               |                                                                     |                                                                              |                                                    |                                                                                                    |                                               |                 |             |
|                                                                                  |                        |                                                                                               |                                                                     |                                                                              |                                                    |                                                                                                    |                                               |                 |             |
|                                                                                  |                        |                                                                                               |                                                                     |                                                                              |                                                    |                                                                                                    |                                               |                 |             |
|                                                                                  |                        |                                                                                               |                                                                     |                                                                              |                                                    |                                                                                                    |                                               |                 |             |
|                                                                                  |                        |                                                                                               |                                                                     |                                                                              |                                                    |                                                                                                    |                                               |                 |             |
|                                                                                  |                        |                                                                                               |                                                                     |                                                                              |                                                    |                                                                                                    |                                               |                 |             |
|                                                                                  |                        |                                                                                               |                                                                     |                                                                              |                                                    |                                                                                                    |                                               |                 |             |
|                                                                                  |                        |                                                                                               |                                                                     |                                                                              |                                                    |                                                                                                    |                                               |                 |             |
|                                                                                  |                        |                                                                                               |                                                                     |                                                                              |                                                    |                                                                                                    |                                               |                 |             |
|                                                                                  |                        |                                                                                               |                                                                     |                                                                              |                                                    |                                                                                                    |                                               |                 |             |
|                                                                                  |                        |                                                                                               |                                                                     |                                                                              |                                                    |                                                                                                    |                                               |                 |             |
|                                                                                  |                        |                                                                                               |                                                                     |                                                                              |                                                    |                                                                                                    |                                               |                 |             |
|                                                                                  |                        |                                                                                               |                                                                     |                                                                              |                                                    |                                                                                                    |                                               |                 |             |
|                                                                                  |                        |                                                                                               |                                                                     |                                                                              |                                                    |                                                                                                    |                                               |                 |             |
|                                                                                  |                        |                                                                                               |                                                                     |                                                                              |                                                    |                                                                                                    |                                               |                 |             |
|                                                                                  |                        |                                                                                               |                                                                     |                                                                              |                                                    |                                                                                                    |                                               |                 |             |
|                                                                                  |                        |                                                                                               |                                                                     |                                                                              |                                                    |                                                                                                    |                                               |                 |             |
|                                                                                  |                        |                                                                                               |                                                                     |                                                                              |                                                    |                                                                                                    |                                               |                 |             |

- 1- คลิกเมนูรายงาน
- 2- เลือกรายงานค่าปรับบัตร
- 3- เลือก วันที่เริ่มต้น ถึง วันที่สิ้นสุด และ เลือก เวลาเริ่มต้น ถึง เวลาสิ้นสุด
- 4- คลิกปุ่มค้นหา
- 5- คลิกปุ่ม Export to Excel เพื่อนำข้อมูลออกไปใช้งานในโปรแกรม Excel ต่อไป

HIP Car Park Management Software Suite Guide Ver.1 / 2014

12. ระบบรายงาน

12.9 ระบบ Export to Excel : สามารถ Export ข้อมูลในรูปแบบ Excel ไฟล์ เพื่อนำไปใช้ในการ คำนวณ ค่าบริการต่างๆ ต่อไปได้

| รายละเอียดต่างๆ                              |                                              | and the second second second second second second second second second second second second second second second |       | 72  |
|----------------------------------------------|----------------------------------------------|----------------------------------------------------------------------------------------------------|-------|-----|
| รูปแบบในการค้นหา : รายงานรายละเอียดการเข้าออ | 100-1781 🗸                                   | ด้นหา                                                                                                    |       |     |
| จากวันที่ 1 ถึงหาคม 2014 ∨ ถึง 25 ถึ         | มหาคม 2014 v เวณา 00:00 <sub>ถึง</sub> 23:59 |                                                                                                    | Locat |     |
|                                              |                                              | (                                                                                                    |       | 122 |
| The                                          |                                              | Export to Excel                                                                                                  |       | 5.2 |

| •2                                                                                                    | Save             | As                   | ×    |
|----------------------------------------------------------------------------------------------------|------------------|----------------------|------|
|                                                                                                    | PC → Documents → | ✓ C Search Documents | , P  |
| Organize 🔻 New folder                                                                                                    |                  |                      | 0    |
| This PC<br>This PC<br>Chubit (chubit-p<br>Desktop<br>Documents<br>Downloads<br>Phip (hip-pc111)<br>Music<br>Pictures<br>Videos<br>Local Disk (C:)<br>Coal Disk (D:) | My Shapes        |                      |      |
| File <u>n</u> ame:                                                                                                    | <u>3_</u>        |                      |      |
| Save as <u>type</u> : Text File                                                                                                    | ; (*.xls)        |                      |      |
| Hide Folders                                                                                                    | '                | 🐥 <u>S</u> ave Car   | icel |

- 1- คลิกปุ่ม Export to Excel 2- เลือกพื้นที่จัดเก็บไฟล์
- 3- ตั้งชื่อไฟล์
- 4- คลิกปุ่ม Save

HIP Car Park Management Software Suite Guide Ver.1 / 2014

13. ระบบบัตรหาย

13.1 ระบบบัตรหาย : สามารถแก้ไขค่าปรับบัตรหาย หรือ บัตรชำรุด ได้ โดยเลือกข้อมูลจากตาราง ข้างล่างได้อย่างง่ายดาย และ สามารถค้นหาข้อมูลจาก เลขที่บัตร หรือ เลขทะเบียนรถ เพื่อ ทำรายการได้

| สมาชิก 류                     | 🚔 ตั้งค่าโปรแก               | ารม - 🛠 แก้ไขสลิป 😝 หร่                                                                                   | น้าจอลูกค้า 🥽 รายงาน 🎼                        | HIP Carpark S<br>สู ตรวจสอบรถเข้าออก       | Solution<br>ເສັ້ ຜູ້ດູແລຈະບນ I P ນໍ                     | ม้ตรหาย 💭 พิมพ์โบเสร็จย้อน<br>I                            | -<br>เหล้ง                                    | A |
|------------------------------|------------------------------|----------------------------------------------------------------------------------------------------|-----------------------------------------------|--------------------------------------------|---------------------------------------------------------|------------------------------------------------------------|-----------------------------------------------|---|
|                              |                              |                                                                                                    |                                               | บัตรหา                                     | าย                                                      | <u>L</u>                                                   | - 0                                           | × |
| รายละเข้<br>ประเภ            | อียด<br>กทของบัต<br>ด่าบริกา | าร: รายชั่วโมง<br>เร: 60                                                                                  | ~                                             | รายละเอียดสม<br>✔ เปิด / ปิด<br>รหัสบัตร : | เาชิก<br>การใช้งาน<br>H0001                             |                                                            | รายละเจียดค่าปรับ<br>ด่าปรับ<br>5(            | 0 |
|                              |                              |                                                                                                    | i i i i i i i i i i i i i i i i i i i         | เลขที่บัตร :                               | 16627669                                                |                                                            | 4 ตกลง                                        |   |
|                              |                              |                                                                                                    |                                               |                                            |                                                         |                                                            | 1-1-1-1-1-1                                   |   |
|                              |                              |                                                                                                    |                                               |                                            |                                                         |                                                            | Admin                                         | 1 |
| ้นทา                         | <b>S</b> C<br>80300          |                                                                                                    |                                               | w v                                        |                                                         | _                                                          | Admin                                         |   |
| ันทา<br>ค้นห<br>( ี่ลำ       | หาจาก<br>าดับ                | → → → → → → → → → → → → → → → → → → →                                                                     | ประเภทบัตร                                    |                                            | เลขทะเบียนรถ                                            | ามายเลขบัตร                                                | Admin                                         |   |
| ันทา<br>ดันเ<br>เมื่า<br>1   | หาจาก<br>าดับ                | ∨<br>สกานะ<br>เปิดการใช้งาน                                                                               | ประเภทบัตร<br>รายชัวโมง                       |                                            | รลบทะเบ็บนรถ<br>พก 1234                                 | รมายเลขบัตร<br>16627669                                    | Admin<br>รหัสบัตร<br>H0001                    |   |
| ันทา<br>ดันร<br>1<br>2       | หาจาก<br>าดับ                | ✓ สถานะ เปิดการใช้งาน เปิดการใช้งาน                                                                       | ประเภทบัตร<br>รายชั่วโมง<br>รายชั่วโมง        |                                            | รลบทะเบียนรถ<br>พ.ก. 1234<br>กง 4567                    | รหายเลขบัตร<br>16627669<br>8636454                         | Admin<br>รทัสบัตร<br>H0001<br>H001            |   |
| ันทา<br>ค้นท<br>1<br>2<br>3  | หาจาก<br>าดับ                | <ul> <li>✓</li> <li>สถานะ</li> <li>เปิดการใช้งาน</li> <li>เปิดการใช้งาน</li> <li>เปิดการใช้งาน</li> </ul> | ประเภทบัตร<br>รายชัวโมง<br>รายขัวโมง<br>ฟริ   |                                            | รลบทะเบ็บนรถ<br>ทก 1234<br>กง 4567<br>ทก 8976           | พมายเลขบัตร<br>16627669<br>8636454<br>22202421             | Admin<br>รทัสบัตร<br>H001<br>H001<br>คุณชมภู  |   |
| รันทา<br>ค้นเ<br>1<br>2<br>3 | หาจาก<br>าลับ                | <ul> <li>✓</li> <li>สกานะ</li> <li>เปิดการใช้งาน</li> <li>เปิดการใช้งาน</li> <li>เปิดการใช้งาน</li> </ul> | ประเภทบัตร<br>รายชั่วโมง<br>รายชั่วโมง<br>ฟริ | 2                                          | <b>เลขทะเบ็ยนรถ</b><br>ทุก 1234<br>ก₄ 4567<br>ทุก 8976  | รมายเลขบัตร<br>16627669<br>8636454<br>22202421             | Admin<br>รทัสบัตร<br>H0001<br>H001<br>คุณชมภุ |   |
| ในทา<br>กันท<br>1<br>2<br>3  | หาจาก                        | <ul> <li>✓</li> <li>สถานะ</li> <li>เปิดการใช้งาน</li> <li>เปิดการใช้งาน</li> </ul>                        | ประเภทบัตร<br>รายชั่วโมง<br>รายชั่วโมง<br>ฟริ | 2                                          | <b>โลยทะเบ็บม</b> รถ<br>ทุก 1234<br>ก₄ 4567<br>ทุก 8976 | <del>ทหาย เจชบัตร</del><br>16627669<br>8636454<br>22202421 | Admin<br>รทัสบัตร<br>H001<br>H001<br>คุณชมภุ  |   |

- 1- คลิกเมนูบัตรหาย
- 2- คลิกเลือกข้อมูลที่ต้องการในตารางข้อมูล หรือ ค้นหาจาก เลขที่บัตร / รหัสบัตร / ป้ายทะเบียน
- 3- กำหนดค่าปรับ
- 4- คลิกปุ่มตกลง

HIP Car Park Management Software Suite Guide Ver.1 / 2014

#### 14. ระบบพิมพ์สลิปย้อนหลัง

14.1 ระบบพิมพ์สลิปย้อนหลัง : สามารถเลือกพิมพ์สลิปย้อนหลัง ตามหมายเลขทะเบียนรถที่ต้องการ พิมพ์สลิปย้อนหลังได้อย่างรวดเร็ว

|     |                             |               |           | พิมพ์สลิปย้อนหล     | าัง                 |             |
|-----|-----------------------------|---------------|-----------|---------------------|---------------------|-------------|
| มาย | แลขทะเบ <mark>ี</mark> บนรถ |               | ด้นห      | n 2                 | 1/1 0               | 2           |
|     | เลขที่สลีป                  | วันที่ออกสลิป | ทะเบียนรถ | เวลาเข้า            | เวลาออก             | ปริ้นสลิป 👘 |
| 19  | 1                           | 14/08/2014    | A0001     | 14/08/2014 16:35:59 | 14/08/2014 17:08:14 | Print       |
|     | 2                           | 14/08/2014    | 0001      | 14/08/2014 17:14:17 | 14/08/2014 17:15:52 | Print I     |
|     | 3                           | 14/08/2014    | 0001      | 14/08/2014 17:27:31 | 14/08/2014 17:27:50 | i Print     |
|     | 4                           | 14/08/2014    | 777       | 14/08/2014 18:13:08 | 14/08/2014 18:14:10 | Print       |
|     | 5                           | 15/08/2014    | ุทก 1234  | 15/08/2014 13:26:11 | 15/08/2014 13:28:07 | Print       |
|     | 6                           | 15/08/2014    | กง 4567   | 15/08/2014 13:31:48 | 15/08/2014 13:35:04 | Print       |
|     |                             |               |           |                     |                     |             |

- 1- คลิกเมนูพิมพ์ใบเสร็จย้อนหลัง
- 2- ค้นหาหมายเลขทะเบียนรถที่ต้องการค้นหา
- 3- พิมพ์ใบเสร็จย้อนหลัง โดยคลิกปุ่ม Print ที่เราต้องการพิมพ์

HIP Car Park Management Software Suite Guide Ver.1 / 2014

#### 14. ระบบพิมพ์สลิปย้อนหลัง

14.2 ระบบพิมพ์สลิปย้อนหลัง : แสดงตัวอย่างสลิปใบเสร็จรับเงิน เมื่อเริ่มพิมพ์สลิปย้อนหลังผ่าน เครื่องพิมพ์สลิป

|      |               |                      |           | พิมพ์สลิปย้อนหล่    | ស                   |           |
|------|---------------|----------------------|-----------|---------------------|---------------------|-----------|
| หมาย | บเลขทะเบียนรถ |                      | ด้นห      | n                   | 1/1 0/              | 2-12-1-   |
|      | เลขที่สลิป    | วันที่ออกสลิป        | ทะเบียนรถ | เวลาเข้า            | เวลาออก             | ปริ้นสลิป |
| ×    | 1             | 14/08/2014           | A0001     | 14/08/2014 16:35:59 | 14/08/2014 17:08:14 | Print     |
|      | 2             | 14/08/2014           | 0001      | 14/08/2014 17:14:17 | 14/08/2014 17:15:52 | Print     |
|      |               | The USED DO DO DO DA | 10000000  |                     | 14/00/0014 17 07 50 |           |

|             | н           | P           |          |
|-------------|-------------|-------------|----------|
| เลขที่ 1    | ใบ          | แสร็จรับเ   | งิน      |
| วันที่ 14/  | 08/2014     | เวลา        | 17:08:30 |
| พนักงาน /   | Admin       |             |          |
| เลขทะเบียน  | A0001       |             |          |
| เวลาเข้า    | 14/08/20    | 014 16:3    | 5:59     |
| เวลาออก     | 14/08/20    | 014 17:0    | 8:14     |
| รวมเวลาทั้ง | หมด 32 น    | าที         |          |
| หมายเหตุ    |             |             |          |
| ค่าบริการ   |             | 50          | บาท      |
|             | ** ขอบคุณร์ | ที่ใช้บริกา | î **     |

Admin System + User System

HIP Car Park Management Software Suite Guide Ver.1 / 2014

### 15. สิทธิ์ผู้ใช้งาน ( User )

15.1 แสดงหน้าจอสิทธิ์ User ซึ่งจะมี Menu bar ที่ใช้งานได้อยู่ 3 เมนู คือ หน้าจอลูกค้า บัตรหาย และ พิมพ์ใบเสร็จย้อนหลัง เท่านั้น

| 🚖 หน้าจอลูกศ | aň P | บัตรหาย | 🗍 พิม | ม <b>พ์ใบเสร</b> ็จย้อนหลัง |
|--------------|------|---------|-------|-----------------------------|
|--------------|------|---------|-------|-----------------------------|

| HIP Carpark Solution                                                                 |                                                           |                                                                                       |                                    |
|--------------------------------------------------------------------------------------|-----------------------------------------------------------|---------------------------------------------------------------------------------------|------------------------------------|
| 😝 หน้าจอลูกค้า 📍 บัตรหาย 🔲 พิมฟใบเส                                                  | เร็จย้อนหลัง                                              |                                                                                       | เจ้าพนักงานรับรถคนที่ 2            |
| กล่องวดโอ                                                                            |                                                           |                                                                                       |                                    |
|                                                                                      |                                                           |                                                                                       |                                    |
| รายแะเอ็ยดท่าบริการ<br>รายถะเฉียดผู้ใช้<br>หมายเดชป้ายทะเบียน<br>เวลาเข้า<br>เวลาออก | กรุณาตรวจสอบลักษณะรถยนต์ให้ตรงก่อน อนุญาต<br>รถยนต์ผ่านไป | <sup>บ่อมูล</sup><br>จำนวนรถที่จอดได้ : 100<br>วัน พุธ ที่ 03 กันยายน 2014 เวลา 10:12 | จำนวนรถที่จอดอยู่ขณะนี้ : 0<br>:35 |
| เวลาทั้งหมด -                                                                        |                                                           |                                                                                       |                                    |
| ด่าบริการ - บาท                                                                      |                                                           |                                                                                       |                                    |
| พิเศษ : กรุณาเลือกส่วนลดอื่นๆ 🔹 1                                                    | ปริ้นสลิปทางเข้า ปริ้นสลิปทางออก                          |                                                                                       |                                    |
| รหัสที่บัตร:                                                                         | เปิดประดูทางเข้า เปิดประดูทางออก                          |                                                                                       |                                    |
| รายละเอียดของสมาชิก<br>ประเภทบัตร : -                                                | ชื่อผู้ใช้ : -<br>เฉขาะเบียน : -                          | เวลาเข้า :<br>เวลาออก :                                                               |                                    |

HIP Car Park Management Software Suite Guide Ver.1 / 2014

### 15. สิทธิ์ผู้ใช้งาน ( User )

15.2 ระบบหน้าจอลูกค้า : แสดงข้อมูลค่าบริการให้ลูกค้าทราบถึง เลขทะเบียนรถ เวลาเข้า เวลาออก เวลาที่จอดทั้งหมด ค่าบริการจอดรถ จำนวนรถที่จอดได้ และ จำนวนรถที่จอดอยู่ในลานจอดรถ

| 奋 หน้าจอลกค้า | P | บัตรหาย | ſſ | พิมพ์ใบเสร็จย้อนหลัง |
|---------------|---|---------|----|----------------------|
| V             |   |         | 0  |                      |

| 💀 รายละเอียดถ่าบริการ |                                   |                         |
|-----------------------|-----------------------------------|-------------------------|
| <sup>10048</sup>      |                                   |                         |
| เลขทะเบยน             | 11223                             |                         |
| เวลาเข้า              | 16/09/2014                        | 12:36:29                |
| เวลาออก               | 16/09/2014                        | 15:11:06                |
| เวลาที่จอดทั้ง        | หมด 2 ชั่วโม<br>                  | iง 34 นาที              |
| ค่าบริการ             | 150                               | บาท                     |
| จำนวนรถที่จอ          | <mark>ิ</mark> ่งดได้ : 799 จำนวง | นรถที่จอดอยู่ขณะนี้ : 1 |

HIP Car Park Management Software Suite Guide Ver.1 / 2014

### 15. สิทธิ์ผู้ใช้งาน ( User )

15.3 ระบบบัตรหาย : สามารถแก้ไขค่าปรับบัตรหาย หรือ บัตรชำรุด ได้ โดยเลือกข้อมูลจากตารางข้างล่าง ได้อย่างง่ายดาย และ สามารถค้นหาข้อมูลจาก เลขที่บัตร หรือ เลขทะเบียนรถ เพื่อทำรายการได้

| <b>3</b>       | <\                               |
|----------------|----------------------------------|
| 🔶 หน้าจอลูกค้า | P บัตรหาย 🧊 พิมพ์ใบเสร็จย้อนหลัง |
| 10             |                                  |

|      | ด่าบรื        | inns: 0       | รหัส                     | มัตร: คุณชมภู<br>มัตร: 22202421 |             | ี่ ค่าปรับ<br> | 500            |
|------|---------------|---------------|--------------------------|---------------------------------|-------------|----------------|----------------|
|      |               |               | 3                        |                                 |             | ตกลง           | ัญานรับรถคนที่ |
| ค้นท | า<br>ด้นหาจาก | •             |                          | 9 % 1/ I                        |             |                | TAC            |
|      | ส่าดับ        | สถานะ         | ประเภทบัตร               | เลขทะเบียนรถ                    | หมายเลขบัตร | รพัสบัตร       |                |
|      | 1             | เปิดการใช้งาน | รายชั่วโมง               | ทก 1234                         | 16627669    | H0001          | U.             |
|      | 2             | เปิดการใช้งาน | รายชั่วโมง               | ก. 4567                         | 8636454     | H001           |                |
| •    | 3             | เปิดการใช้งาน | <u></u> પ્ર <del>દ</del> | ุทก 8976                        | 22202421    | คุณชมหภู       |                |
|      |               |               |                          |                                 |             |                |                |

HIP Car Park Management Software Suite Guide Ver.1 / 2014

### 15. สิทธิ์ผู้ใช้งาน ( User )

15.4 ระบบพิมพ์สลิปย้อนหลัง : สามารถเลือกพิมพ์สลิปย้อนหลัง ตามหมายเลขทะเบียนรถที่ต้องการ พิมพ์สลิปย้อนหลังได้อย่างรวดเร็ว

| ^              | -         |                        |
|----------------|-----------|------------------------|
| 🔫 หน้าจอลูกค้า | 🏱 บัตรหาย | 📙 พิมพ์ไบเสร็จย้อนหลัง |
| · ·            |           |                        |

|                 |               |           | พิมพ์สลิปย้อนหล่    | Ň                   |           |
|-----------------|---------------|-----------|---------------------|---------------------|-----------|
| มายเลขทะเบียนรถ |               | ด้นห      | n                   | 1 0                 | <u></u>   |
| เลขที่สลิป      | วันที่ออกสลิป | ทะเบียนรถ | เวลาเข้า            | เวลาออก             | ปริ่นสลิป |
| 1               |               |           | 14/08/2014 16:35:59 | 14/08/2014 17:08:14 | Print     |
| 2               | 14/08/2014    | 0001      | 14/08/2014 17:14:17 | 14/08/2014 17:15:52 | Print     |
| 3               | 14/08/2014    | 0001      | 14/08/2014 17:27:31 | 14/08/2014 17:27:50 | Print     |
| 4               | 14/08/2014    | 777       | 14/08/2014 18:13:08 | 14/08/2014 18:14:10 | Print     |
| 5               | 15/08/2014    | ุทก 1234  | 15/08/2014 13:26:11 | 15/08/2014 13:28:07 | Print     |
| 6               | 15/08/2014    | กง 4567   | 15/08/2014 13:31:48 | 15/08/2014 13:35:04 | Print     |
|                 |               |           |                     |                     |           |
| 7               |               |           |                     | AND I IN            |           |

#### <mark>ภาคผนวก ก.</mark>

#### ประเภทสมาชิก

ระบบควบคุมที่จอดรถมีระบบประเภทสมาชิก ดังต่อไปนี้

- แบบบุคคลทั่วไป หรือผู้มาติดต่อ (Visitors) คือผู้ที่ไม่มีบัตรผ่าน เข้า-ออก ซึ่งผู้มาติดต่อจะต้องรับ บัตร ณ จุดทางเข้า และต้องคืนบัตร ณ จุดทางออกโดยสามารถกำหนดจำนวนชั่วโมงให้เข้าได้ตาม จุดที่ต้องการ และ เงื่อนไขการเสียค่าที่จอดรถในรูปแบบต่างๆได้
- แบบสมาชิก (Members) คือผู้ที่มีบัตรผ่าน เข้า-ออก ที่จอดรถเป็นแบบรายเดือน โดยใช้บัตรผ่าน สั่งเปิดระบบควบคุม เข้า-ออก ได้ โดยแบ่งออกเป็น 2 กลุ่ม คือ

- กลุ่มที่จอดรถฟรี โดยไม่เสียค่าใช่จ่ายใดๆ ทั้งสิ้น (VIP. Card)

- กลุ่มเสียค่าบริการที่จอดรถ แบบกำหนดอายุเวลาการจอดได้ (Prepaid Card)

#### ระบบทางเข้า : ผู้มาติดต่อ

เมื่อรถเข้ามาทางเข้า ผู้มาติดต่อต้องติดต่อเจ้าหน้าที่ ที่ป้อมเพื่อขอรับบัตรจอดรถ เจ้าหน้าที่ทำการ ป้อนหมายเลขทะเบียนรถเข้าสู่ระบบ และ ทาบบัตรที่เครื่องอ่านบัตรเพื่อบันทึกเวลาเข้า ระบบจะบันทึก ภาพทันที ซึ่ง ระบบจะบันทึกภาพได้ 2 ภาพ เช่น ป้ายทะเบียนรถ และ ผู้ขับรถ หลังจากนั้น เจ้าหน้าที่ยื่น บัตรให้กับผู้เข้ามาติดต่อ และเจ้าหน้าที่กดปุ่มไม้กั้นจะเปิดขึ้น และเมื่อรถขับผ่านพ้นไม้กั้นจะปิดลงเอง โดยอัตโนมัติ ซึ่งสรุปเป็นขั้นตอนได้ ดังนี้

- 1. ขับรถเข้ามาช่องทางเข้า
- 2. เจ้าหน้าที่บันทึกหมายเลขทะเบียนรถ บันทึกเวลาเข้า ผ่านเครื่องอ่านบัตร
- 3. ระบบบันทึกภาพป้ายทะเบียนรถ และ ภาพตัวรถด้านผู้ขับ อัตโนมัติ
- 4. ยื่นบัตรผ่านให้ผู้มาติดต่อ และ กดปุ่มไม้กั้นเปิด
- 5. ขับรถผ่าน ไม้กั้นปิดเองโดยอัตโนมัติ

#### ระบบทางออก : ผู้มาติดต่อ

เมื่อรถเข้ามาทางออก ผู้มาติดต่อยื่นบัตรผ่านให้เจ้าหน้าที่ โดยทาบบัตรที่เครื่องอ่านบัตรเพื่อตรวจ สอบจำนวนเวลาของการจอดรถ ถ้าจำนวนเวลาจอดรถเกิน ระบบจะแสดงจำนวนค่าบริการ พร้อมพิมพ์ สลิปใบเสร็จรับเงินค่าบริการ ระบบจะบันทึกภาพทันที ซึ่ง ระบบจะบันทึกภาพ 2 ภาพ หลังจากนั้น ผู้มา ติดต่อชำระเงิน เจ้าหน้าที่กดปุ่มเปิดไม้กั้น และ เมื่อรถขับผ่านพ้นไม้กั้นจะปิดลงเองโดยอัตโนมัติ ซึ่ง สรุปเป็นขั้นตอนได้ ดังนี้

- 1. ยื่นบัตรผ่านให้เจ้าหน้าที่
- 2. เจ้าหน้าที่ตรวจสอบเวลา พิมพ์สลิปใบเสร็จรับเงิน กรณีจอดรถเกินกำหนด
- 3. ผู้มาติดต่อชำระเงินค่าบริการ
- 4. เจ้าหน้าที่กดปุ่มไม้กั้นเปิด
- 5. ผู้มาติดต่อขับรถผ่าน ไม้กั้นปิดเองโดยอัตโนมัติ

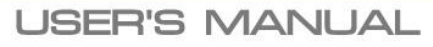

#### <mark>ภาคผนวก ก.</mark>

#### ระบบทางเข้า : ฟรี / VIP

เมื่อขับรถเข้ามาทางเข้า ทาบบัตรที่เครื่องอ่านบัตรเพื่อตรวจสอบสิทธิ์การ เข้า-ออก ระบบบันทึกเวลา เข้า และบันทึกภาพทันที ซึ่ง ระบบจะบันทึกภาพได้ 2 ภาพ เช่น ป้ายทะเบียนรถ และ ผู้ขับรถ หลังจากนั้น ไม้กั้นจะเปิดขึ้น และเมื่อรถขับผ่านพ้นไม้กั้นจะปิดลงเองโดยอัตโนมัติ (กรณีบัตรหมดอายุ ไม่สามารถผ่าน เข้า-ออก ได้ และ มีระบบเตือนก่อนบัตรหมดอายุ)

ซึ่งสรุปเป็นขั้นตอนได้ ดังนี้

- 1. ขับรถเข้ามาช่องทางเข้า
- 2. ทาบบัตรผ่านเครื่องอ่านบัตร
- 3. ระบบบันทึกภาพป้ายทะเบียนรถ และ ภาพผู้ขับรถ อัตโนมัติ
- 4. ไม้กั้นเปิดอัตโนมัติ
- 5. ขับรถผ่าน ไม้กั้นปิดเองโดยอัตโนมัติ

#### ระบบทางออก : ฟรี / VIP

เมื่อขับรถเข้ามาทางออก ทาบบัตรที่เครื่องอ่านบัตรเพื่อตรวจสอบสิทธิ์การ เข้า-ออก ระบบบันทึกเวลา เข้า และบันทึกภาพทันที ซึ่ง ระบบจะบันทึกภาพได้ 2 ภาพ หลังจากนั้น ไม้กั้นจะเปิดขึ้น และเมื่อรถขับ ผ่านพ้นไม้กั้นจะปิดลงเองโดยอัตโนมัติ ซึ่งสรุปเป็นขั้นตอนได้ ดังนี้

- 1. ขับรถเข้ามาช่องทางออก
- 2. ทาบบัตรผ่านเครื่องอ่านบัตร
- 3. ระบบบันทึกภาพป้ายทะเบียนรถ และ ภาพผู้ขับรถ อัตโนมัติ
- 4. ไม้กั้นเปิดอัตโนมัติ
- 5. ขับรถผ่าน ไม้กั้นปิดเองโดยอัตโนมัติ

HIP Car Park Management Software Suite Guide Ver.1 / 2014

#### ภาคผนวก ข.

|                     | รายละเอียดสเปคเครื่อง       | คอมพิวเตอร์ ขั้นต่ำ |
|---------------------|-----------------------------|---------------------|
|                     |                             | Computer            |
| CPU                 | : Intel Pentium G3220 (3.0  | 0 GHz L3 3M Cache)  |
| Main Memory         | : 2 GB DDR3/1600MHz.        |                     |
| Storage             | : ขั้นต่ำ 500GB 7200RPM     |                     |
| Optical Media Drive | : DVD-RW                    |                     |
| Graphics            | : NVidia GeForce GT 625 /   | 1 GB                |
| Network             | : LAN 10/100M               |                     |
| Operating System    | : Windows XP, 7, 8, 8.1 All | 32/64 bit           |

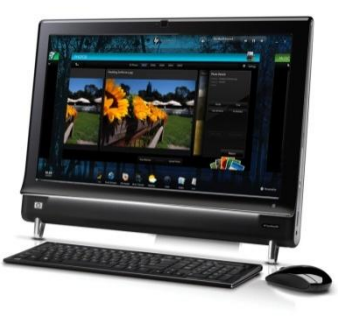

Monitor

| LED SAMSUNG    | : 18.5"                                  |
|----------------|------------------------------------------|
| Resolution     | : 1366 x 768                             |
| Brightness     | : 200 cd/m2                              |
| Contrast Ratio | : 600 : 1                                |
| Response time  | : 5ms ( black to white)                  |
| Input signal   | : Video Graphics Array (VGA) DVI + D-SUB |

HIP Car Park Management Software Suite Guide Ver.1 / 2014

#### ภาคผนวก ข.

|                         | รายละเอียดสเปคเครื่องแม่ข่าย (                        | <b>Server</b> ) ขั้นต่ำ |
|-------------------------|-------------------------------------------------------|-------------------------|
|                         |                                                       | Server                  |
| CPU                     | : Intel Xeon 4-Core E3-1220v2 3<br>FSB, 8 MB L3 Cache | .1 GHz/ 1600MHz         |
| Main Memory             | : 4 GB (1x4GB, 2Rx8,1.5V) DDR3                        | 1600MHz                 |
| Storage                 | : 500GB 7200RPM                                       |                         |
| Optical Media Drive     | : DVD-RW                                              |                         |
| Network                 | : LAN 10/100/1000M                                    |                         |
| Power Supply            | : 1x350 W                                             |                         |
| <b>Operating System</b> | : Windows Server 2003, 2008                           |                         |

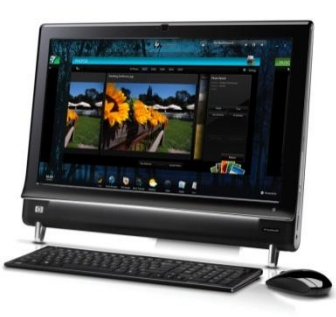

Monitor

| LED SAMSUNG | : 18.5″ |
|-------------|---------|
|             |         |

- Resolution : 1366 x 768
- Brightness : 200 cd/m2
- Contrast Ratio : 600 : 1
- Response time : 5ms ( black to white)
- Input signal : Video Graphics Array (VGA) DVI + D-SUB

HIP Car Park Management Software Suite Guide Ver.1 / 2014

USER'S MANUAL

#### ภาคผนวก ข.

### รายละเอียดสเปค Switch Hub ขั้นต่ำ

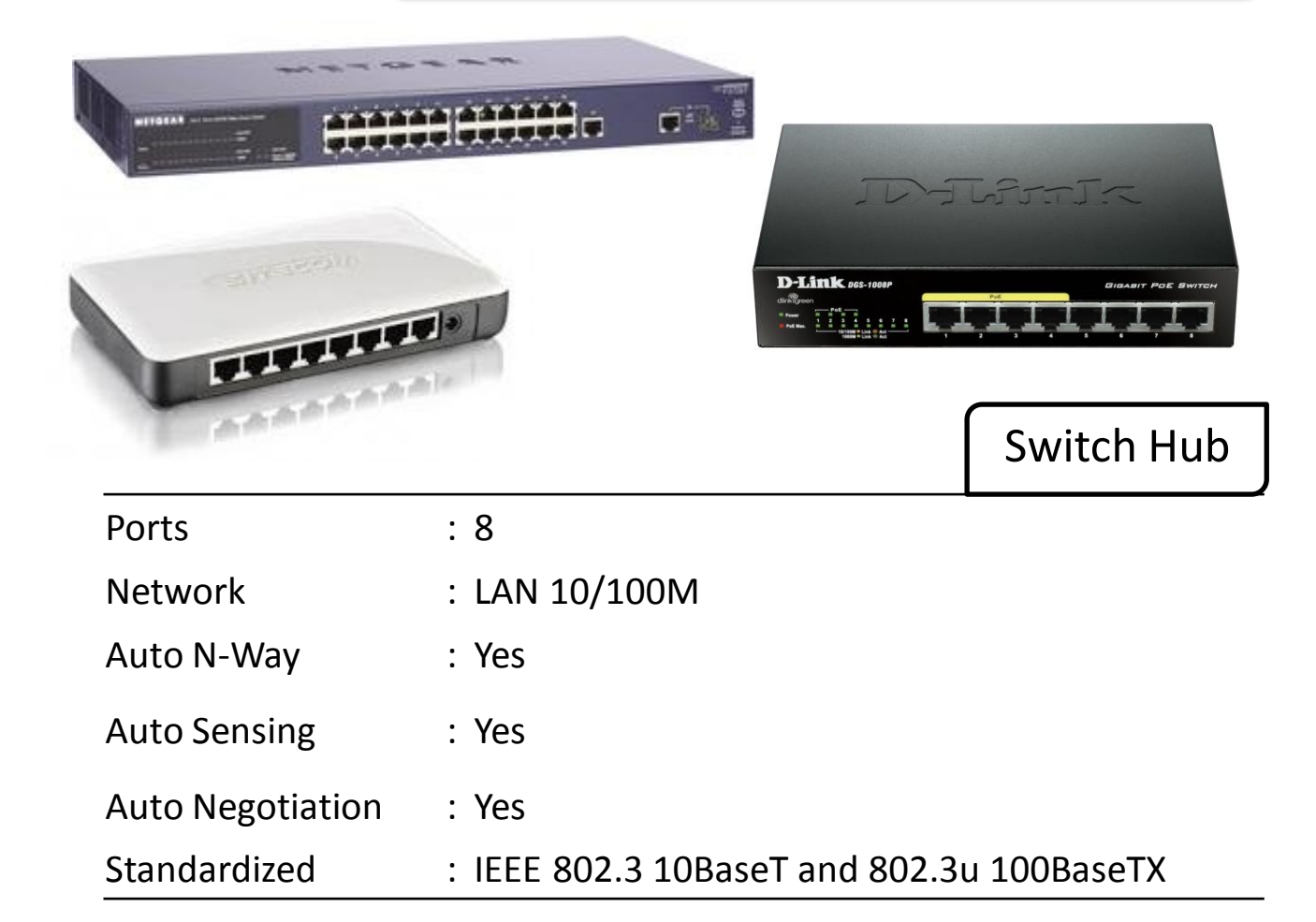

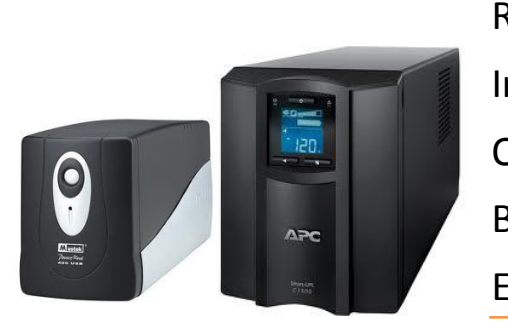

| Rating             | : 850VA/325W                    |
|--------------------|---------------------------------|
| nput Voltage       | : 220Vac +/-25% , 50Hz +/- 10%  |
| Output Voltage     | : 220Vac +/- 10%, 50Hz +/- 0.1% |
| Battery Re-Charge  | : 4 Hr ( 90% Charged)           |
| mergency generator | : 10 – 30 Minute                |
|                    |                                 |

UPS

#### ภาคผนวก ค.

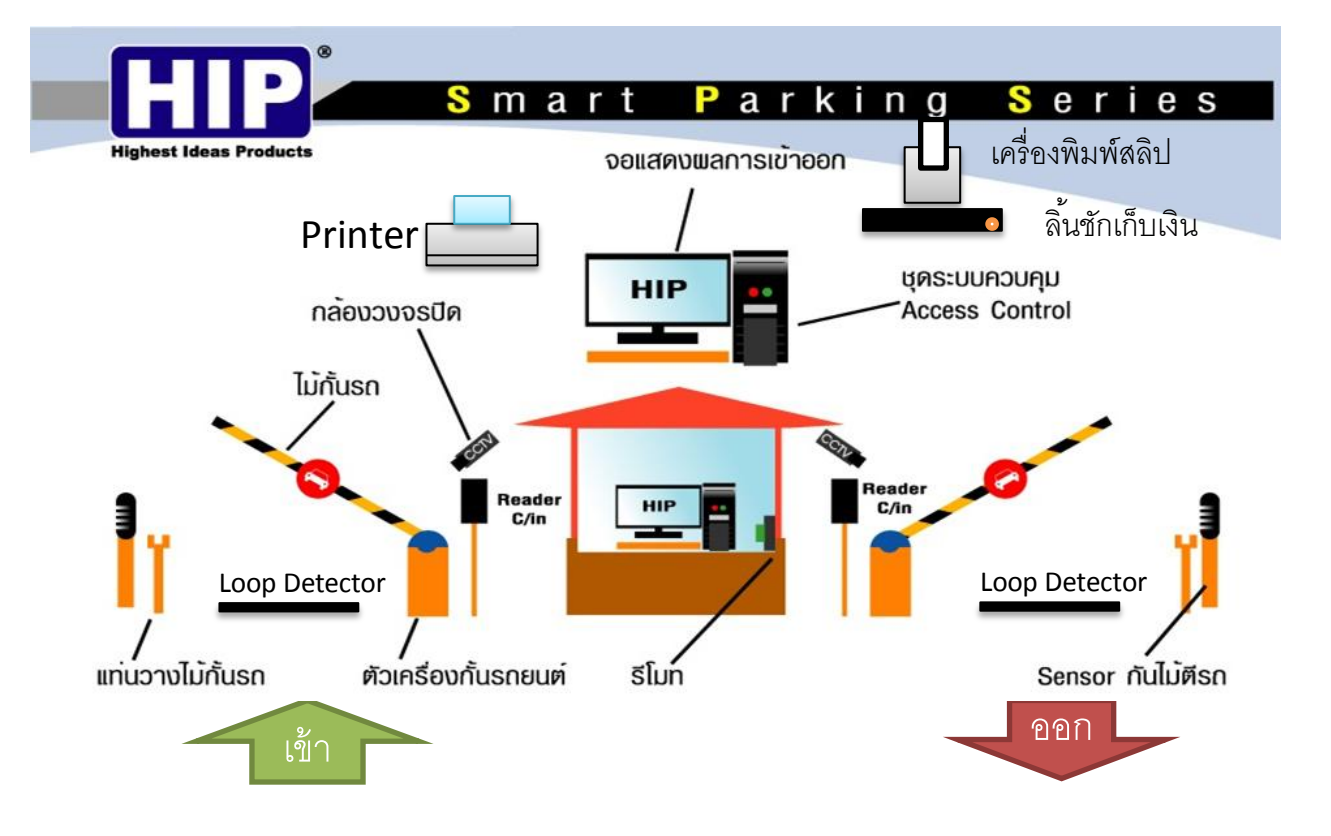

# ภาพรวมของระบบ

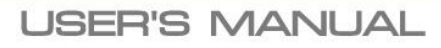

#### ภาคผนวก ค.

# Type A

## ถนนสองเส้นทางติดกัน แยกเส้นทางเดินรถ

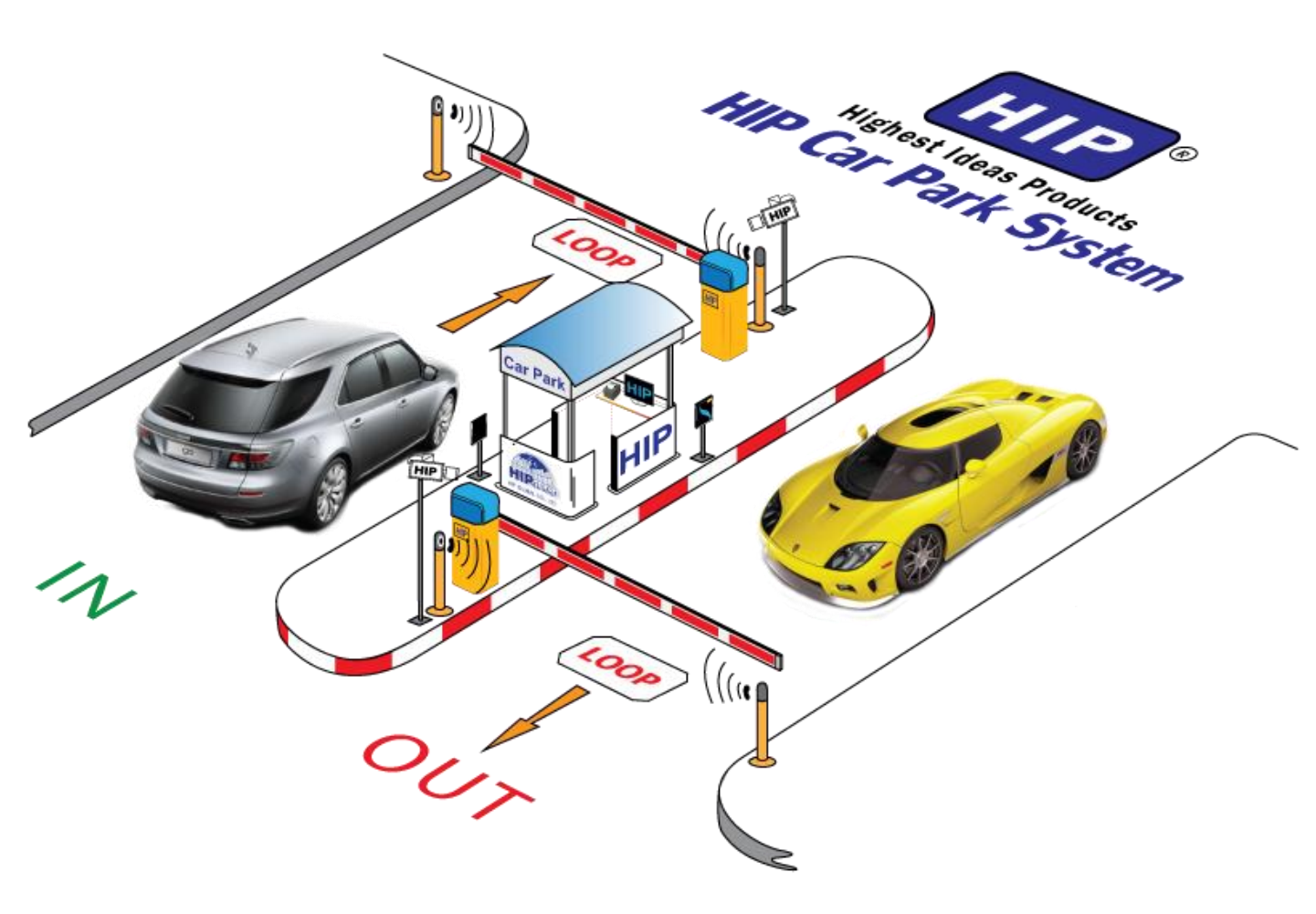

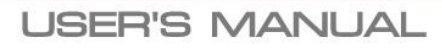

HIP Car Park Management Software Suite Guide Ver.1 / 2014

#### ภาคผนวก ค.

# Type B

# ถนนสองเส้นทางห่างใกลกัน แยกเส้นทางเดินรถ

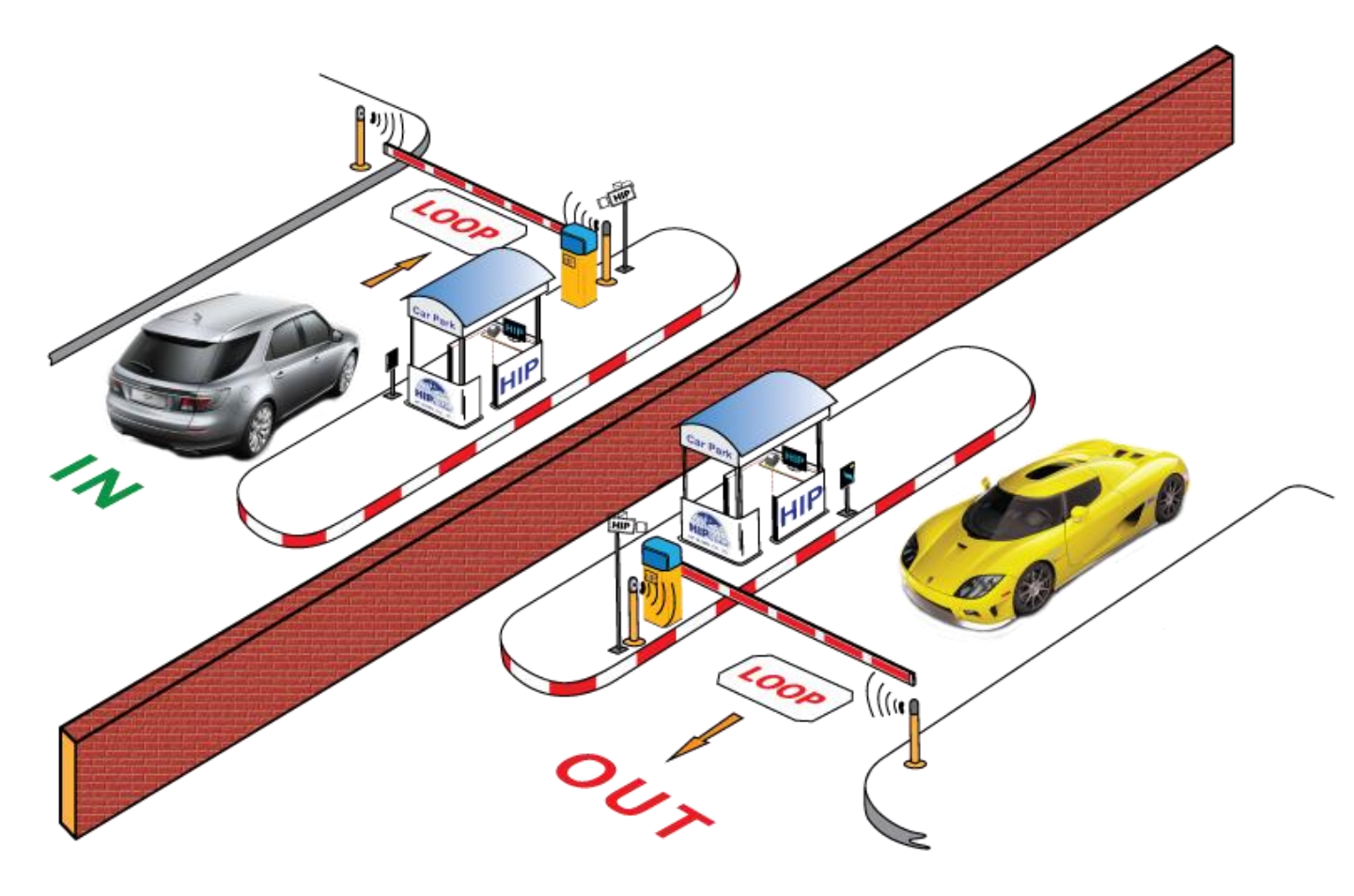

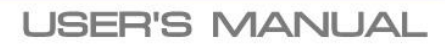

HIP Car Park Management Software Suite Guide Ver.1 / 2014

#### ภาคผนวก ค.

# Type C

ถนนหนึ่งเส้นทาง เดินรถสวนทางกัน

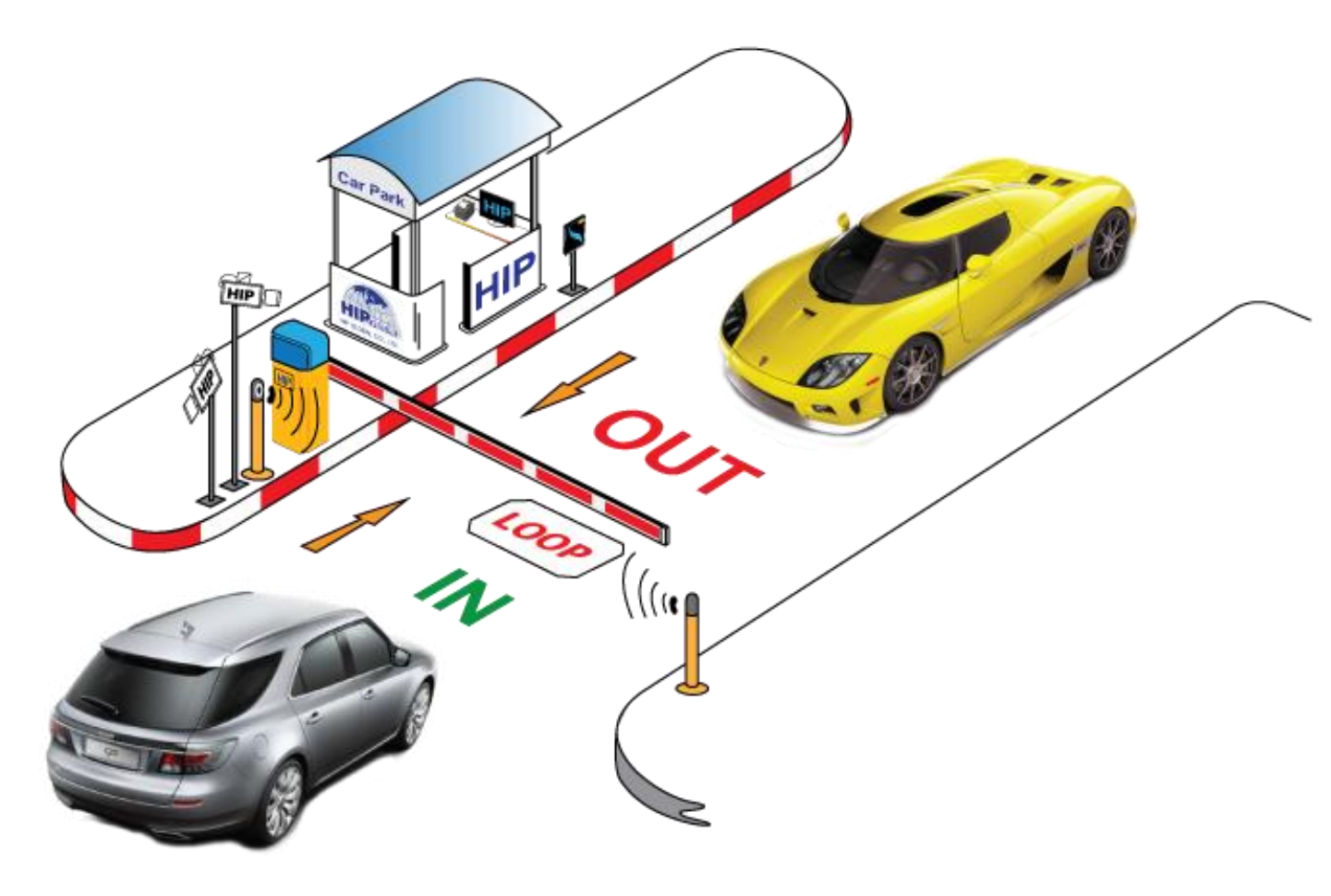

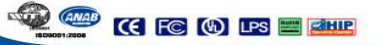

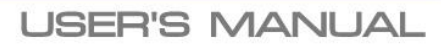

#### ภาคผนวก ง.

# Type A

ถนนสองเส้นทางติดกัน แยกเส้นทางเดินรถ

# Application Diagrams

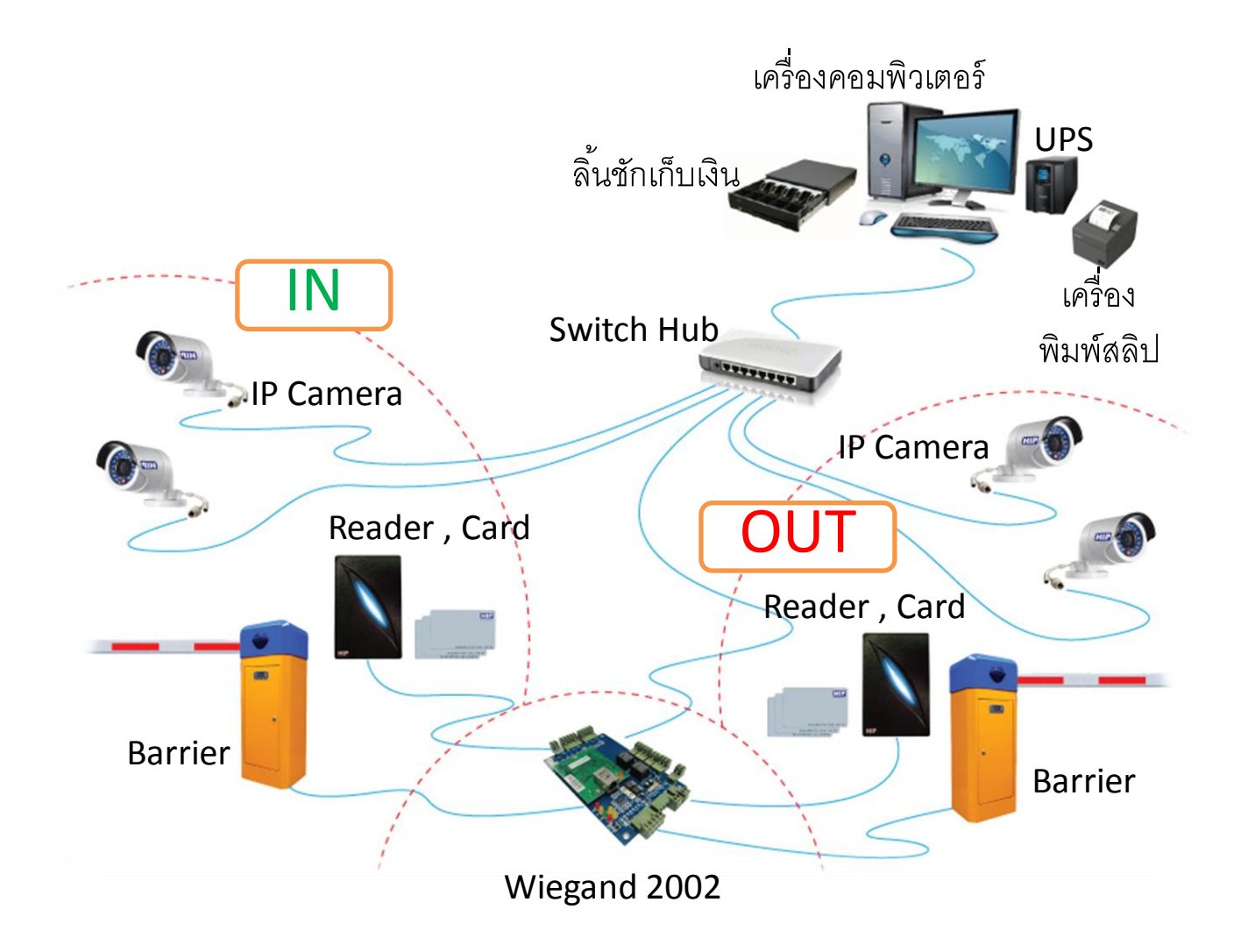

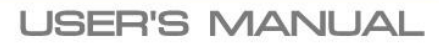

#### ภาคผนวก ง.

# Type B

ถนนสองเส้นทางห่างใกลกัน แยกเส้นทางเดินรถ

# **Application Diagrams**

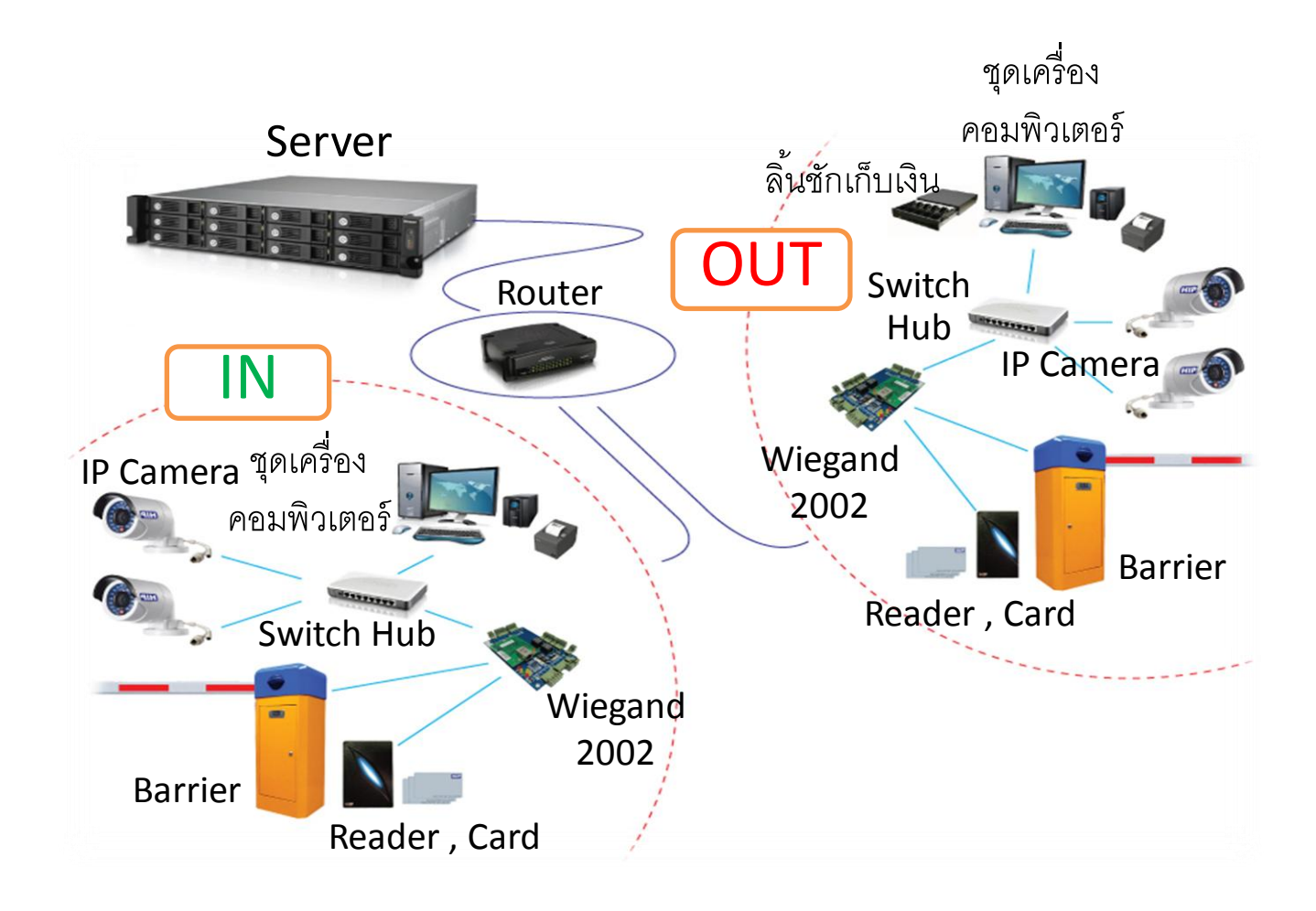

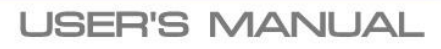

#### ภาคผนวก ง.

# Type C

ถนนหนึ่งเส้นทาง เดินรถสวนทางกัน

# Application Diagrams

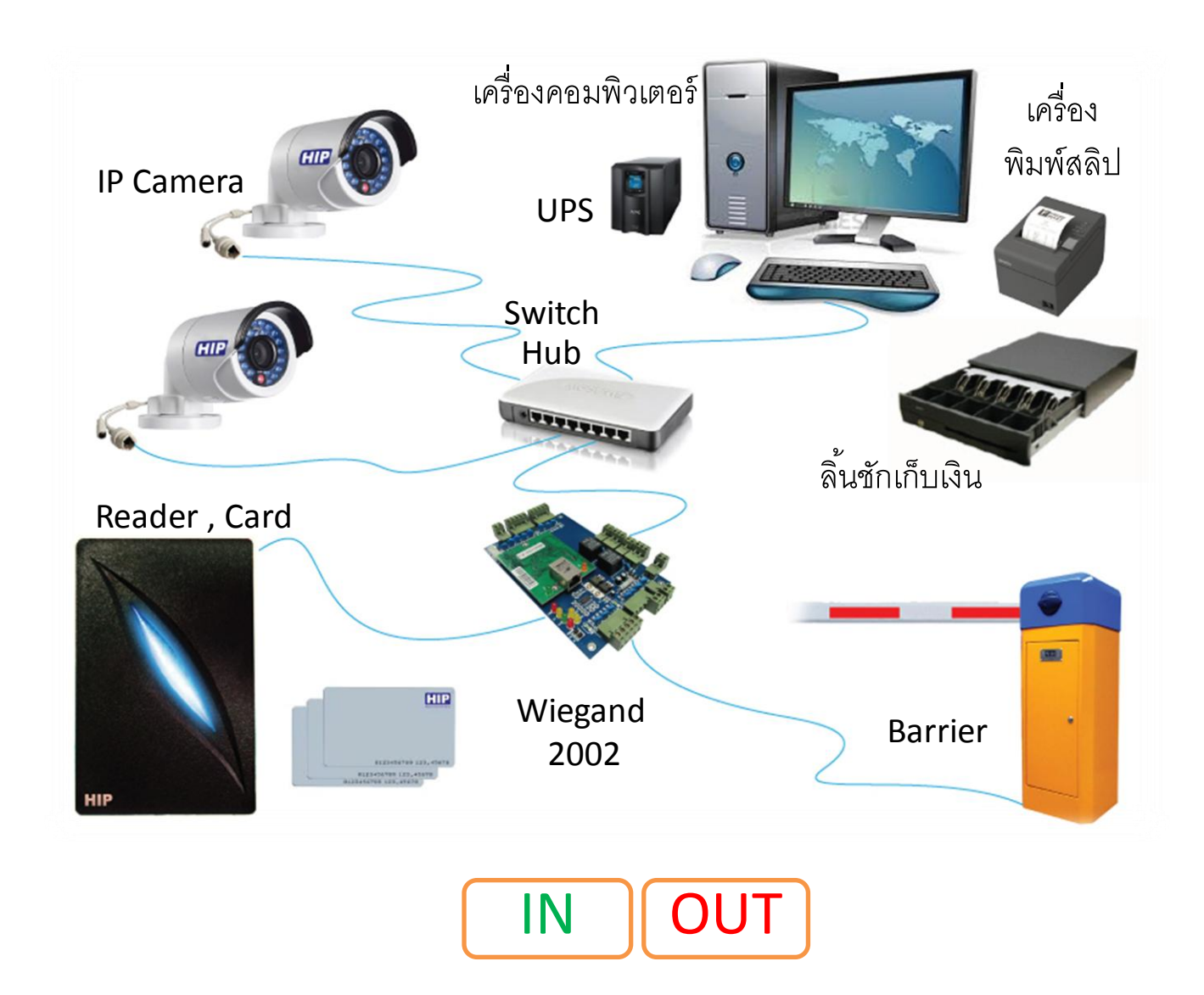

HIP Car Park Management Software Suite Guide Ver.1 / 2014

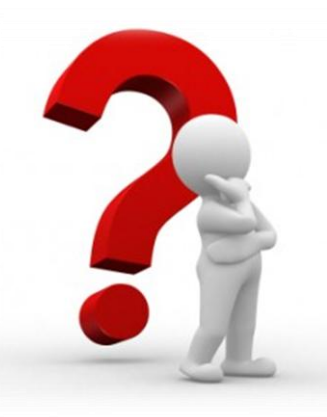

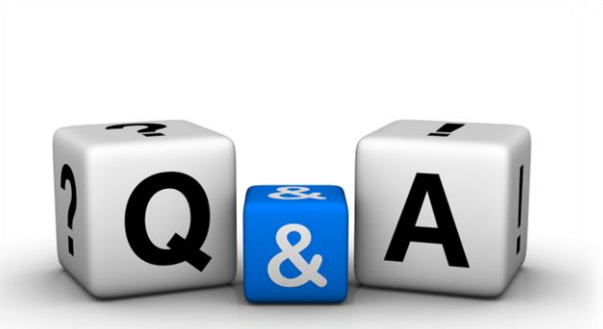

- 1. Question : ถ้าเครื่องคอมพิวเตอร์เสีย หรือ ใช้งานไม่ได้ ณ ขณะนั้น จะมีวิธีแก้ไขปัญหา และ มีวิธีการป้องกันอย่างไร บ้าง?
  - Answer : ในการติดตั้งระบบคอมพิวเตอร์ครั้งแรก เราจะแนะนำให้ติดตั้งเครื่องสำรองไฟ (UPS) เพื่อป้องกันไฟฟ้าดับ กะทันหัน และ กำหนดที่จัดเก็บข้อมูล (Database) ของโปรแกรม ไว้ที่ Drive D: และจะแนะนำให้ลูกค้าทำ การ Backup ข้อมูลไว้ใน External Hard disk ตามช่วงเวลาที่ลูกค้าสะดวก ซึ่ง เมื่อเครื่องคอมพิวเตอร์เสีย โดยไม่ทราบล่วงหน้า เราสามารถนำเครื่องคอมพิวเตอร์มาเปลี่ยน และ ติดตั้งโปรแกรม HIP Car Park พร้อมนำ Database เก่า มาใช้งานได้อย่างรวดเร็ว พร้อมกำหนดค่าต่างๆ ของโปรแกรม ให้เหมือนเดิม และ พร้อมใช้งานตามปกติครับ
- Question : ถ้าต้องการติดตั้งเครื่องแม่ข่าย (Server) และ มีเครื่องลูกข่าย (Client) 2 เครื่อง (ติดตั้งประตูรถเข้า
   1 เครื่อง และ ติดตั้งประตูรถขาออก 1 เครื่อง) เพื่อใช้งานฐานข้อมูลกลาง (Database Center) ควร
   ติดตั้งโปรแกรม และ ฐานข้อมูลอย่างไร ?
  - Answer : ที่เครื่อง Server สามารถติดตั้งเฉพาะ Database เท่านั้น หรือ ติดตั้งทั้ง Software + Database ไว้ที่ เครื่อง Server ได้ และ ทำการแชร์ข้อมูล เพื่อให้เครื่องลูกข่าย (Client) สามารถใช้ข้อมูลร่วมกันได้ ซึ่งการ แชร์ข้อมูลจะต้องทำการเปิดสิทธิ์แบบ Full (Read/Write) และ เพิ่มผู้ใช้งานแบบ Administrator + Everyone ส่วนเครื่องลูกข่าย(Client) ให้เชื่อมต่อเข้าไปหาเครื่องแม่ข่าย (Server) และเชื่อมต่อฐานข้อมูล (Database) ผ่านโปรแกรม HIP Car Park ได้เลย

<u>ยกตัวอย่าง</u>

IP Address Server :192.168.1.1,Client1 :192.168.1.2,Client2 :192.168.1.3 ที่เครื่องลูกข่าย (Client) ให้กำหนดค่าตามรูปภาพด้านล่างครับ ส่วนค่า IP ของกล้อง ห้ามกำหนดหมายเลขซ้ำกับ หมายเลข IP Address ของ Server และ Client

| เท็กที่ : | \\192.168.1.1\Database\CarparkDB.mdb | 1983                                  |
|-----------|--------------------------------------|---------------------------------------|
|           |                                      | C C C C C C C C C C C C C C C C C C C |
|           |                                      |                                       |
|           |                                      |                                       |
| Fold      | er su                                |                                       |
| Fold      | ər รูป                               |                                       |

HIP Car Park Management Software Suite Guide Ver.1 / 2014

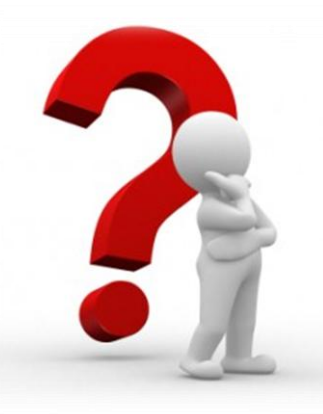

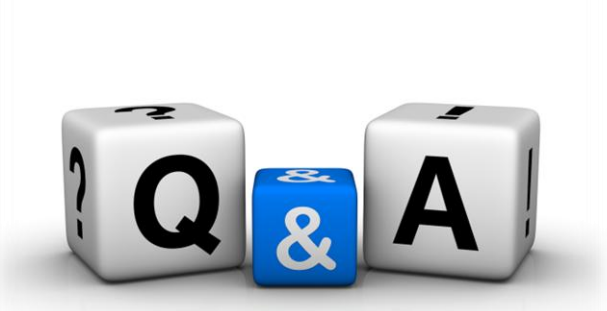

- Question : ควรเลือกติดตั้งระบบเครือข่ายแบบไหน เพื่อใช้งานระบบ + ถ่ายโอนข้อมูล ได้อย่างรวดเร็ว ? Answer : ถ้าระยะห่าง ระหว่างเครื่องแม่ข่าย (Server) กับ เครื่องลูกข่าย (Client) ดังนี้
  - ห่างกัน 1-100 m. ใช้ระบบเครือข่ายแบบ LAN, ใช้สายสัญญาณ Cat 5 หรือ Cat 6, Switch 8 Ports 1 ตัว
  - ห่างกัน มากกว่า 100 m. ขึ้นไป ใช้ระบบเครือข่ายแบบ LAN , ใช้สาย Fiber Optic , Switch 8 Ports 2 ตัว
  - ห่างกัน มากกว่า 1 km. ขึ้นไป ใช้ระบบเครือข่ายแบบ LAN + WAN, ใช้ Wireless access point ตัวส่งและ ตัวรับ , Router 8 Ports 2 ตัว

หมายเหตุ : การออกแบบระบบเครือข่าย ขึ้นอยู่กับสภาพหน้างานจริง

4. Question : Hard disk จัดเก็บข้อมูล+รูปภาพ ได้นานกี่วัน และ เหลือพื้นที่ไม่พอ มีวิธีป้องกันและแก้ไขอย่างไร ? Answer : เรามีไฟล์ Excel ชื่อว่า Harddisk Calcuration.xlsx ช่วยในการคำนวณความจุของ Hard disk ที่เรามีใช้ อยู่ ซึ่ง เมื่อเรากำหนดค่าความจุ + จำนวนรถ/วัน + ความละเอียดสูงสุดกล้อง + จำนวนกล้องขาเข้า + จำนวนกล้องขาออก โปรแกรมจะคำนวณค่าพื้นที่ใช้งานจริงในแต่ละช่วงวันให้ทราบทันทียกตัวอย่างเช่น Hard disk 750 GB, จำนวนรถ/วัน = 10,000 คัน/วัน, ความละเอียดสูงสุดกล้อง = 1.70 MB, จำนวนกล้อง ขาเข้า = 1, จำนวนกล้องขาออก = 1 ผลการคำนวณคือ ทุกๆ 5 วัน จะใช้เนื้อที่ในการจัดเก็บข้อมูล+รูปภาพ ประมาณ 170 GB ซึ่งจะสามารถจัดเก็บข้อมูล+รูปภาพ ได้ประมาณ 15 วัน ควรทำการ Backup ข้อมูลเก็บ ไว้ใน External Hard disk แล้ว ทำการเคลียรูปภาพในระบบ

| № н | arddisk Cal       | curation.xlsx<br>มิวิษัท<br>มายาน เมือง<br>หมายาน | า เอช ไอ พี ไก<br>GLOBAL( | ลบอล จำกัด<br>CO., LTD | <u>م.</u>           | ເຫານຈານວນ<br>.ก็บรูปภาพ | เวนทคานวง<br>ณ จำนวนว่ | ณไดจรง<br>วันที่คำนวณ | ได้      |          |          |
|-----|-------------------|---------------------------------------------------|---------------------------|------------------------|---------------------|-------------------------|------------------------|-----------------------|----------|----------|----------|
| 4   | ความจุ            |                                                   | ความ<br>ละเอียด           | จำนวน IF               | <sup>o</sup> Camera |                         |                        | เดือนที               | 1 (GB)   |          |          |
| 5   | Hard<br>dick (CP) | จานวนรถ/วน                                        | สูงสุดกล้อง               | สาวเล้าว               | 812220              |                         |                        | จ่าน                  | วนวัน    |          |          |
| 6   | uisk (GD)         |                                                   | (MB)                      | 21121                  | บเออก               | 5                       | 10                     | 15                    | 20       | 25       | 30       |
| -7- | - 500 -           |                                                   | 1-50                      | - 2 -                  | 2                   | -6.00                   | -12-00                 | -18-00-               | -24.00   | - 39.09  |          |
| 8   | 750               | 10,000                                            | 1.70                      | 1                      | 1                   | 170.00                  | 340.00                 | 510.00                | 680.00   | 850.00   | 1,020.00 |
| 9   | 1,000             | 100                                               | 2.00                      | 1                      | <u> </u>            | 2.00                    | 4.00                   | 6.00                  | 8.00     | 10.00    | 12.00    |
| 10  | 1,500             | 5,000                                             | 2.00                      | 1                      | 1                   | 100.00                  | 200.00                 | 300.00                | 400.00   | 500.00   | 600.00   |
| 11  | 2,000             | 10,000                                            | 2.00                      | 1                      | 1                   | 200.00                  | 400.00                 | 600.00                | 800.00   | 1,000.00 | 1,200.00 |
| 12  | 3,000             | 20,000                                            | 2.00                      | 1                      | 1                   | 400.00                  | 800.00                 | 1,200.00              | 1,600.00 | 2,000.00 | 2,400.00 |
| 13  | 4,000             | 50,000                                            | 1.30                      | 2                      | 2                   | 1,300.00                | 2,600.00               | 3,900.00              | 5,200.00 | 6,500.00 | 7,800.00 |

HIP Car Park Management Software Suite Guide Ver.1 / 2014

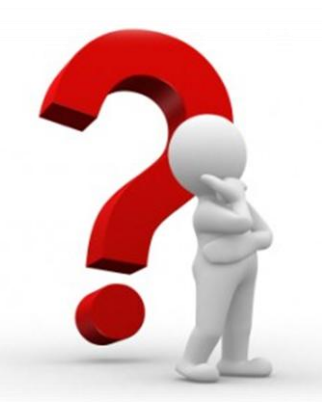

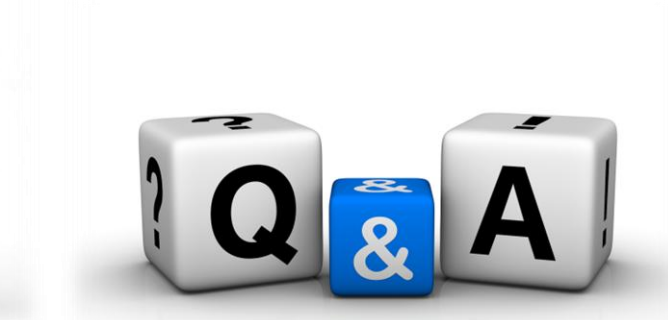

- 5. Question : ถ้าเครื่องคอมพิวเตอร์เสีย ไม้กั้นรถทำงานได้ปกติหรือไม่ และ มีวิธีการแก้ไขอย่างไรบ้าง ? Answer : มี 2 กรณี คือ
  - ใช้ Remote กดเปิดประตูให้ลูกค้า
  - ใช้ Clutch Key เปิดฝา Barrier เพื่อหมุนให้ไม้กั้นเปิดค้างไว้ตลอด หลังจากนั้น ให้รีบแก้ไข ปฏิบัติตาม Q&A ข้อที่ 1
- 6. Question : กรณีบัตรจอดรถหาย และ มีรถจอดรอคิว เตรียมออก หลายคัน มีวิธีแก้ไขอย่างไรบ้าง?
  - Answer : เจ้าหน้าที่รับรถ ขอบัตรประชาชนของผู้ขับรถ หรือเจ้าของรถ แล้วเปิดไม้กั้นให้เฉพาะรถที่ทำบัตรหาย ออกไป จอดรถรอข้างประตูทางออก ให้เจ้าของรถมาชำระค่าปรับบัตรหาย (ตามอัตราที่บริษัทกำหนด) แต่ในกรณีที่ เจ้าของรถไม่ยอมลงจากรถ จะขอจ่ายผ่านเจ้าหน้าที่รับรถ ขึ้นอยู่กับกฎระเบียบของบริษัทว่า จะยอมให้ซำระ ที่ประตูทางออกได้เลยหรือไม่
- 7. Question : ลูกค้าแจ้งว่าสลิปค่าบริการจอดรถหาย จะขอให้พิมพ์สลิปอีกครั้งเพื่อเบิกเป็นค่าใช้จ่ายกับบริษัทของลูกค้า มี วิธีแก้ไขอย่างไรบ้าง?
  - Answer : ระบบโปรแกรม HIP Car Park มีระบบพิมพ์สลิปย้อนหลัง โดยการ Login เข้าระบบ คลิกเลือกเมนูพิมพ์ ใบเสร็จย้อนหลัง ค้นหาหมายเลขทะเบียนรถที่ต้องการพิมพ์ กดปุ่มค้นหา เมื่อพบข้อมูลที่ต้องการ กดปุ่ม พิมพ์ หมายเหตุ : ขึ้นกับนโยบายของบริษัท ว่าจะมีขั้นตอนดำเนินการขอ สลิปย้อนหลัง อย่างไร
- 8. Question : ลูกค้าสมาชิกแบบรายเดือน สามารถเข้า-ออก ผ่านประตูได้วันละกี่ครั้ง ?
  - Answer : ลูกค้าสมาชิกแบบรายรายเดือน ไม่จำกัดการเข้า-ออก สามารถเข้า-ออก ผ่านประตูได้ตลอดเวลา แต่ เมื่อ อายุสมาชิกแบบรายเดือนใกล้หมด จะมีระบบเตือนที่โปรแกรมแสดงให้เห็นวันหมดอายุสมาชิก กรณีที่ลูกค้า นำรถมาจอดในลานจอดรถข้ามคืนและอายุสมาชิกหมดพอดี สามารถนำรถออกจากลานจอดรถได้ แต่ไม่ สามารถนำรถเข้ามาจอดในลานจอดรถของวันถัดไป
- 9. Question : ต้องการทราบข้อมูล ปริมาณรถ รายรับ ค่าปรับบัตร จำนวนเงินของเจ้าหน้าที่รับรถต่อกะ อย่างไร? Answer : ระบบโปรแกรม มีระบบรายงานปริมาณการเข้าออก รายงานสรุปรายรับ รายงานค่าปรับบัตร รายงานการ ปฏิบัติหน้าที่ของเจ้าหน้าที่ ฯลฯ ซึ่ง ช่วยให้ทราบข้อมูลต่างๆ ได้อย่างรวดเร็ว และ สามารถ Export ข้อมูลใน รูปแบบ Excel ไฟล์ได้
- 10. Question : กรณีโปรแกรมไม่สามารถใช้งานได้ ทางบริษัทมีวิธีช่วย Support ให้กับลูกค้าอย่างไรบ้าง? Answer : ลูกค้า สามารถสอบถามปัญหาต่างๆกับ Dealer ที่ติดต่อกับลูกค้านั้นๆ ซึ่งถ้าปัญหาที่ลูกค้าแจ้ง แล้วทาง Dealer ไม่สามารถแก้ไขปัญหาได้ Dealer จะเป็นผู้แจ้งปัญหาต่างๆ เพื่อปรึกษา บริษัท เอช ไอ พี โกบอล จำกัด ต่อไป หลังจากนั้นทาง Dealer จะเป็นผู้เข้าดำเนินการแก้ไขปัญหาต่างๆ ให้กับลูกค้าโดยตรง

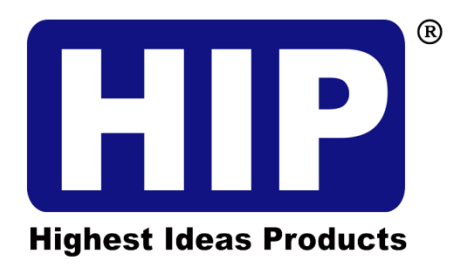

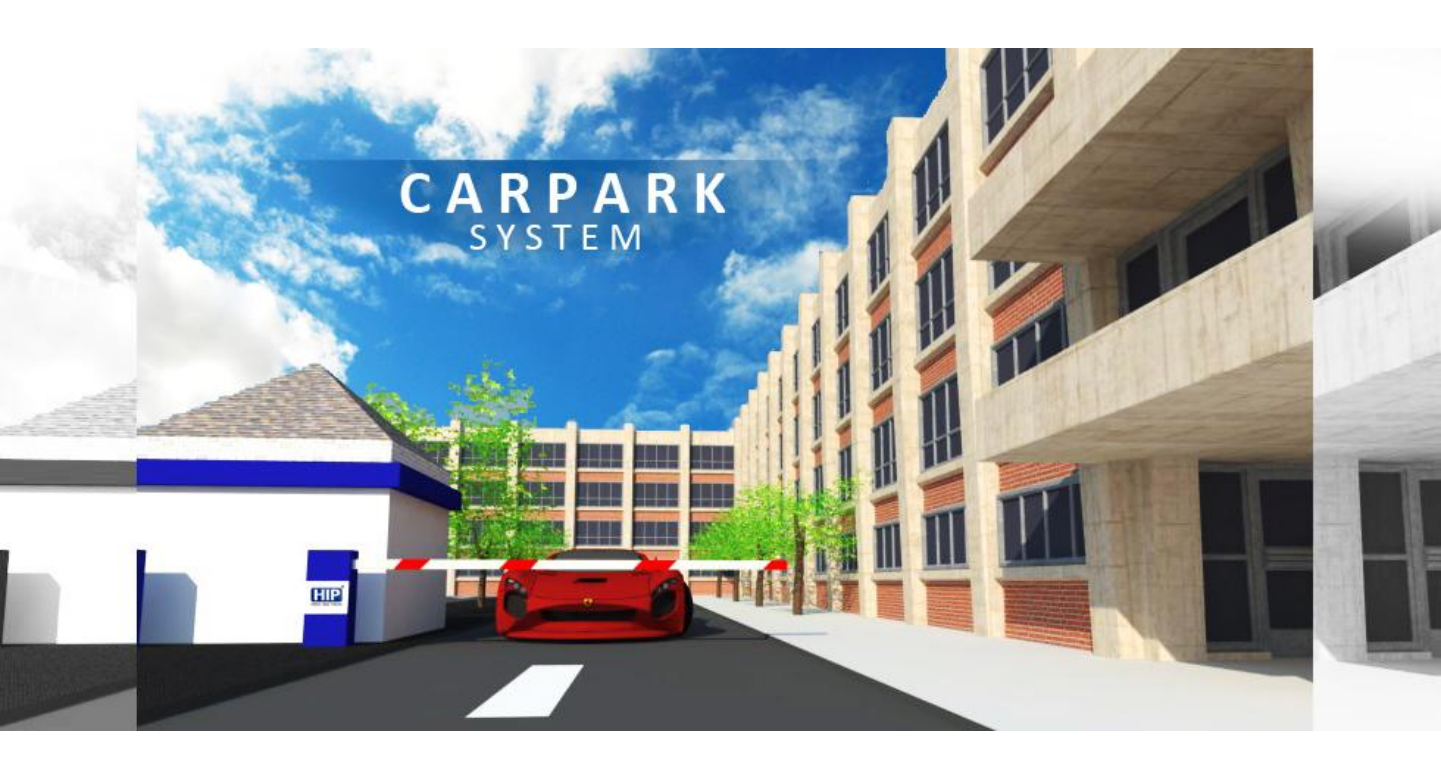

## **The Best Security Thailand**

www.hipglobal.co.th www.hip.co.th www.hipcare.net www.hip-servicecenter.com

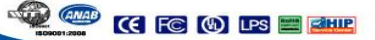

www.hipcare.net